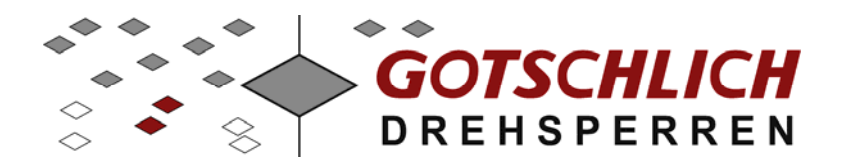

# Logiturn<sup>®</sup> -II

## Инструкция по установке

# Роторный полуростовой турникет Gyro и полуростовая калитка Ikarus

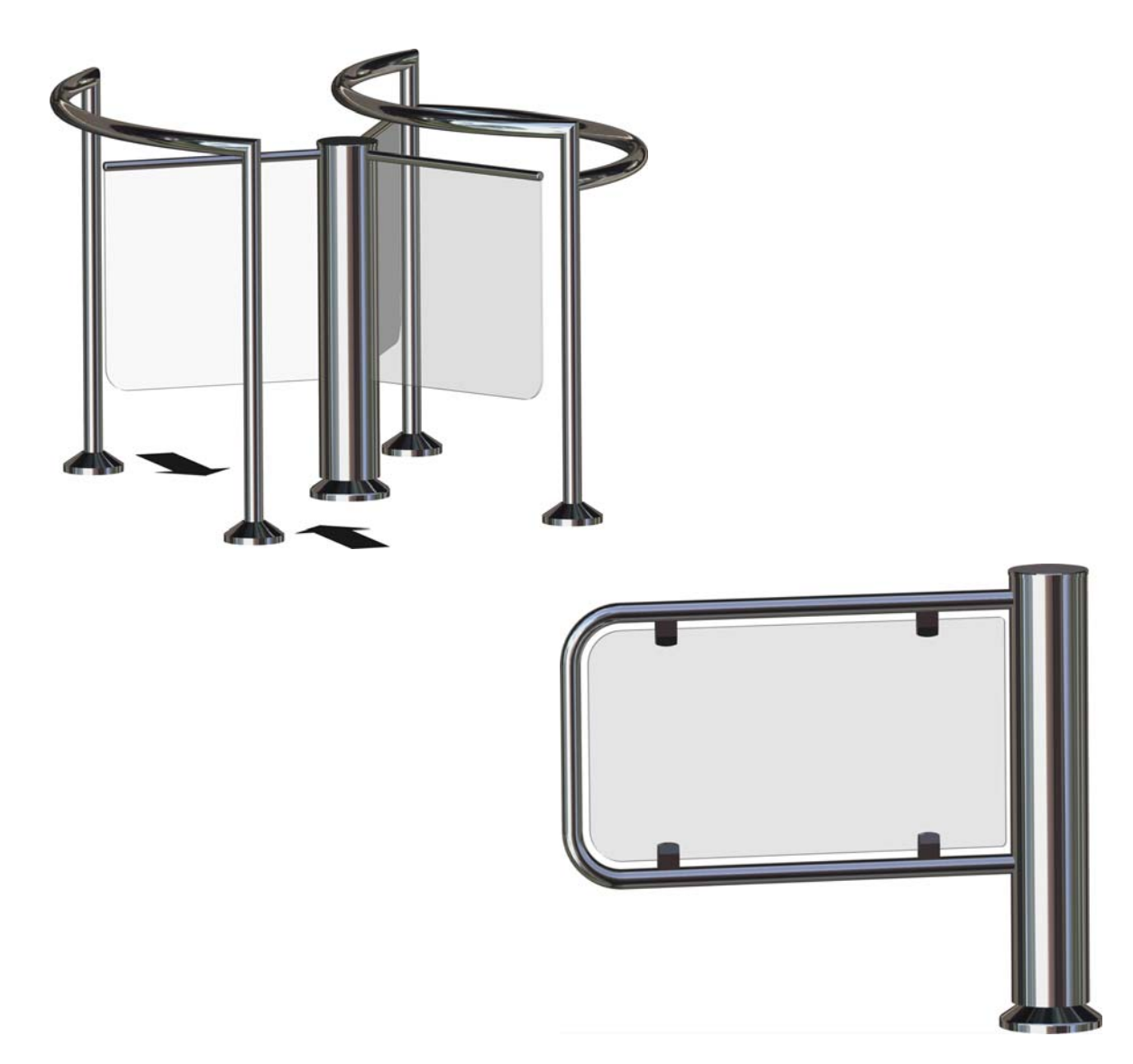

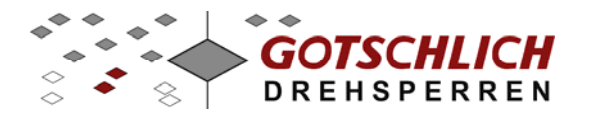

#### Указания по данному документу

Данная инструкция содержит информацию о продуктах с блоками управления из семейства Logiturn-II и роторными приводами. Инструкция предназначена для персонала по монтажу и сервисному обслуживанию, а также для эксплуатирующего персонала, знакомого с основными функциями турникета. Вместе с данной инструкцией необходимо ознакомится с описаниями на отдельные компоненты, приведенными в следующей таблице:

| Наименование                 | Версия | Примечания                     |
|------------------------------|--------|--------------------------------|
| Аппратный пульт управления   | V3.3   | Для триподов и калиток         |
| Logiturn-II Mini-GTC         | V2.1   | Для параметрирования турникета |
| пользовательское программное |        | и сервисных целей              |
| обеспечение для триподов и   |        |                                |
| калиток                      |        |                                |
| Инструкция на блок питания   |        |                                |
| Logiturn-II плата расширения | V3.0   |                                |

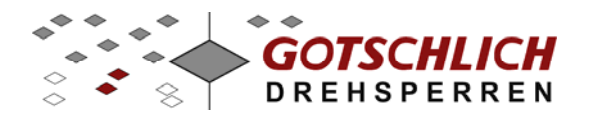

### Содержание

| 1 Механическая установка                                            | 5  |
|---------------------------------------------------------------------|----|
| 1.1 Компоненты и их обозначения                                     | 5  |
| 1.2 Устройство и монтаж роторного турникета Gyro или калитки Ikarus | 7  |
| 2 Управление Logiturn                                               | 16 |
| 2.1 Краткое руководство по электроподключению                       | 17 |
| 2.1.1 Общие правила                                                 | 17 |
| 2.1.2 Блок питания                                                  | 18 |
| 2.1.3 Защитное заземление                                           | 22 |
| 2.1.4 Соединительные кабели                                         | 22 |
| 2.1.5 Подключение управляющих устройств                             | 22 |
| 2.1.6 Подключение виртуального пульта управления "Mini-GTC"         | 23 |
| 2.1.7 Подключение пульта управления                                 | 23 |
| 3 Блок управления                                                   | 24 |
| 3.1 Варианты подключения                                            | 24 |
| 3.1.1 Подключение считывателей СКД, монетоприемников и других       |    |
| управляющих проходом устройств                                      | 24 |
| 3.1.2 Подключение к пожарной системе                                | 26 |
| 3.1.3 Подключение светофоров                                        | 26 |
| 3.1.4 Обратные сигналы от турникета                                 | 29 |
| 3.1.5 Плата расширения                                              | 30 |
| 4 Настройки и параметрирование                                      | 31 |
| 4.1 Настройки DIP-переключателей                                    | 31 |
| 4.1.1 [DIP 13] Адресация турникетов                                 | 31 |
| 4.1.2 Интерпретация направлений прохода DIP6                        | 32 |
| 4.1.3 Инициализация после включения DIP 7                           | 32 |
| 4.1.4 Тревожный выход на реле RM4 - DIP 8                           | 33 |
| 4.2 Установки параметров платы управления                           | 33 |
| 4.3 Параметры – Значение и границы                                  | 34 |
| 4.4 Заводские параметры платы управления                            | 39 |
| 4.4.1 Открытие и закрытие створки калитки                           | 40 |
| 5 Пульт управления                                                  | 41 |
| 5.1 Установка параметров пульта управления                          | 41 |
| 5.2 Параметры пульта управления                                     | 42 |
| 5.2.1 Заводские настройки                                           | 45 |
| 6 Устранение ошибок                                                 | 46 |
| 6.1 Индикация ошибок по светодиодам (LED)                           | 46 |
| 6.2 Перечень ошибок                                                 | 47 |
| 6.2.1 Действия при возникновении ошибок                             | 48 |
| 6.3 Предупреждающие сообщения                                       | 48 |
| 7 Блок управления                                                   | 49 |
| 7.1 Плата управления турникетом                                     | 49 |
| 7.1.1 Подключения платы управления                                  | 50 |
| 7.2 Плата расширения                                                | 52 |
| 7.2.1 Блок-диаграмма платы расширения                               | 52 |
| 7.2.2 Клеммы подключения платы расширения                           | 53 |
| 7.2.3 Схема подключения платы расширения                            | 53 |

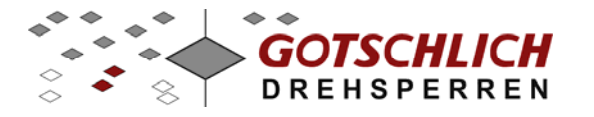

| 7.3 Аппаратный пульт управления                              | . 54 |
|--------------------------------------------------------------|------|
| 7.3.1 Блок-диаграмма пульта управления                       | . 54 |
| 7.3.2 Схема подключения пульта управления (обратная сторона) | . 54 |
| 7.3.3 Клеммы подключения пульта управления                   | . 55 |
| 8 Устранение проблем                                         | . 56 |
| 8.1 Проблемы с запуском турникета                            | . 56 |
| 8.2 Проблемы коммуникации                                    | . 56 |
| 8.2.1 Интрефейс RS-485                                       | . 56 |
| 8.3 Проблемы с тестовым режимом                              | . 56 |
| 9 Приложение                                                 | . 57 |
| Īkarus/Gyro                                                  | . 58 |
| Аппаратный пульт управления                                  | . 59 |

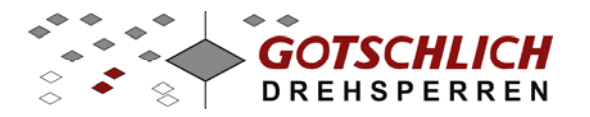

### 1 Механическая установка

#### 1.1 Компоненты и их обозначения

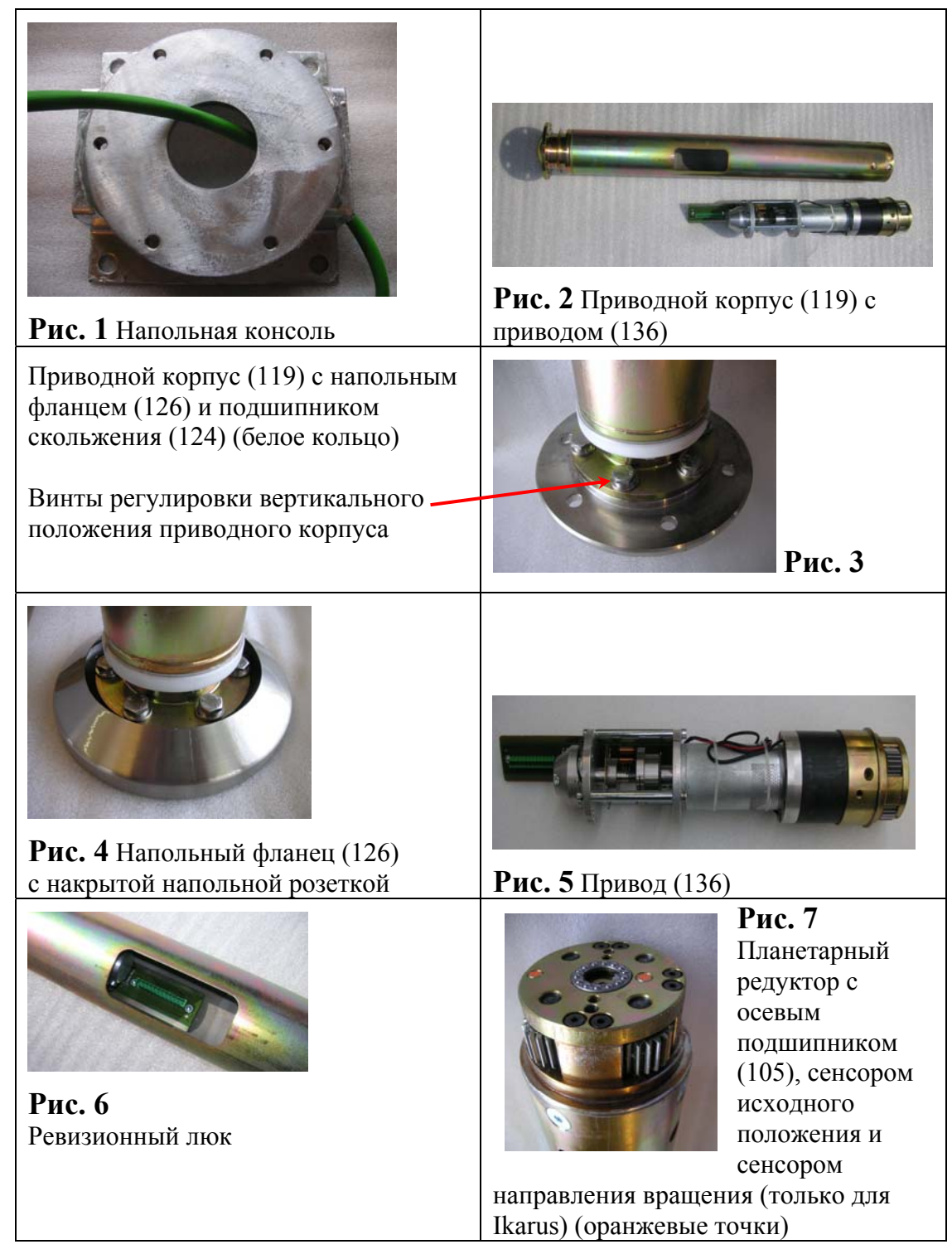

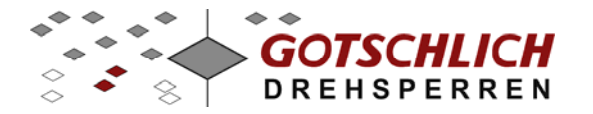

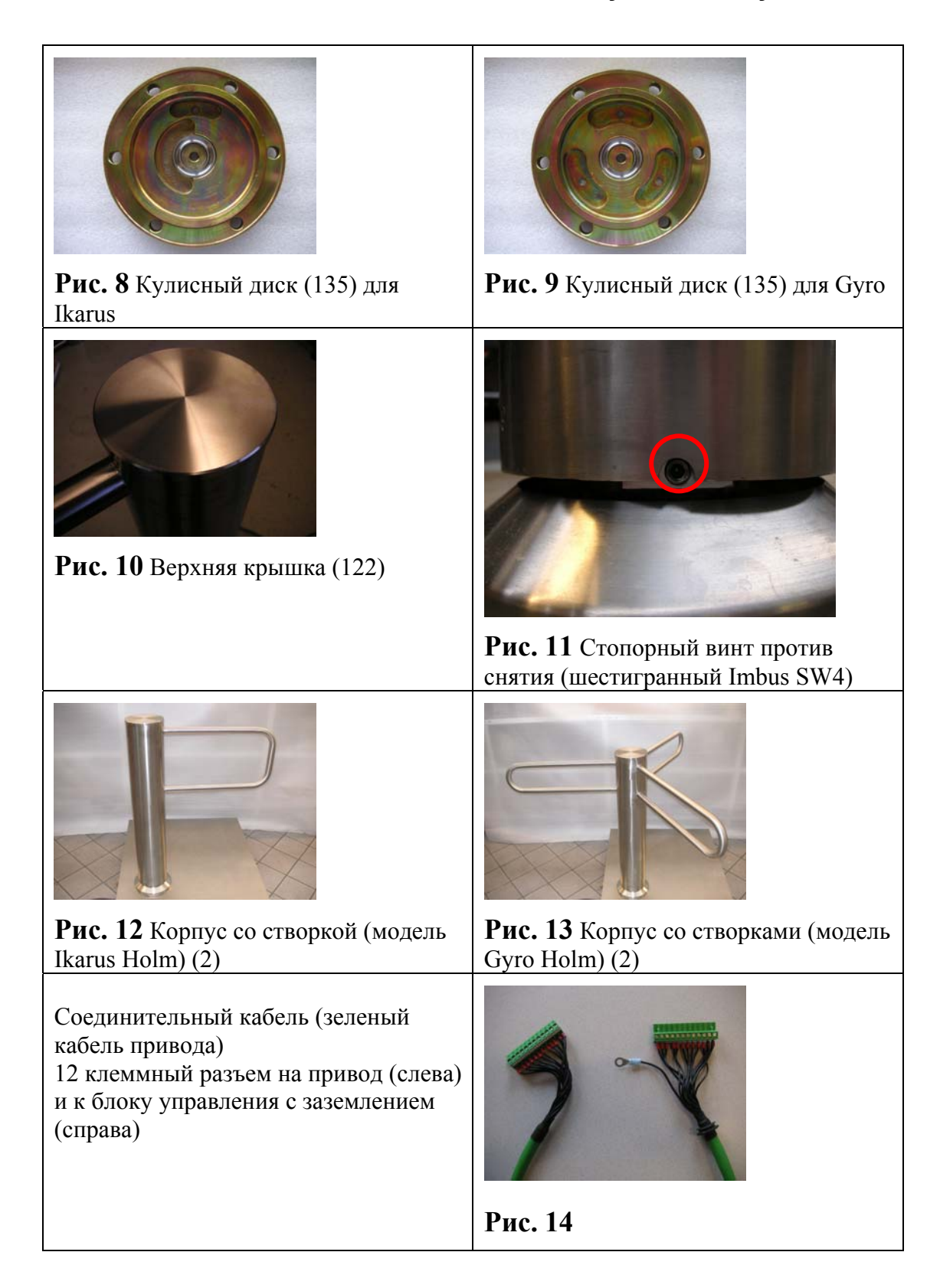

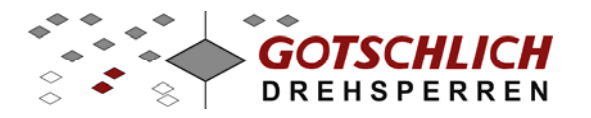

#### 1.2 Устройство и монтаж роторного турникета Gyro или калитки Ikarus

Турникет поставляется упакованным и закрепленным на транспортной паллете. Распакуйте турникет от транспортной упаковки.

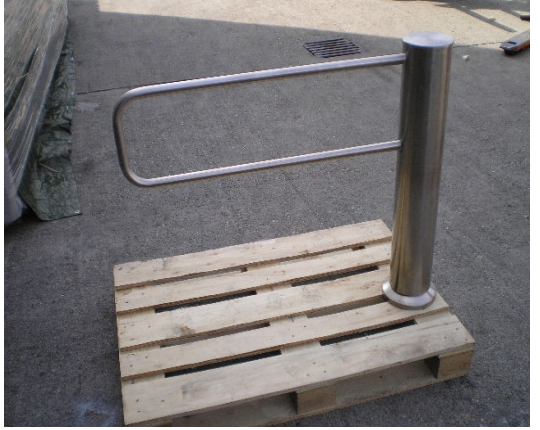

На месте установки должен быть готов законченный пол, на который турникет будет крепиться анкерами. В случае установки на незаконченный пол на стяжке должна быть установлена напольная консоль. Соединительный кабель (зеленый кабель привода) должен быть подведен и иметь запас от пола не менее 1 м.

Шаг 1: Открутите верхнюю крышку (122) как показано на рисунке.

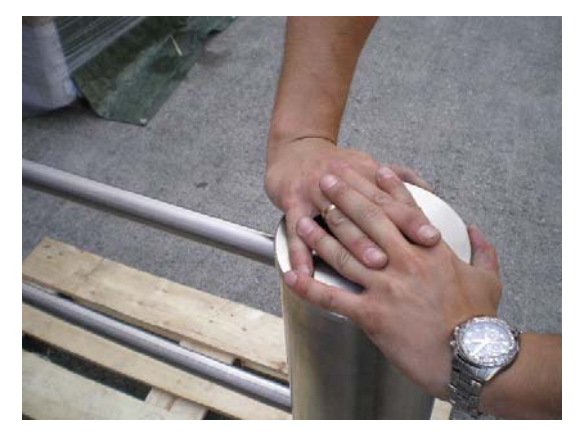

Снимите кулисный диск (135), зажимное кольцо и зубчатый обод, выкрутив 6 винтов с шестигранной головкой (134).

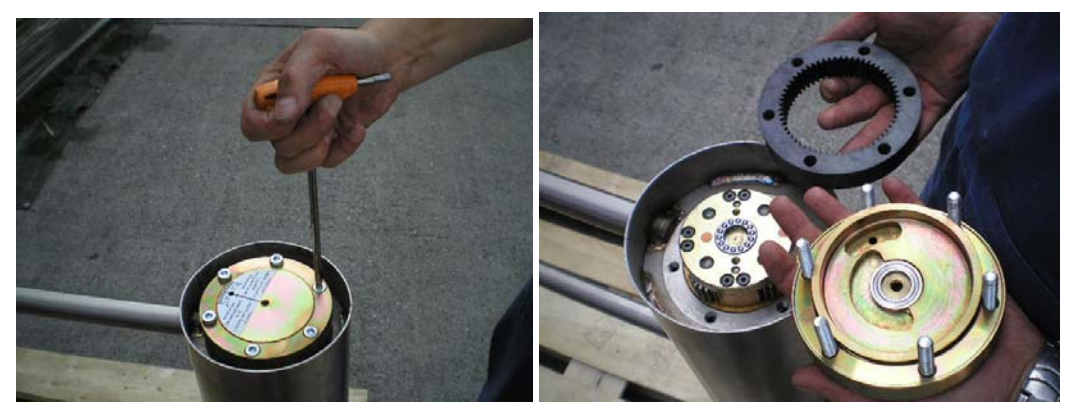

Внимание! Не потеряйте лежащий внутри осевой подшипник.

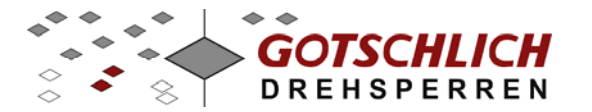

Ослабьте стопорный винт в нижней части турникета с помощью шестигранного ключа SW4. Выкрутите его наружу, насколько возможно.

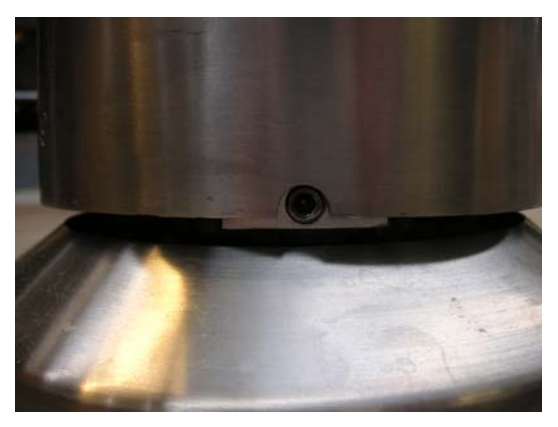

- Шаг 2: Осторожно снимите корпус со створками и положите его в стороне на мягкую подложку.
- Шаг 3: Снимите напольную розетку. После этого будут видны винты крепления напольного фланца к транспортной паллете.

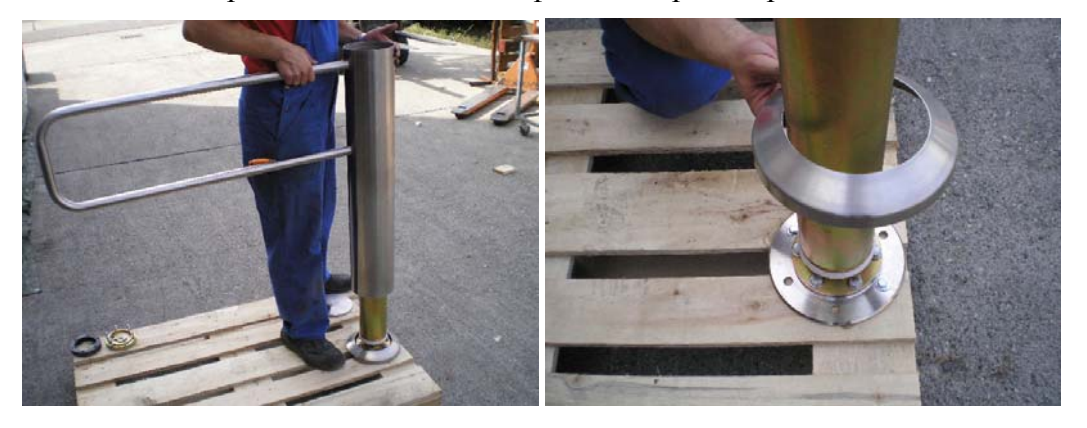

Шаг 4: Выкрутите только винты, крепящие турникет к паллете.

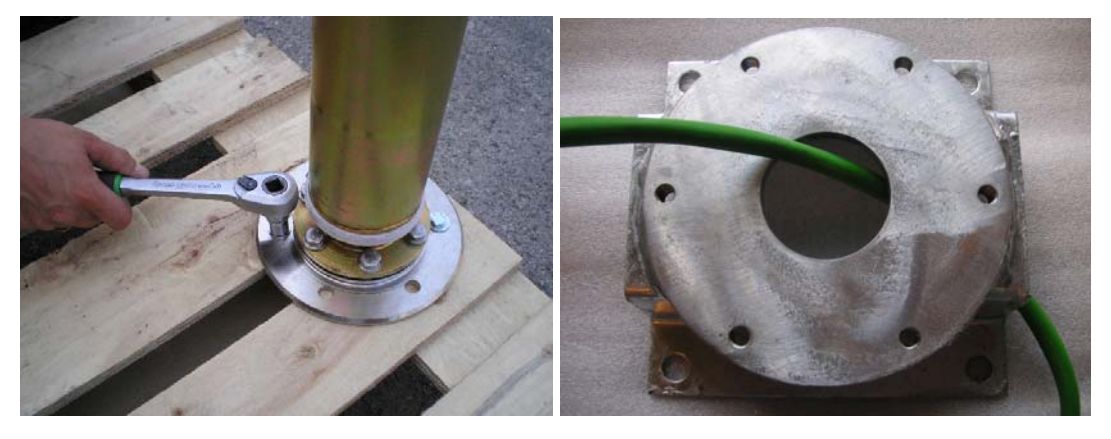

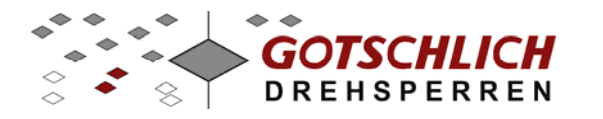

Шаг 5: Теперь возьмите весь корпус привода с напольным фланцем и приводом и положите его рядом с местом установки. При установке на законченный пол выкрутите 6 регулировочных винтов, крепящих корпус привода к фланцу. Положите напольный фланец на место установки турникета и используйте его как шаблон для разметки отверстий под крепление турникета. Закрепите напольный фланец винтами M10x35 к напольной консоли для варианта установки на незаконченный пол. Ии при каких обстоятельствах не используйте никаких подкладок под фланец для выравнивания его по горизонту. Напольный фланец и корпус привода при соединении составляют как бы шаровой шарнир, который, с помощью регулировочных винтов, может нивелировать негоризонтальность пола до 3°.

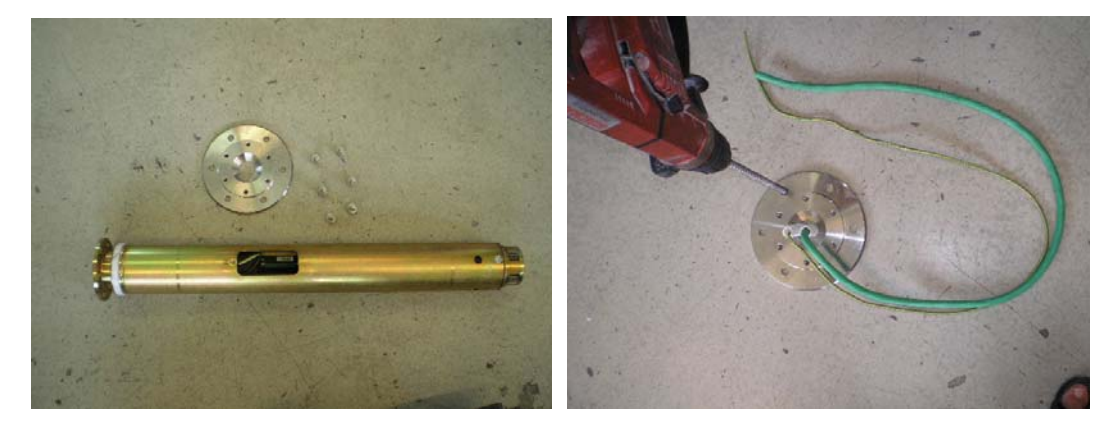

Шаг 6: Протяните 12-жильный кабель через корпус привода и вытяните его в ревизионное окно.

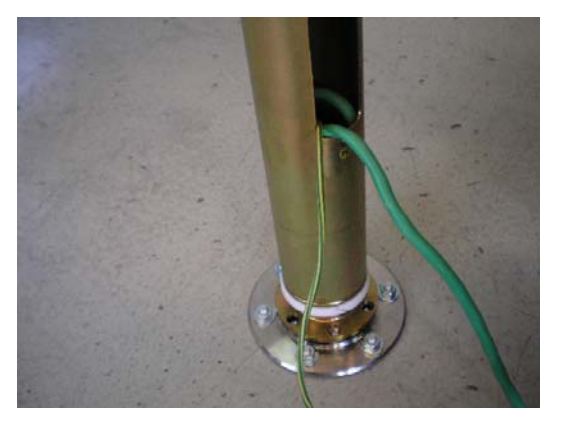

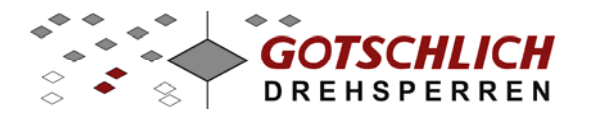

Шаг 7: Теперь можно поднять корпус привода и установить его на напольный фланец. Располагайте ревизионное окно так, чтобы в будущем иметь к нему легкий доступ.

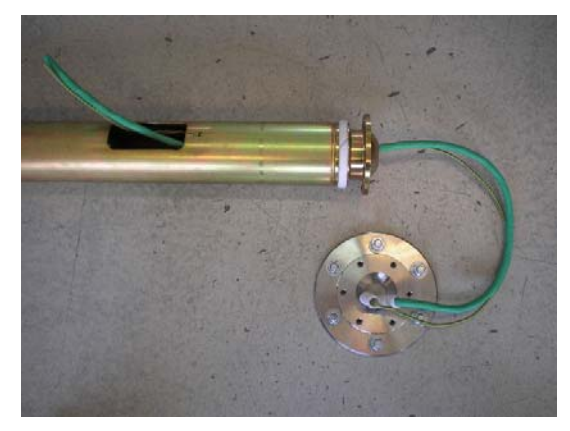

Шаг 8: Закрепите все 6 регулировочных винтов так, чтобы корпус привода стоял вертикально.
 Установите магнитный уровень длиной 500 мм на корпус привода по одной линии с одним из регулировочных винтов. Оттягивая корпус в противоположную от данного винта сторону, затягивайте винт, пока уровень не будет вертикален. Повторите процедуру для двух винтов (по углу 120°). Затяните данные три винта с максимальным усилием. С контролем вертикальности подтяните оставшиеся три винта.

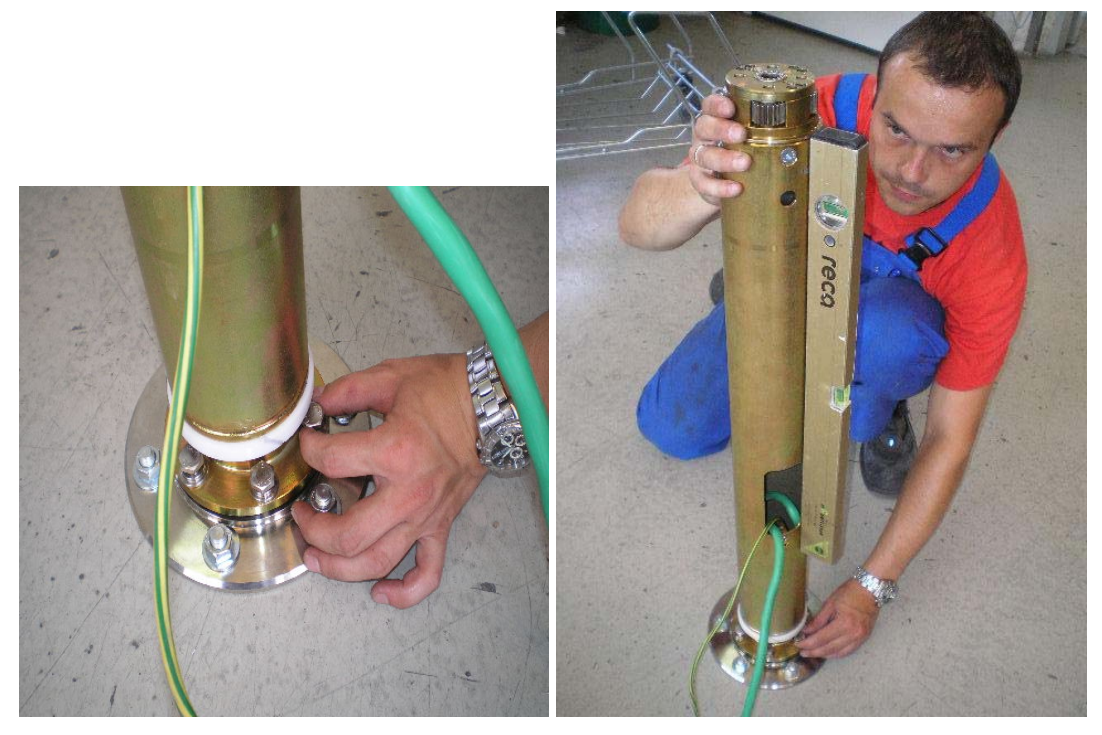

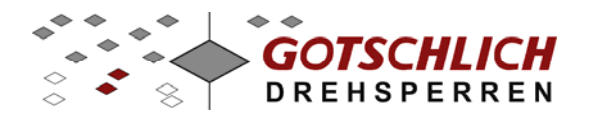

Шаг 9: Подключение кабеля привода:

Обрежьте кабель, оставив запас около 30 см от ревизионного люка. Срежьте изоляцию кабеля примерно на 12 см. Жилу экрана, так же как и сам экран срежьте, а в месте среза установите на кабель термостяжку. Экран кабеля должен быть заземлен только на стороне блока управления. Снимите изоляцию со всех 12 жил и поставьте на них втулочные наконечники. Промаркируйте все жилы номерами от 1 до 12. Через ревизионный люк снимите разъем с привода. Закрепите все 12 жил в разъеме в соответствии с раскладкой. Указание: Две жилы с большим сечением должны приходить на клеммы МОТ- и МОТ+ (жилы 11 и 12). Установите разъем на место. Разъем имеет определенную форму, так что может быть защелкнут на привод только в определенном положении. Уложите кабель внутри корпуса привода так, чтобы он не касался вращающихся частей привода и створок во избежание его повреждения.

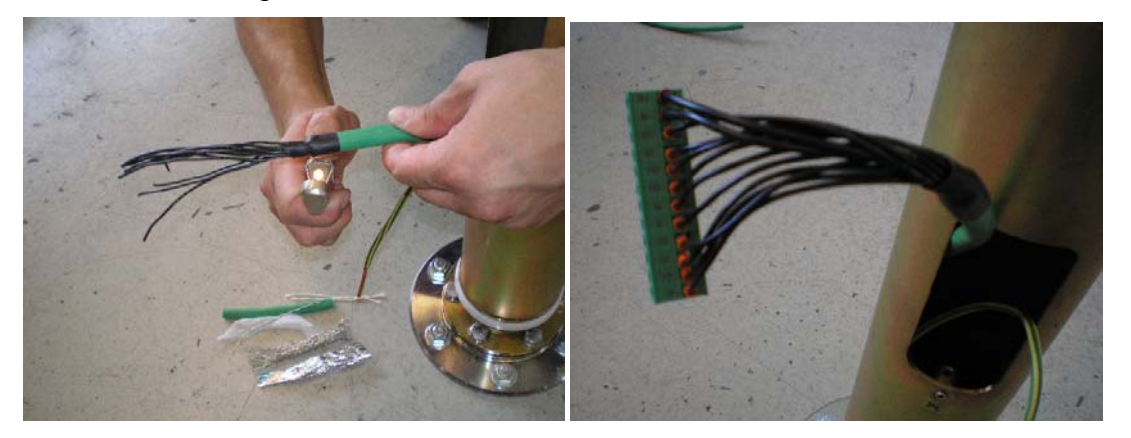

Закрепите на предусмотренном месте кабель заземления. Сечение кабеля должно соответствовать региональным нормам по электробезопасности.

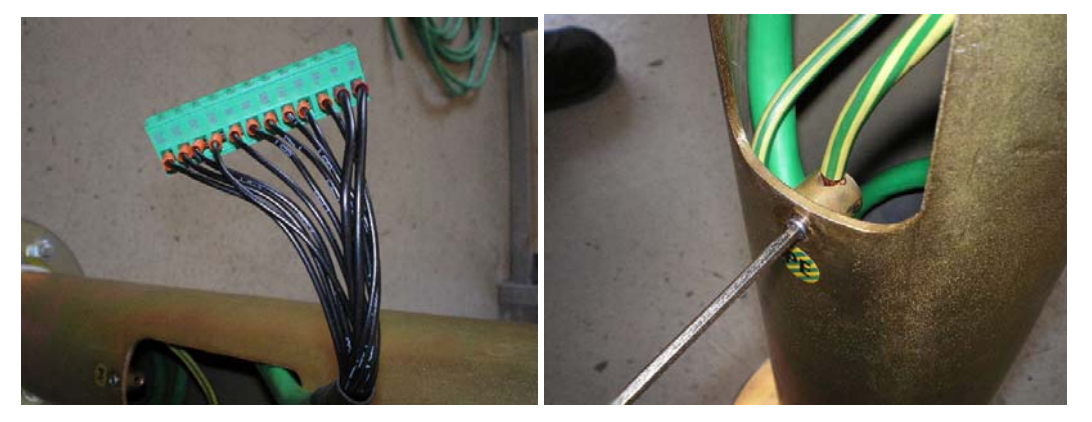

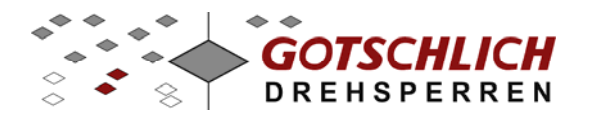

Шаг 10: Произведите тестовый запуск привода без створок, включив питание на блок управления. При этом зубчатый обод, кулисный диск с зажимным кольцом и осевой подшипник должны быть установлены и зафиксированы 2 винтами.

После включения блока управления привод должен начать операции при вводе в эксплуатацию. По окончании кулисный диск должен встать в нулевое исходное положение. Указание: по окончании движения реле светофоров в блоке управления не должно щелкать с тактом 1 секунда, иначе в системе присутствует ошибка.

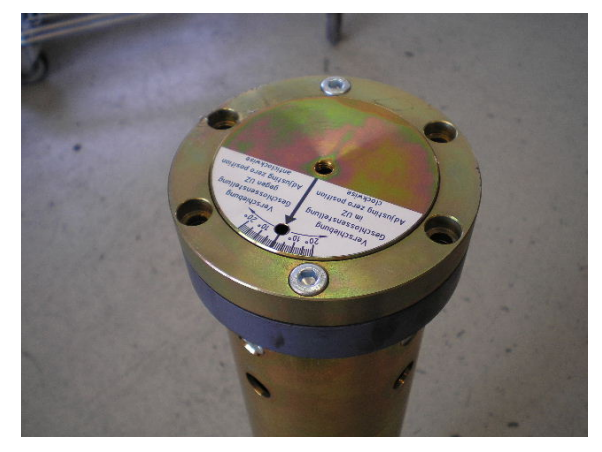

Шаг 11: После успешного тестового запуска отключите электропитание и снова снимите зубчатый обод, кулисный диск и зажимное кольцо. При необходимости, очистите и заново смажьте пластиковый подшипник скольжения 124. Установите корпус со створками. При этом особо следите, чтобы нижняя часть плотно легла на подшипник скольжения. Следите также за расположением опорного подшипника

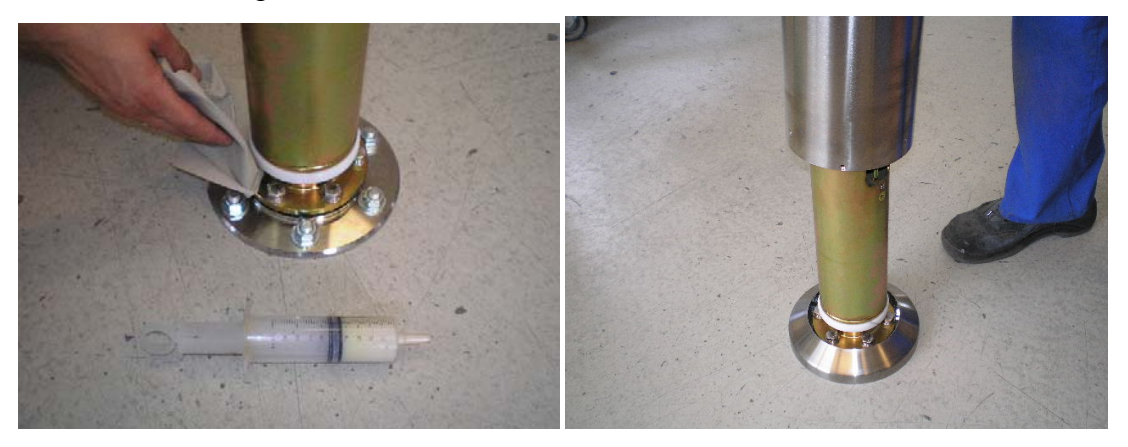

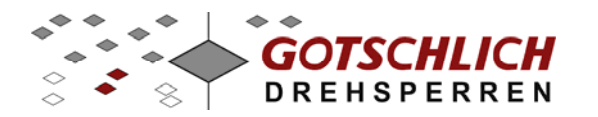

#### Шаг 12: Установка исходного положения

При отключенном электропитании проверните створки от руки так, чтобы через отверстие в кулисном диске был виден оранжевый сенсор исходного положения. Зафиксируйте два противолежащих винта. Включите электропитание блока управления и прокрутите створки в обоих направлениях. При отклонении створок от исходного положения ослабьте оба винта и начертите маркировочную линию по кулисному диску и зажимному кольцу. Поправьте кулисный диск на соответствующий угол. Для более тонкой корректировки исходного положения используйте также параметр 12 "Коррекция исходного положения". Значение 50 является средним, корректировка значения возможна в пределах между значениями 40 и 60. После успешной корректировки исходного положения максимально затяните все 6 винтов. Установите на место верхнюю крышку 122.

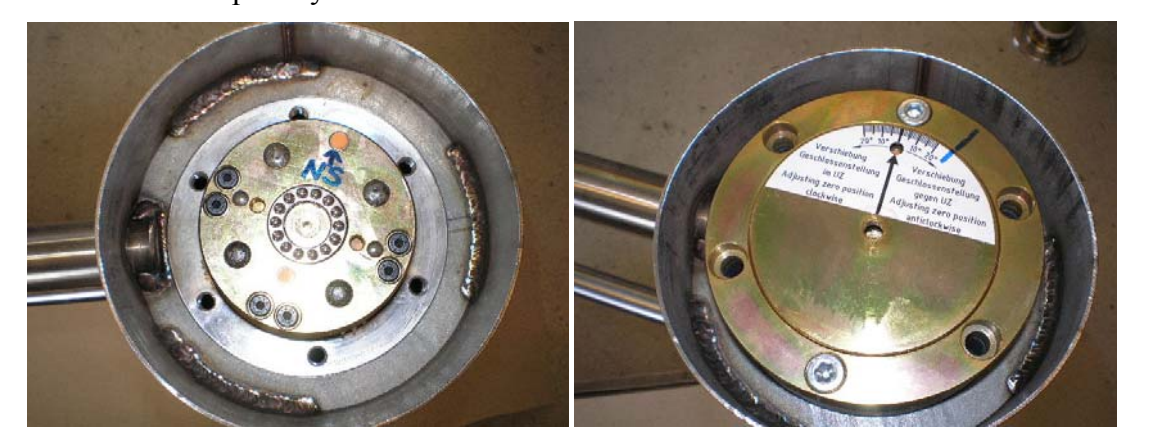

Закрутите стопорный винт в нижней части турникета с помощью шестигранного ключа SW4

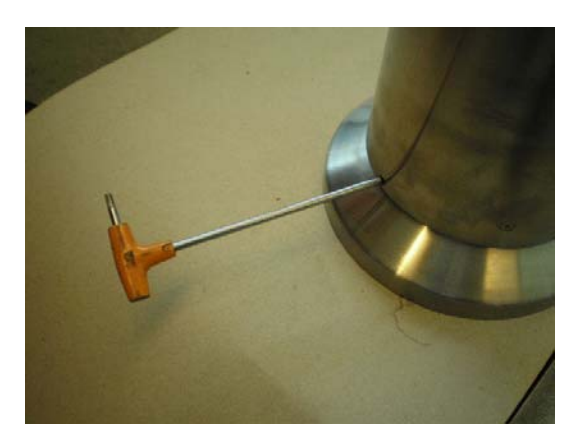

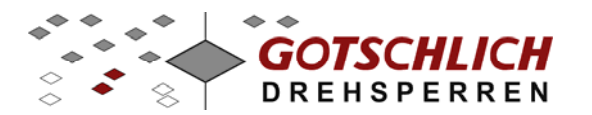

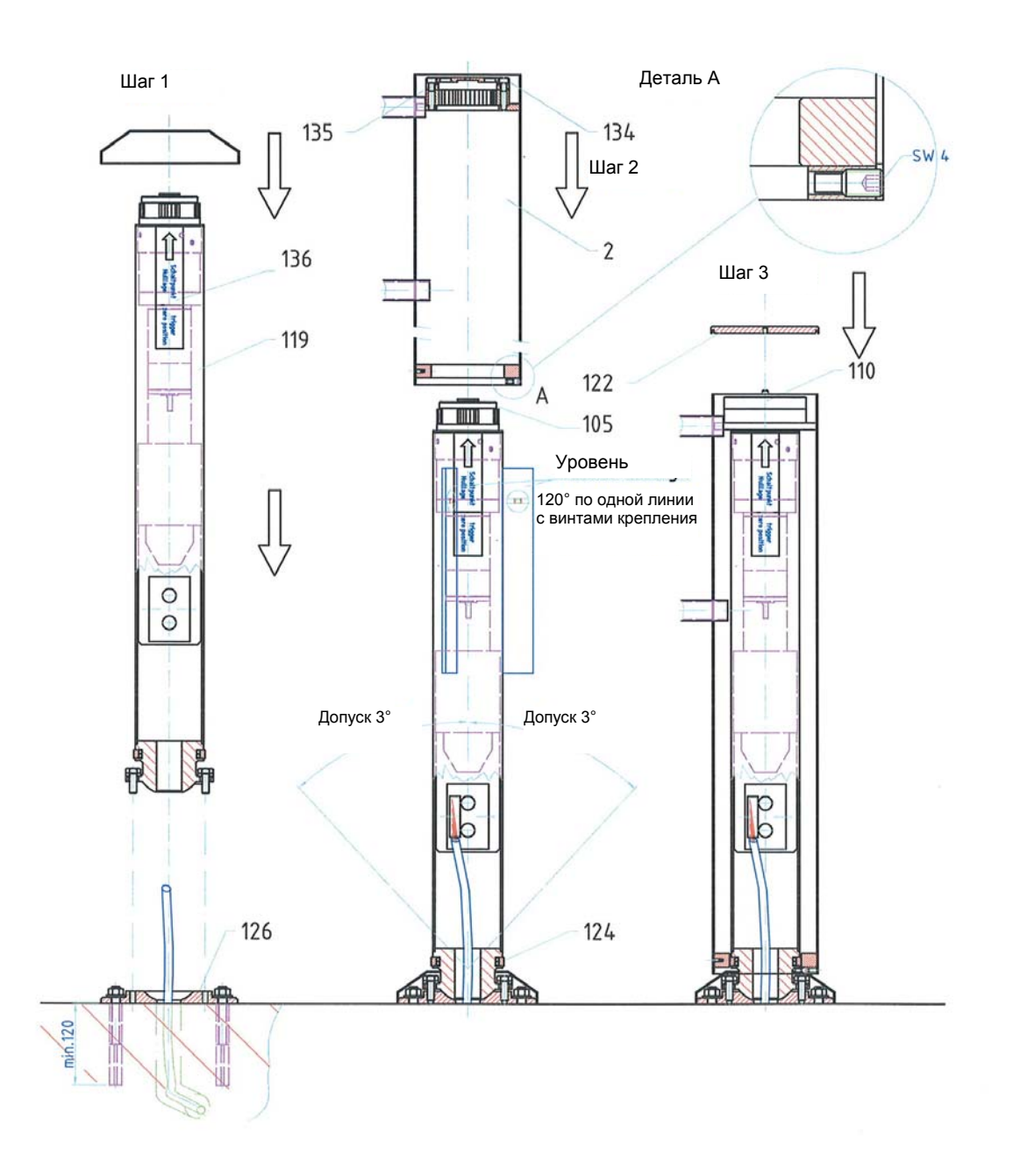

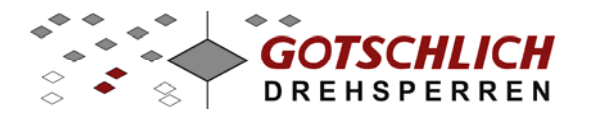

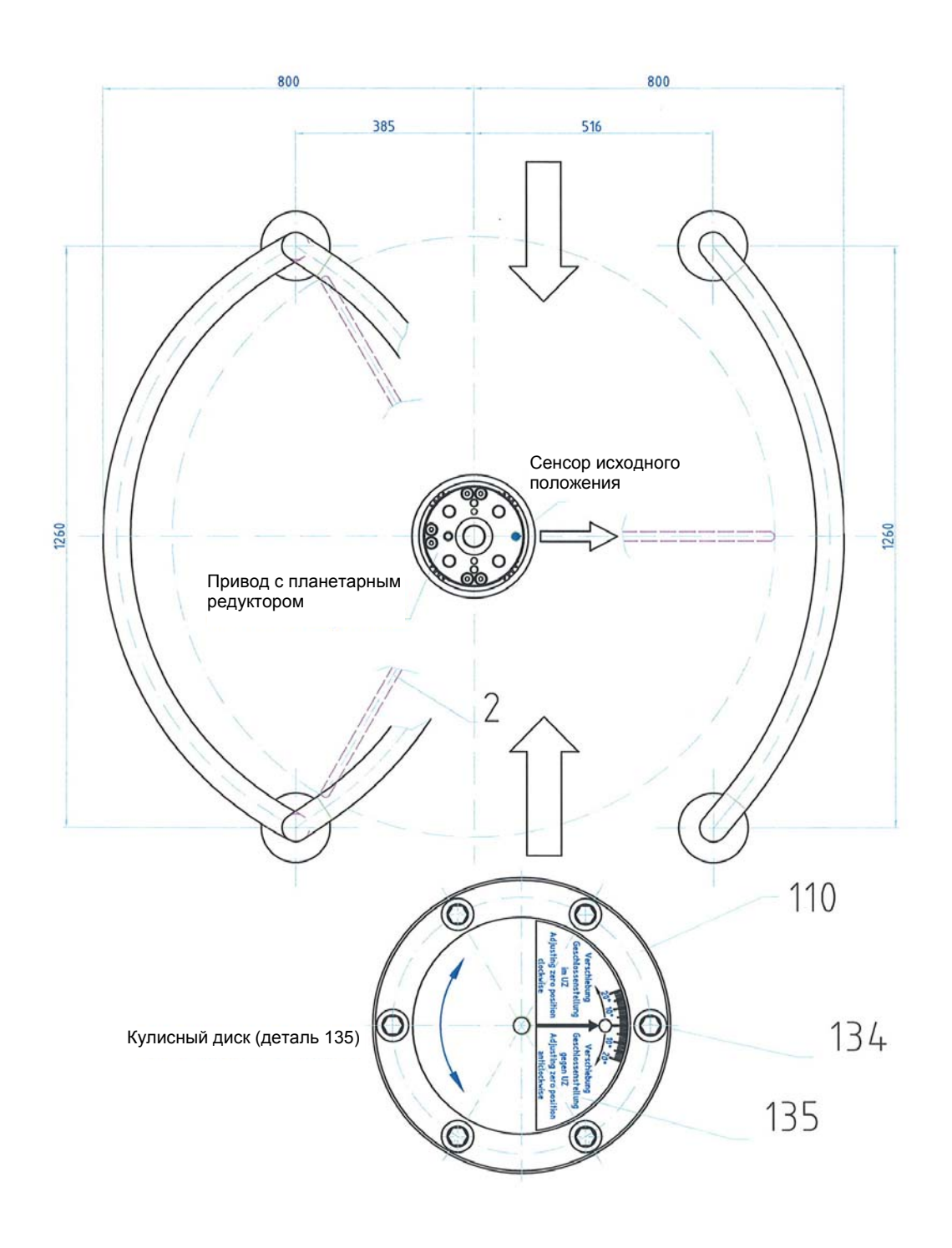

Внимание! Сенсор исходного положения может не соответствовать фактическому исходному положению створок (как изображено). Такое соответствие, как правило, достигается путем поворота кулисного диска. В исходном положении, через отверстие в кулисном диске, должен быть виден сенсор исходного положения (оранжевый или черный)

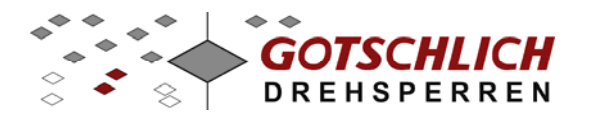

### 2 Управление Logiturn

#### *Logiturn* ®

- это зарегистрированное имя микропроцессорного блока управления для турникетов Gotschlich

Управление позволяет устанавливать параметры в широких диапазонах для различных типов турникетов. Поэтому турникеты Gotschlich возможно быстро адаптировать под потребности Заказчика и гибко интегрировать в любую систему контроля доступа.

| Art.Nr.        | Gerät                                                                                                    | Abbildung |
|----------------|----------------------------------------------------------------------------------------------------|-----------|
| 6P910<br>6P911 | Блок управления для Ikarus<br>Блок управления для Gyro<br>Управление микропроцессором<br>Электропитание: 24В AC                                                                                                    |           |
| 8P402          | Платы расширения:<br>Релейных выходов<br>(входит в комплект поставки)                                                                                                    |           |
| 8P403          | Оптопарных выходов<br>(поставляется с зарядным устройством для<br>аккумуляторов и с интерфейсом RS-232)                                                                                                    |           |
| 6P920<br>6P930 | Блок питания 24В АС, 100Вт<br>Блок питания 24В АС, 200Вт                                                                                                    |           |
| 8P408          | Аппаратный пульт управления (HWBT)<br>для ручного управления и установки<br>параметров                                                                                                    |           |
| 8P407          | Корпус для пульта управления                                                                                                    |           |
| 8P501<br>8P502 | Пакет программного обеспечения для<br>персонального компьютера (состоит из<br>компакт-диска CD, соединительного кабеля<br>и адаптера)<br>Пакет ПО с интерфейсом RS-232/RS-485<br>Пакет ПО с интерфейсом USB/RS-485 |           |

Компоненты блока управления Logiturn<sup>®</sup> представлены ниже:

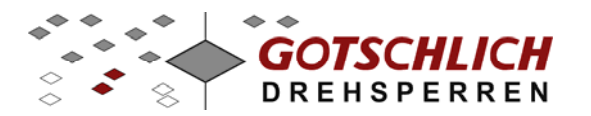

| 2P810 | Системный кабель "желтый"<br>Для соединения блока питания и блока<br>управления                | » // N/- V |
|-------|------------------------------------------------------------------------------------------------|------------|
| 2P811 | Системный кабель "серый"<br>Для соединения блока управления и<br>аппаратного пульта управления | XX         |
| 2P812 | Системный кабель "зеленый"<br>Для соединения блока управления и<br>привода                     |            |

Установка параметров возможна с помощью аппаратного или программного пульта управления.

### 2.1 Краткое руководство по электроподключению

#### 2.1.1 Общие правила

- Для всех подключений турникета необходимо использовать экранированный кабель, удовлетворяющий нормам электромагнитной совместимости EMV-Richtlinien.
- Шина заземления должна иметь только одну точку соединения с "землей" (РЕ-соединение). Для этой цели предпочтительна точка А блока питания.

Более подробно о данном подключении смотри инструкцию по эксплуатации на блок питания.

• Кабель между блоком питания и блоком управления турникетом должен быть настолько коротким, насколько это возможно, во избежание излишней потери потенциала.

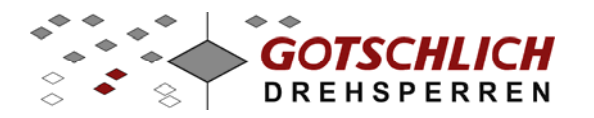

#### 2.1.2 Блок питания

Для электропитания турникета с управлением Logiturn используются следующие блоки питания:

| Артикул № | Наименование            | Примечание                      |
|-----------|-------------------------|---------------------------------|
| 6P920     | Блок питания 24В~/100Вт | 1 турникет + 1 пульт управления |
| 6P930     | Блок питания 24В~/200Вт | 2 турникет + 1 пульт управления |

Выходные контакты блока управления (0 V~, 24 V~) должны быть подсоединены к клеммам ввода питания турникета (0 V~IN, 24 V~IN) на плате управления. Питание второго турникета следует подключать через выходные клеммы питания на плате управления. Блок питания выдает напряжение 24В переменного тока. Для соединения блока управления и блока питания используйте "желтый" системный кабель

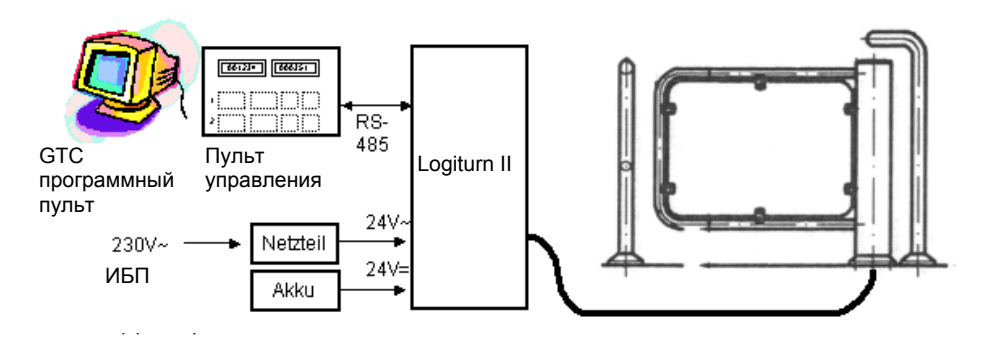

Структурная схема подключений турникета

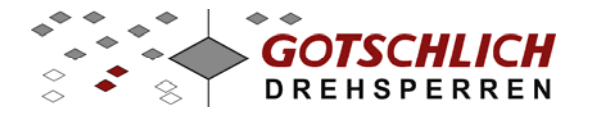

#### Подключение кабеля от привода к блоку управления

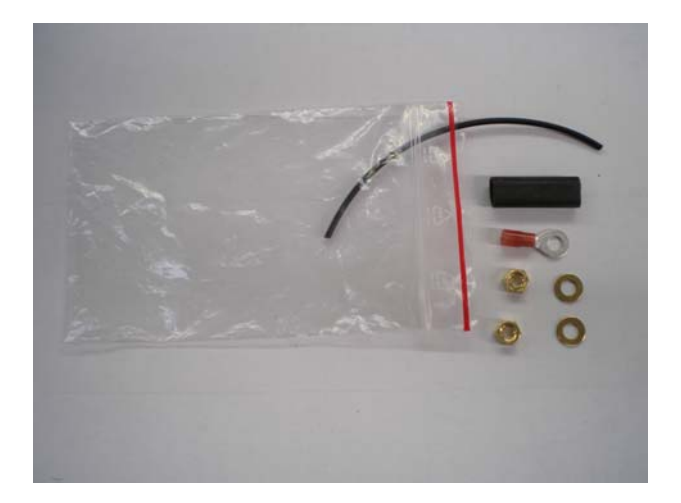

#### Рисунок 1

Компоненты для осуществления подключений "зеленого" системного кабеля (арт. 2P812): Защитная трубка для экранной жилы, наконечник-проушина, термоусадочная трубка, по 2 гайки M5 и шайбы

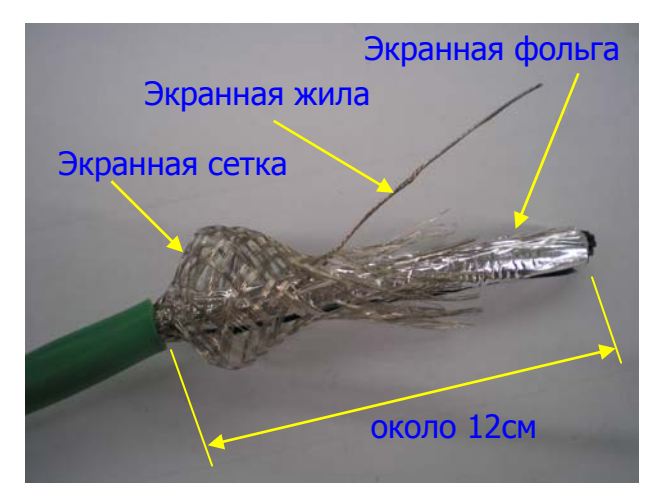

#### Рисунок 2

Снимите внешнюю изоляцию кабеля примерно на 12 см. Обрежьте экранную сетку и экранную фольгу под корень

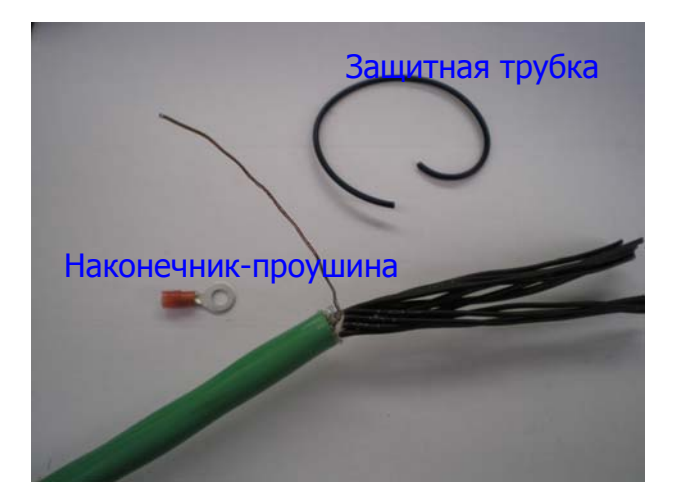

#### Рисунок 3

Проденьте экранную жилу через защитную трубку и опрессуйте на конце жилы наконечник-проушину

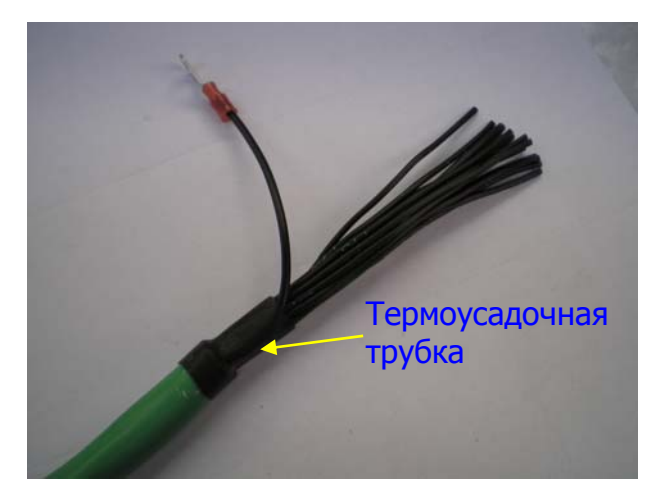

Рисунок 4

Наденьте и прогрейте термоусадочную трубку, как показано на фото.

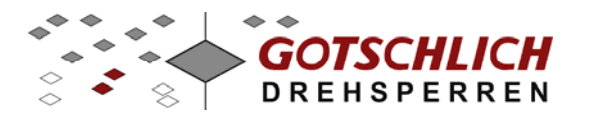

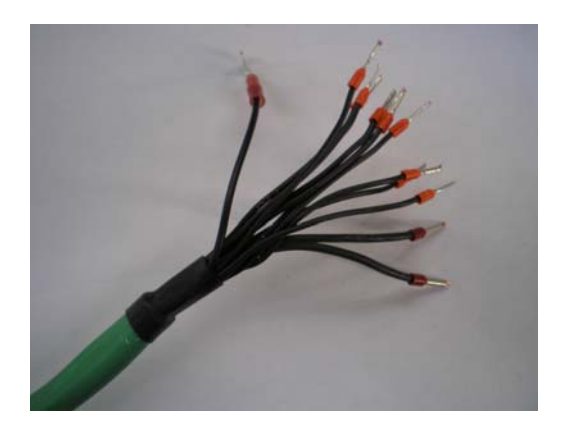

#### Рисунок 5

Установите на жилы кабеля втулочные наконечники

### Logiturn<sup>®</sup> II Инструкция по установке Gyro и Ikarus

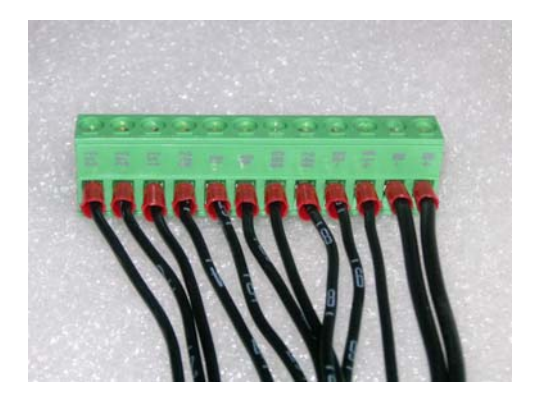

#### Рисунок 6

Пронумеруйте все жилы от 1 до 12 и зажмите их в разъем в соответствии с раскладкой

| № жилы: | Сечение             | Клемма: |
|---------|---------------------|---------|
| 1       | 0,5мм²              | Es3     |
| 2       | 0,5 мм <sup>2</sup> | Es2     |
| 3       | 0,5 мм <sup>2</sup> | Es1     |
| 4       | 0,5 мм <sup>2</sup> | +24V    |
| 5       | 0,5 мм <sup>2</sup> | Ri      |
| 6       | 0,5 мм <sup>2</sup> | Dg      |
| 7       | 0,5 мм <sup>2</sup> | GND     |
| 8       | 0,5 мм <sup>2</sup> | +24V    |
| 9       | 0,5 мм <sup>2</sup> | BR-     |
| 10      | 0,5 мм <sup>2</sup> | BR+     |
| 11      | 1,5 мм <sup>2</sup> | MOT-    |
| 12      | 1,5 мм <sup>2</sup> | MOT+    |

#### Рисунок 7

Раскладка жил в разъеме.

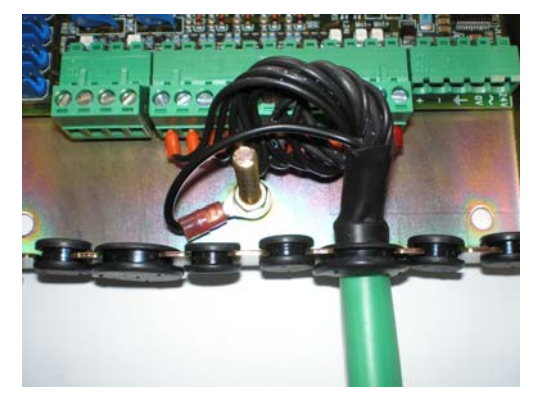

#### Рисунок 8

Готовый разъем защелкните в соответствующую колодку на плате управления. Экранную жилу зажмите на корпусе.

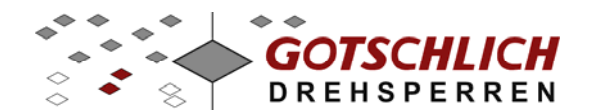

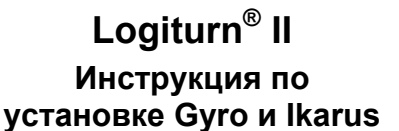

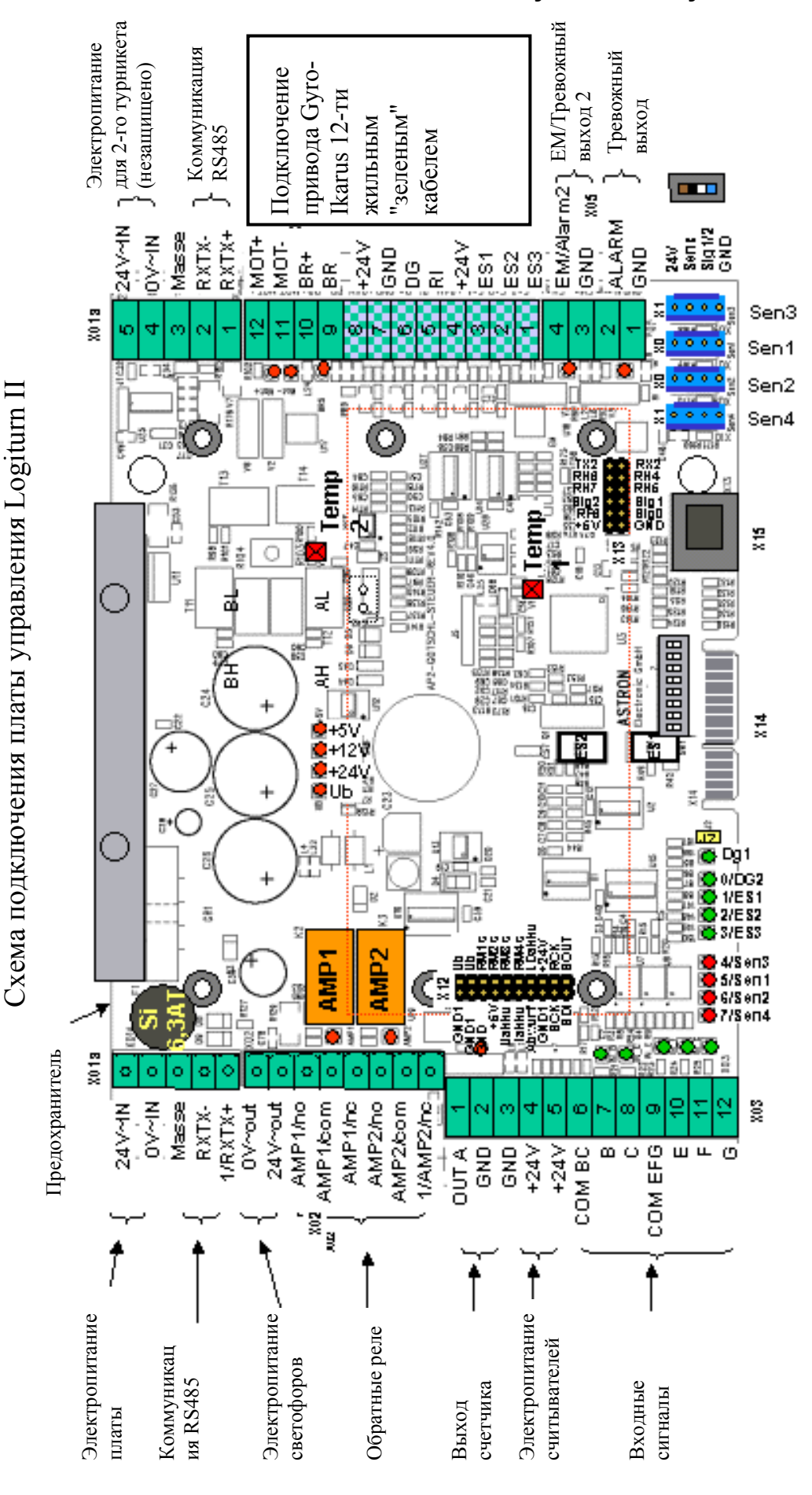

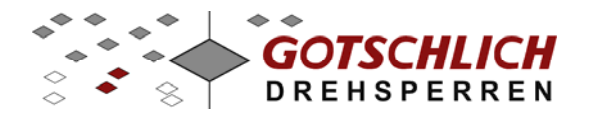

#### 2.1.3 Защитное заземление

Металлический корпус турникета должен быть подсоединен к заземляющей шине (PE) кабелем с сечением жилы минимум 4 мм<sup>2</sup>.

При поключении турникета следуйте региональным нормам по электробезопасности.

При установке турникета вне помещений он должен быть в любом случае подсоединен к шине выравнивания потенциала (молниезащита) кабелем с сечение жилы не менее 6 мм<sup>2</sup>.

#### 2.1.4 Соединительные кабели

Системные кабели, также как и гибридные кабели могут иметь различную длину.

| Art.Nr.: | Bezeichnung: | Kabeltype / Querschnitt                       | für Kabelverbindung:  | Max. Länge |
|----------|--------------|-----------------------------------------------|-----------------------|------------|
| 2P810    | Желтый       | Li-(Y+YF)2CCVY                                | Блок питания – пульт  | 30м        |
|          | системный    | 2*2,5мм <sup>2</sup> +(2*0,5мм <sup>2</sup> ) | управления – турникет |            |
|          | кабель       | экранированный                                |                       |            |
| 2P811    | Серый        | LiYCY 4*0,5мм <sup>2</sup>                    | Для пульта управления | 30м        |
|          | системный    | экранированный                                | (как последнее        |            |
|          | кабель       |                                               | устройство в цепи)    |            |
| 2P812    | Зеленый      | 10х0,5мм² + 2х1,5мм²,                         | Блок управления –     | 30м        |
|          | кабель       | экранированный                                | привод                |            |
|          | привода      |                                               |                       |            |
|          |              | 0,250,5мм²                                    | Кабель команды        | 10м        |
|          |              |                                               | разрешения прохода    |            |
|          |              | 0,250,5мм <sup>2</sup>                        | Кабель счетчика       | 10м        |
|          |              |                                               | проходов, тревоги     |            |
|          | Красный      | 0,250,5мм <sup>2</sup>                        | Кабель разблокировки  | 30м        |
|          | кабель       |                                               | при пожаре            |            |

#### 2.1.5 Подключение управляющих устройств

С помощью аппаратного пульта управления или конвертера и программного обеспечения "Mini-GTC" возможно управление с компьютера через интерфейс RS-485 двумя турникетами с блоком управления Logitum.

Для этого необходимо соединить контакты RXT+, RXT- всех устройств. Также необходимо обеспечить, чтобы максимальная разница потенциалов между точками заземления устройств не ±50В. Рекомендуется также все устройства, которые находятся в одной сети запитывать от одного источника питания.

Все устройства должны быть соединены друг с другом с помощью экрана системного кабеля.

Все блоки управления турникетов в сети должны иметь свой уникальный код ID.

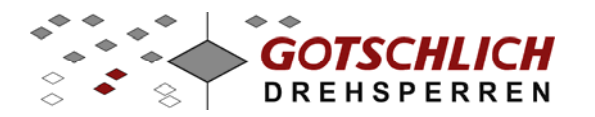

#### 2.1.6 Подключение виртуального пульта управления "Mini-GTC"

Подключение компьютера к турникету осуществляется через интерфейс RS485. Для этого необходим соответствующий программный пакет и конвертер .Пакет ПО Mini-GTC может поставляться с вариантом подключения через интерфейс RS-232 или через интерфейс USB.

Кабель интерфейса RS-232 или USB должен быть длиной не более 5 метров. Если расстояние от компьютера до турникета больше, мы рекомендуем устанавливать конвертер интерфейса непосредственно на компьютер и к турникету вести кабель интерфейса RS-485 (серый системный кабель).

Электропитание конвертеров RS-232 и RS-485 интерфейсов необходимо брать из блока управления турникета. Конвертер USB запитывается по линии интерфейса от компьютера.

| Артикул. | Описание                                                   |
|----------|------------------------------------------------------------|
| 8P501    | С конвертером интерфейса RS232-RS485 и 1,5 м кабеля SUB-D9 |
| 8P502    | С конвертером интерфейса USB-RS485 и 1 м кабеля USB        |
|          |                                                            |

#### 2.1.7 Подключение пульта управления

Электропитание пульта управления должно осуществляться от блока питания 24В AC турникета Кабель подключения должен быть экранированным и удовлетворять требованиям по электромагнитной совместимости

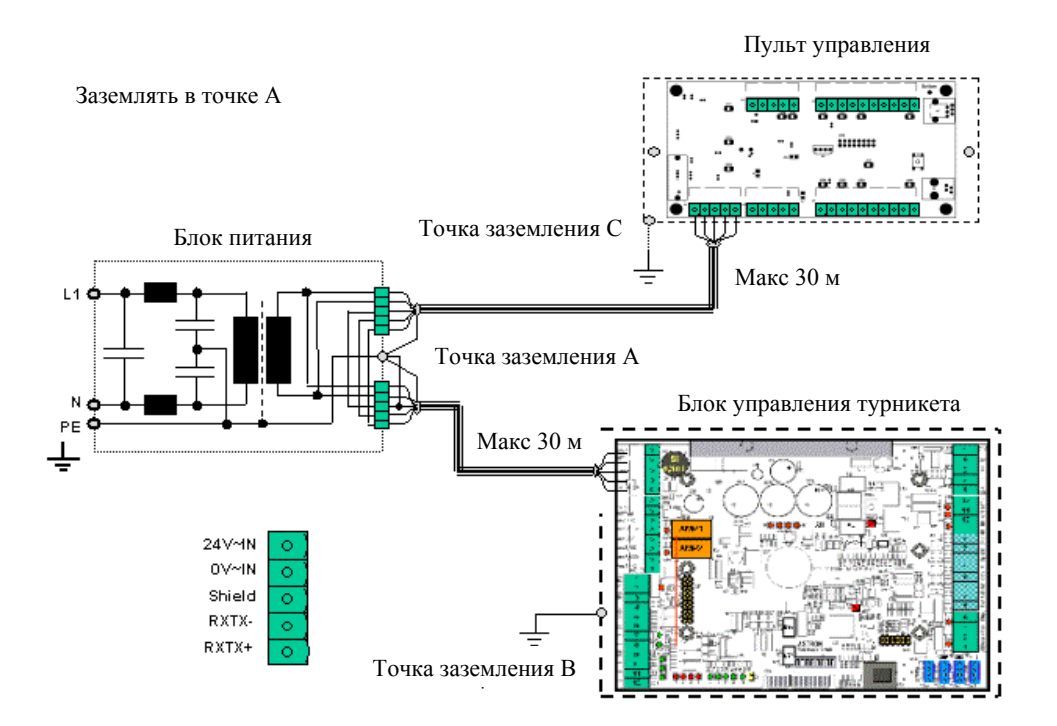

Пример подключения: один турникет с пультом управления

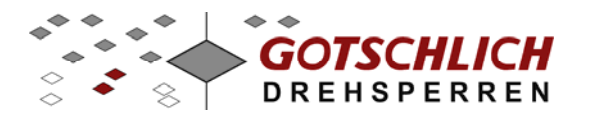

### 3 Блок управления

Подключение считывателей СКД, светофоров и индикаторов и других перифирийных устройств для турникетов с блоками управления Logiturn® осуществляется простым способом.

Для интеграции в систему СКУД используются четыре входных сигнала на плате управления.

Также доступны выходные релейные и транзисторные обратные сигналы и сообщения от турникета для систем здания.

#### 3.1 Варианты подключения

#### 3.1.1 Подключение считывателей СКД, монетоприемников и других управляющих проходом устройств

Четыре входных сигнала (B, C, E и F) доступны для формирования команды на проход и один входной сигнал (G) – для его отмены.

Входные контакты B, C, E, F и G являются входными каналами, управляемыми уровнем потенциала в диапазоне +12 ... +24В или -12 ... -24В. Входы B+C и E+F+G сгруппированы вместе и могут управляться релейными контактами.

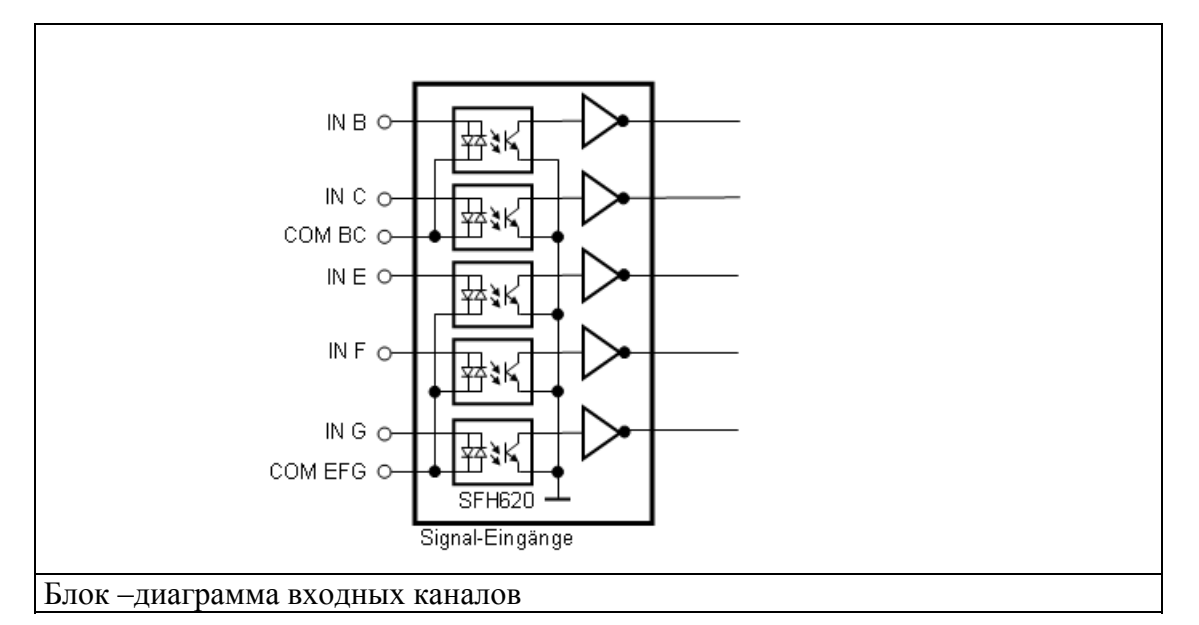

Напряжение включения оптопарных входов лежит в пределах ±12B... ±24B

Внутреннее системное напряжение составляет 24В постоянного тока и доступно на определенных клеммых колодках. Максимально-допустимая нагрузка составляет 800 мА.

На входные каналы возможно назначать индивидуальные команды с помощью параметров 20 ... 24.

Некоторые функции и команды требуют определенного импульсного сигнала

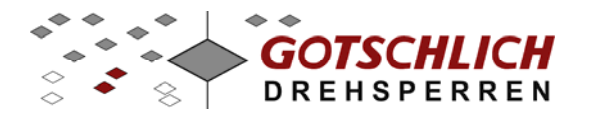

| Вход | Направление   | Функция                                       |  |
|------|---------------|-----------------------------------------------|--|
|      | прохода       |                                               |  |
| В    | На вход       | Команда разрешения на проход (разовый,        |  |
|      |               | долговременный) или команда тревоги. Детально |  |
|      |               | функцию задает параметр 20.                   |  |
| С    | На выход      | То же, что и вход В. Детально функцию задает  |  |
|      |               | параметр 21                                   |  |
| Е    | На вход       | То же, что и вход В. Детально функцию задает  |  |
|      |               | параметр 22                                   |  |
| F    | На выход      | То же, что и вход В. Детально функцию задает  |  |
|      |               | параметр 23                                   |  |
| G    | Настраивается | Снятие команды разрешения на проход. Детально |  |
|      |               | функцию задает параметр 24                    |  |

Управление входными каналами осуществляется, как правило, периферийными устройствами. Такие устройства часто имеют выходные сигналы типа реле или оптопары. При этом, необходимо соединить общий контакт (COM) входного канала с контактом заземления платы (GND), а контакт +24В платы коммутировать на входной канал через реле периферийного устройства. Для входных каналов В, С и для каналов Е, F и G предусмотрены отдельные общие контакты – COM BC и COM EFG.

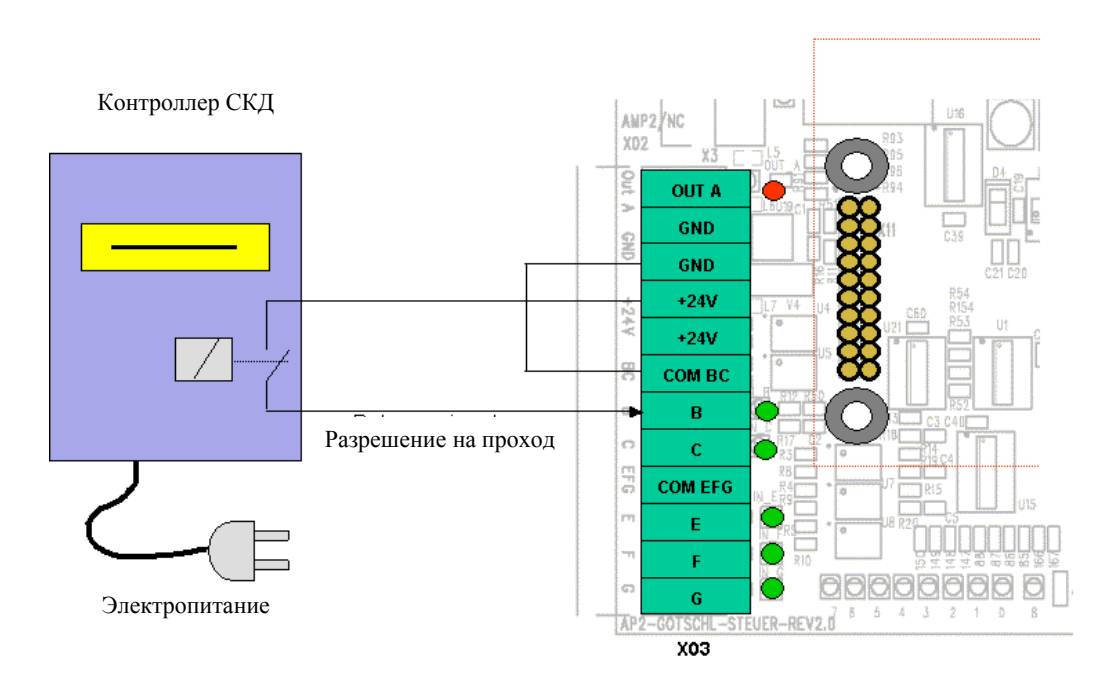

Периферийное устройство с релейным выходом

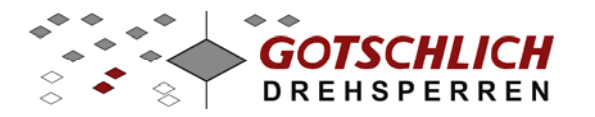

При отсутствии на периферийном устройстве релейных выходов (например, только выходы в виде полупроводниковых ключей), схема подключения зависит от типа выходного сигнала (см рисунки ниже)

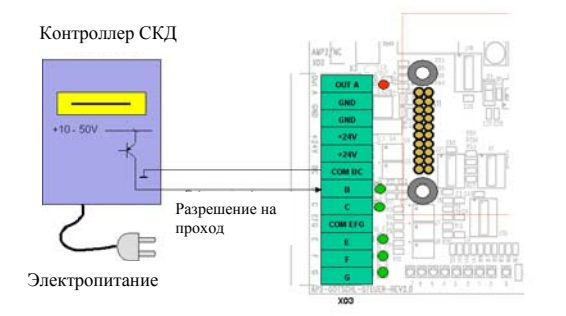

Периферийное устройство с выходом типа PNP

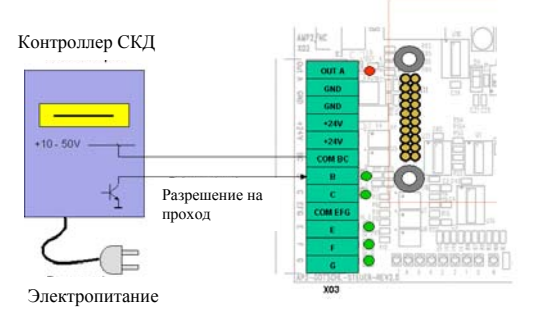

Периферийное устройство с выходом типа NPN

Контакты COM\_BC и COM\_EFG позволяют подключать обе группы периферийных устройств независимо друг от друга.

#### 3.1.2 Подключение к пожарной системе

Любой из четырех входных каналов B, C, E или F может быть настроен для подключения к пожарной или аварийной системе. Тип получаемого сигнала также можно настроить.

#### 3.1.3 Подключение светофоров

На плате управления расположены два реле (AMP1/AMP2), которые предпочтительно используются для управления светофорами.

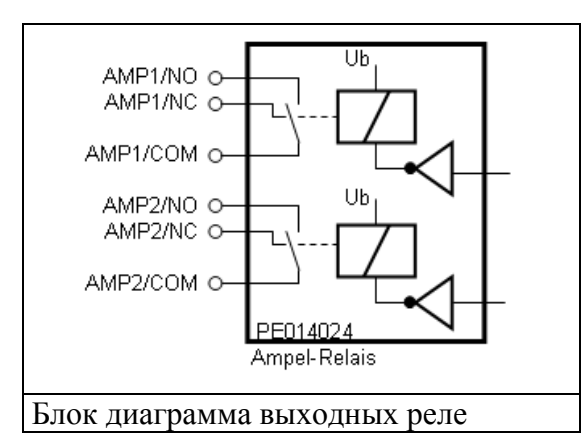

Электропитание светофоров может осуществляться от платы управления, если ток потребления не превышает 0,5А при напряжении 24В (2x10Вт). Светофоры с большим напряжением и током потребления должны быть запитаны от внешнего источника Допустимое напряжение питания. коммутации при этом не более 50В АС и допустимый ток потребления не более 5A.

Вследствие конструктивных причин турникета или калитки светофоры не могут располагаться непосредственно в корпусе. Поэтому они располагаются в ограждении, куда часто устанавливают и считыватели СКД.

**Пример 1** показывает подключение для красных/зеленых светофоров в каждом направлении.

В данном примере в исходном состоянии горит красный светофор. При выдаче разрешения на проход в соответствующем направлении светофор переключается на зеленый.

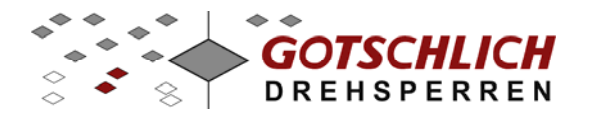

Настройка параметров для примера 1: Параметр 28=60 Параметр 29=70

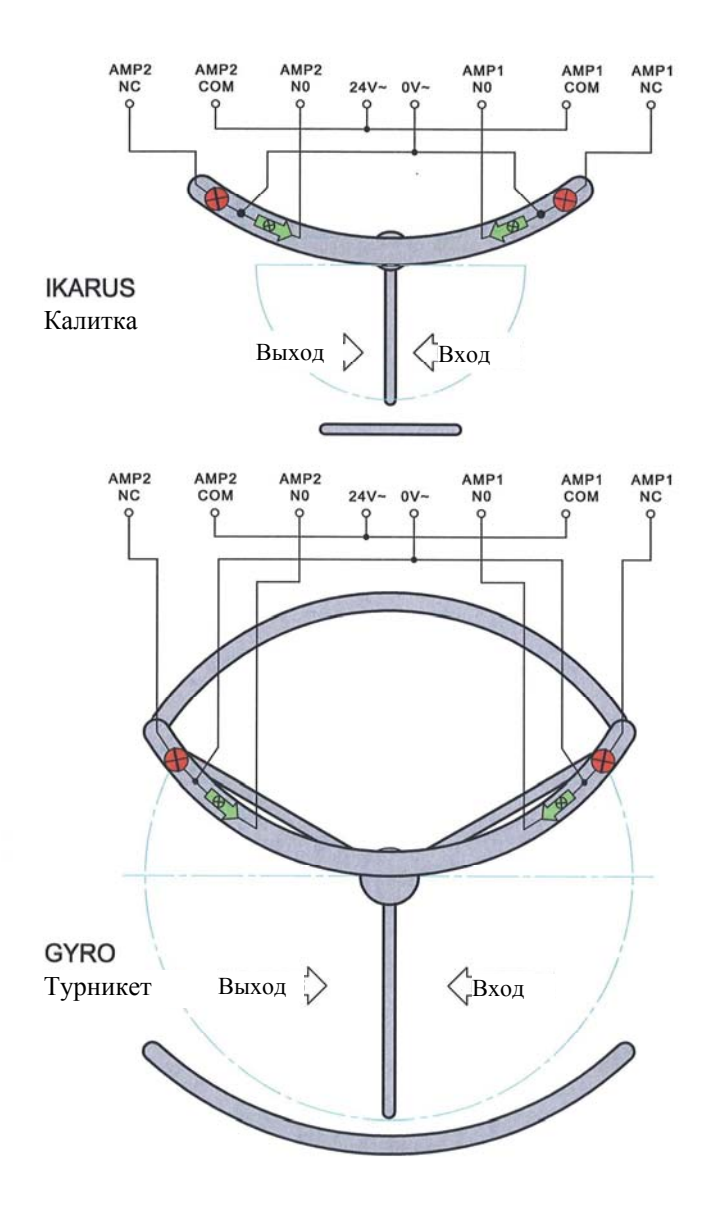

Схема подключения примера 1

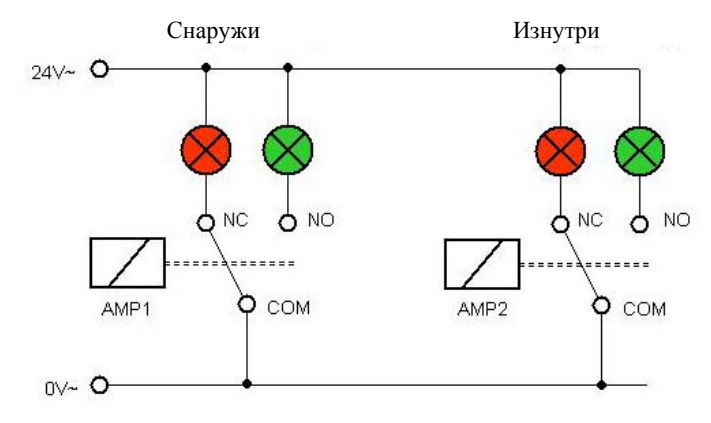

Коммутационная схема примера 1

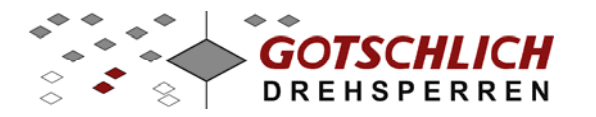

**В примере 2** в исходном состоянии горит один красный светофор. При выдаче разрешения на проход в соответствующем направлении зажигается зеленый светофор, красный при этом отключается.

Настройка параметров для примера 2: Параметр 28=60 Параметр 29=70

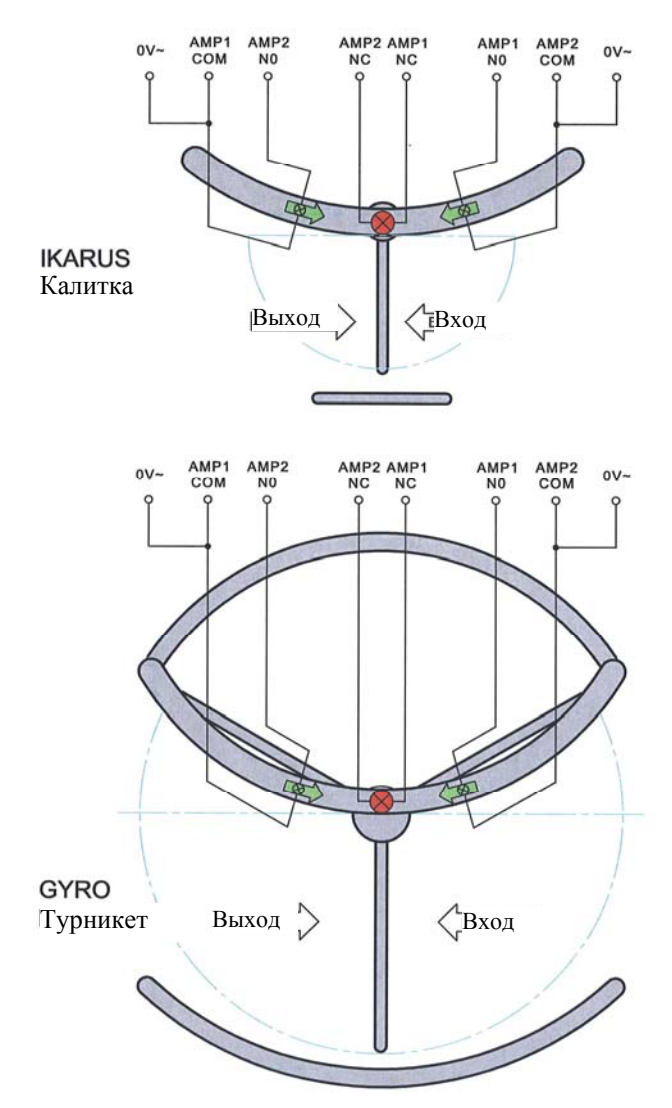

Схема подключения примера 2

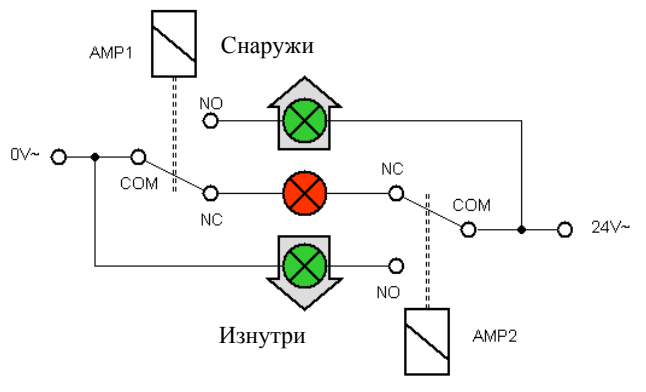

Коммутационная схема примера 2

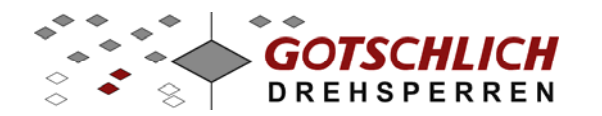

#### 3.1.4 Обратные сигналы от турникета

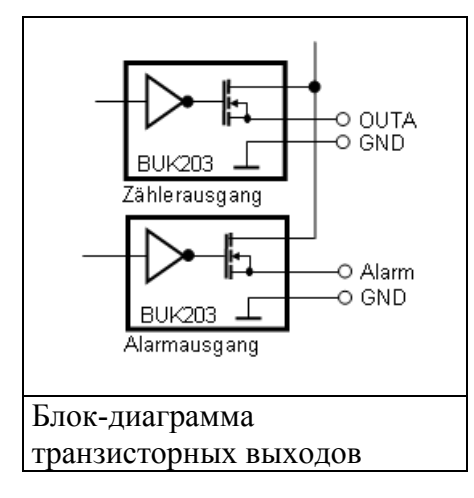

На плате управления имеется три выходных транзисторных сигнала (OUT A, Alarm и Alarm/EM). Они могут использоваться для прямого управления электромеханическим счетчиком или сиреной

Выходное напряжение 24В прямого тока. Максимально-допустимая нагрузка 250 мА

При активных ошибках в плате управления реле светофоров AMP1 и AMP2 переключаются попеременно с тактом 1 секунда

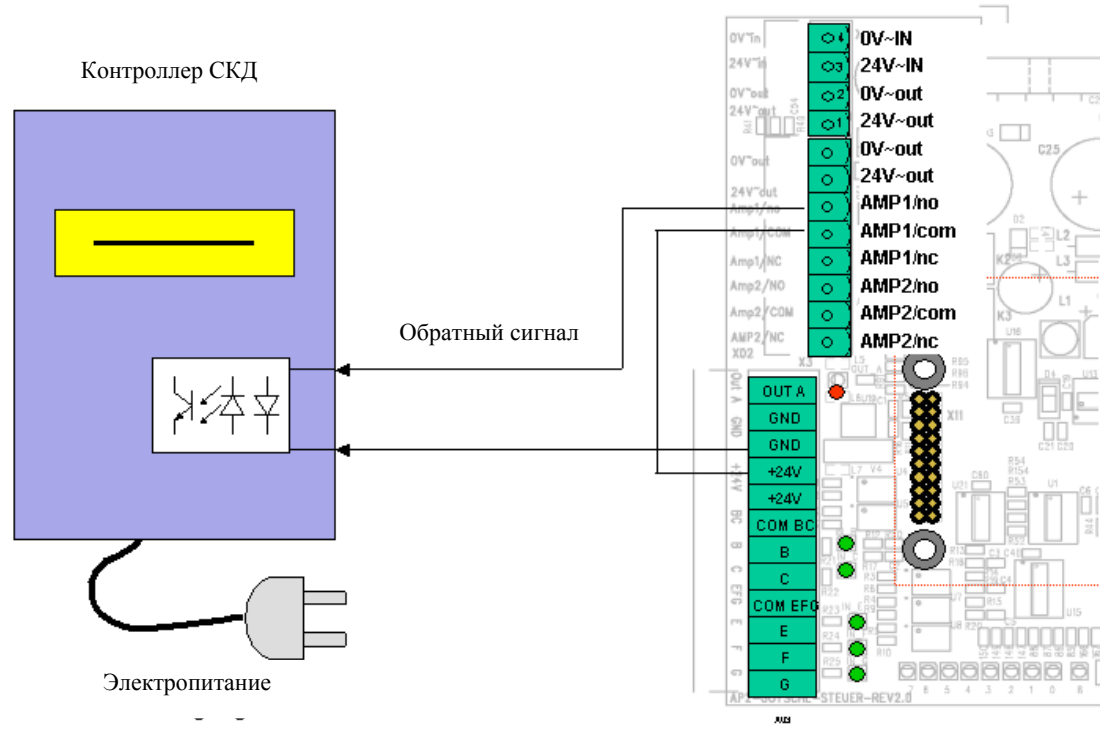

Подключение релейного обратного сигнала к периферийному устройству

При соответствующем задании параметров реле AMP1 и AMP2 могут использоваться как для формирования обратных сигналов. Активация и деактивация реле определяется параметрами 28 и 29. Однако, по возможности рекомендуется использовать данные реле для управления светофорами

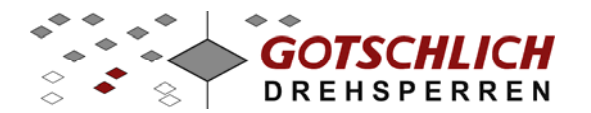

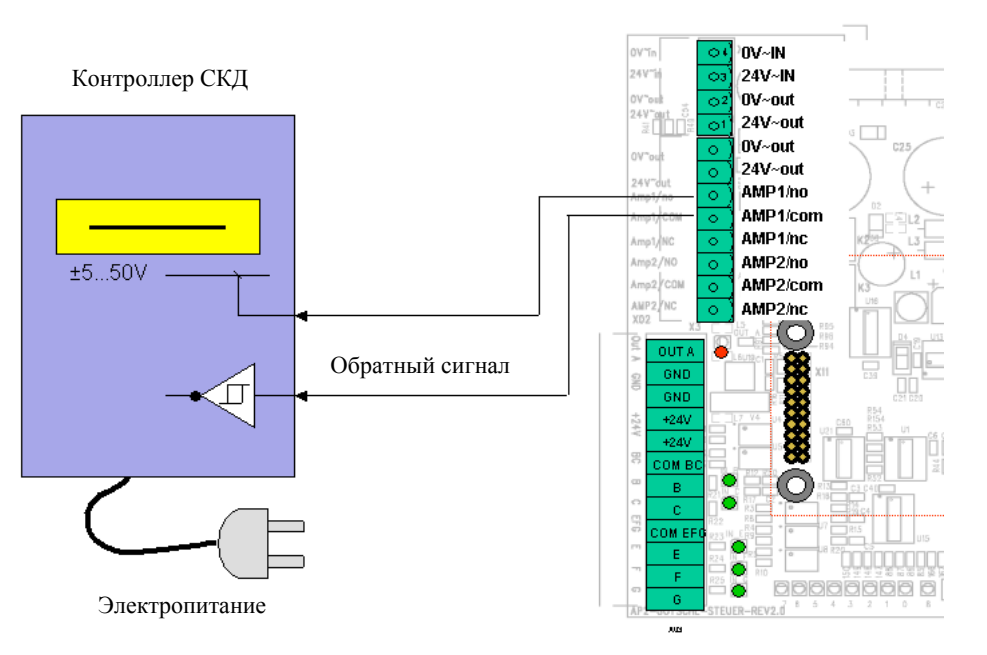

Подключение потенциального обратного сигнала к периферийному устройству

#### Электропитание внешних устройств

Периферийные устройства с малым потреблением электроэнергии могут быть запитаны непосредственно от платы управления турникетом +24В. Ток потребления суммарно от всех запитанных устройств не должен превышать 500мА

#### 3.1.5 Плата расширения

При необходимости, количество обратных сигналов может быть увеличено с помощью платы расширения (см раздел 7.2), которая предоставляет сигналы RM1/2/3/4.

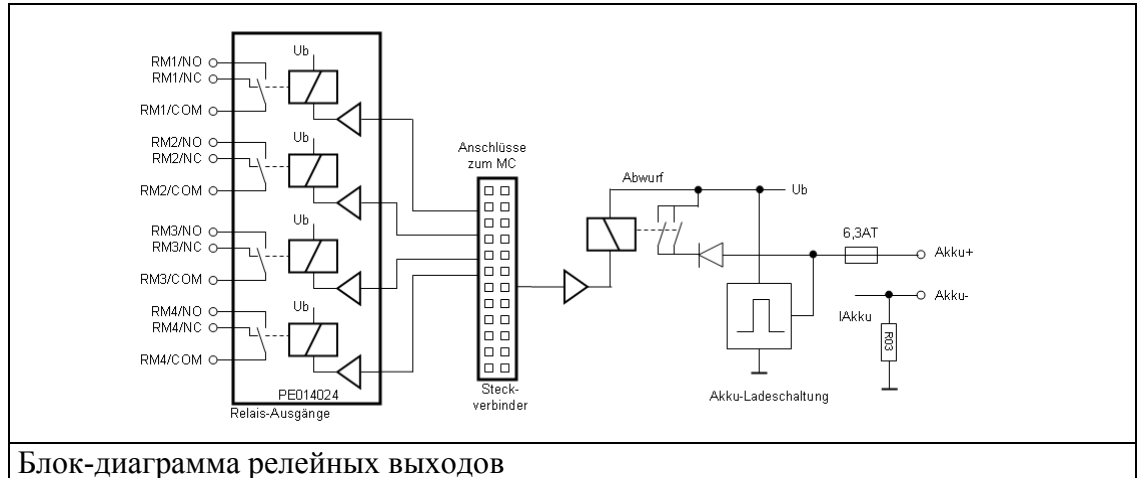

Функции данных реле определяются параметрами 30 ... 33.

Реле RM4 может быть с помощью DIP-переключателя 8 использоваться как тревожный выход.

Плата расширения может вместо релейных выходов комплектоваться выходами типа оптопары. Плата расширения дополнительно комплектуется схемой заряда аккумуляторов резервного питания.

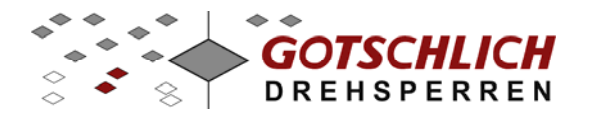

### 4 Настройки и параметрирование

| DIP | Функция                                            | Значе | ение по умолчанию |
|-----|----------------------------------------------------|-------|-------------------|
| 1   | ID 1 (Значение: 1)                                 | "Off" |                   |
| 2   | ID 2 (Значение: 2)                                 | "Off" |                   |
| 3   | ID 3 (Значение : 4)                                | "Off" | ASTRON            |
| 4   | Не используется                                    | "Off" |                   |
| 5   | Не используется                                    | "Off" |                   |
| 6   | Интерпретация<br>входного/выходного<br>направления | "Off" | SW1               |
| 7   | Инициализация после<br>включения                   | "On"  |                   |
| 8   | Тревожный выход на реле RM4                        | "Off" |                   |

#### 4.1 Настройки DIP-переключателей

#### 4.1.1 [DIP 1...3] Адресация турникетов

Каждый турникет должен иметь свой номер ID (0...7) для коммуникации с программным обеспечением и пультом управления. Данный номер ID выставляется с помощью DIP-переключателей 1...3. Такой же номер должен быть занесен в программу управления (или пульт управления), как значение параметра 60..

| Nº ID | DIP1 | DIP2 | DIP3 | Пример: ID1            |
|-------|------|------|------|------------------------|
| 0     | off  | off  | off  |                        |
| 1     | on   | off  | off  | • Electronic GmbH 🗠    |
| 2     | off  | on   | off  |                        |
| 3     | on   | on   | off  | 124<br>1254            |
| 4     | off  | off  | on   | SN 1 2 3 4 5 5 7 8 2 2 |
| 5     | on   | off  | on   | 22.2.2                 |
| 6     | off  | on   | on   | a So                   |
| 7     | on   | on   | on   |                        |

#### Важно!

#### В одной цепи не должно быть устройств с одинаковым адресом!

При неправильных установках невозможно соединение платы управления через интерфейс RS-485.

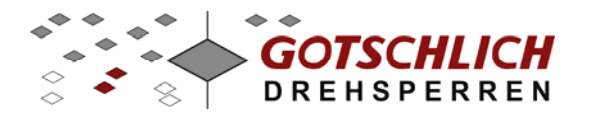

#### 4.1.2 Интерпретация направлений прохода DIP6

Многие параметры турникета ссылаются на определенное направление совершения прохода – на вход или на выход. Определить какое направление является входным, а какое выходным позволяет DIP-переключатель 6.

На нижеследующем рисунке показана интерпретация входного и выходного направления турникетов или калиток относительно защищаемой области.

При зеркальном расположении турникетов возможна идентичная настройка параметров. Различие будет только в DIP-переключателе 6.

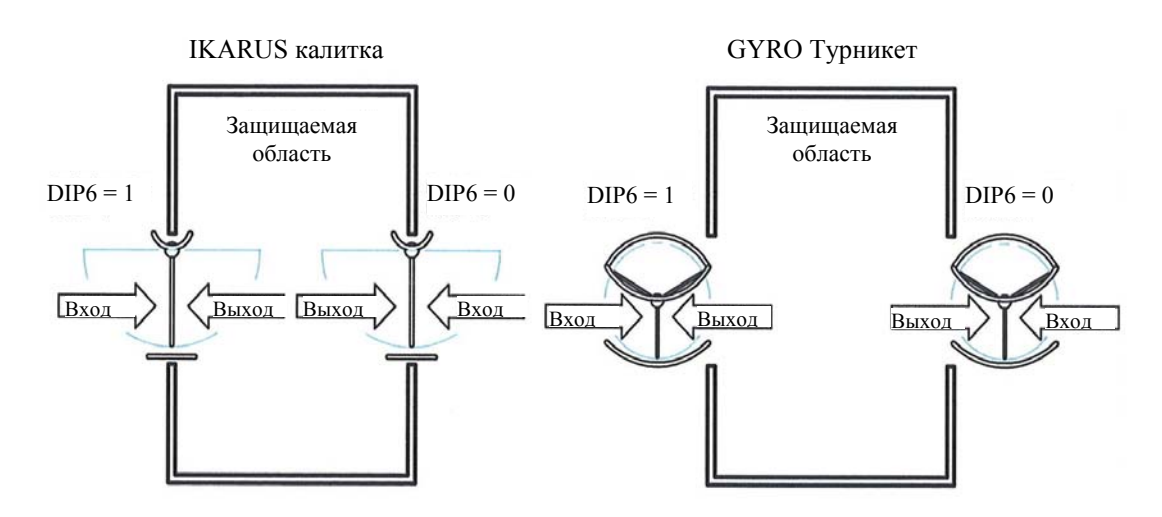

Интерпретация входного и выходного направления для калиток

Интерпретация входного и выходного направления для турникетов

Определение направлений также остается в силе при применение турникетов только на вход или только на выход.

При перестановке направлений прохода необходимо помнить, что обратные сигналы от турникета также соответствуют входу или выходу и должны быть соответствующим образом переключены. Поэтому при вводе в эксплуатацию необходимо четко определить входное и выходное направления и сразу установить DIP-переключатель 6 с необходимую позицию.

#### 4.1.3 Инициализация после включения DIP 7

Сразу после включения производится инициализация и тест турникета. Проверяются функции всех компонентов турникета, синхронизируется исходное положение створок. Эта процедура рекомендуется для обеспечения нормальной работы турникета. Для этого DIP-переключатель 7 должен быть включен в положение ON.

При отключении DIP-переключателя, после включения турникета инициализация компонентов не производится. Это можно заметить по тому, что после включения турникета створки не делают никаких движений

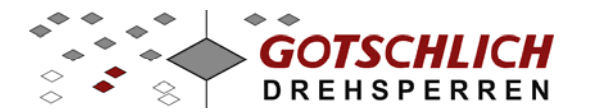

#### 4.1.4 Тревожный выход на реле RM4 - DIP 8

Реле RM4 (на плате расширения) включается одновременно с тревожным выходом типа "открытый коллектор".

#### 4.2 Установки параметров платы управления

Плата управления Logiturn и пульт управления могут применяться для конфигурирования многих устройств. Введенные параметры запоминаются в энергонезависимом EEPROM.

Параметры могут изменяться с помощью аппаратного пульта управления или через программное обеспечение "Mini-GTC" (виртуальный пульт управления). Вход в меню изменения параметров осуществляется при введении определенной цифрового кода (смотри описание на пульт управление или уточните в сервисной поддержке компании установщика)

#### Описание для таблиц:

Для некоторых параметров возможно введение значений между минимальным и максимальным.

Столбец Z обозначает десятичный разряд, а столбец E – единичный разряд в двухзначном значении параметра.

С помощью цифры десятичного разряда, как правило, обозначается базовая функция. Цифра единичного разряда означает возможные опции.

Некоторые опции возможны только с определенными базовыми функциями. Для таких опций в десятичном разряде основные функции перечисляются через дефис.

Символ х заменяет все возможные для данного параметра комбинации цифр

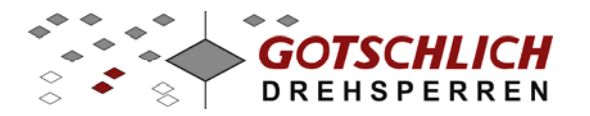

### 4.3 Параметры – Значение и границы

| Параметр                                                                                                  | Ед. изм     | Мин                | Макс   |
|----------------------------------------------------------------------------------------------------|-------------|--------------------|--------|
|                                                                                                    |             |                    |        |
| действительно для всех типов:                                                                             |             |                    |        |
| 0 Номер ID параметров                                                                                     |             | 0                  | 255    |
| 1 Конфигурация                                                                                            |             | 0                  | 99     |
| Gyro турникет                                                                                             |             |                    | 10     |
| Ikarus калитка                                                                                            |             |                    | 40     |
| 2 Макс. скорость 1                                                                                        | об/мин      | 10                 | 75     |
| 3 Макс. скорость 2                                                                                        | об/мин      | 0                  | 90     |
| 4 Макс число оборот. мотора                                                                               | об/мин      | 15                 | 99     |
| 5 Мин число оборотов мотора                                                                               | об/мин      | 2                  | 25     |
| 6 Время ускорения                                                                                         | 1/100 сек   | 10                 | 99     |
| 7 Путь разгона                                                                                            | Импульс     | 1                  | 20     |
| 8 Путь торможения                                                                                         | Импульс     | 10                 | 99     |
| 9 Интервал                                                                                                | 1/10 сек    | 2                  | 20     |
| 10Время повтора                                                                                           | 1/10 сек    | 20                 | 50     |
| 11Номинальный ток                                                                                         | 1/10 A      | 0                  | 25     |
| Коррекция исходного                                                                                       |             |                    |        |
| 12положения                                                                                               | Импульс     | 40                 | 60     |
| Режим работы магнитных                                                                                    |             |                    |        |
| 13тормозов                                                                                                |             |                    |        |
| Максимальный режим                                                                                        |             |                    | 0      |
| Минимальный режим<br>Управление от температурного                                                         |             |                    | I      |
| датчика                                                                                                   |             |                    | 2      |
| Привод без магнитных тормозов                                                                             |             |                    | 3      |
| 14Фактор разделения                                                                                       |             | 4                  | 99     |
|                                                                                                    |             |                    |        |
| деиствительно только для турникетов с                                                                     | JIKU.       | Госолог            |        |
| 20 Вход В. Разрешение на вход                                                                             | См. пар. 23 | функция            | Опция  |
| 21 Вход С. Разрешение на выход                                                                            | См пар 23   | 4.7                |        |
| 22Вход Е. Разрешение на вход                                                                              | См пар. 23  |                    |        |
| 23Вход Е. Разрешение на выход                                                                             | om. nap. 20 |                    |        |
| Аварийный проход (ER)                                                                                     |             | 0                  | x      |
| Долговременное разрешение на проход (PR)                                                                  |             | 1                  | x      |
| Долговременное разрешение на проход переключаемое                                                         |             | 1                  | 4      |
| Разовое разрешение на проход (SR)                                                                         |             | 2                  | X      |
| Разовое разрешение на проход +1 (SR+1)                                                                    |             | 3                  | X      |
| SR с последующим PR через 1.5 sec.                                                                        |             | 4                  | X      |
| SR+1 с последующим PR через 1.5 sec.                                                                      |             | 5                  | X      |
| Подтверждение разрешения                                                                                  |             | 0<br>2/2/4/5       | U<br>4 |
| Газовое разрешение на проход сохраняется на 7 сек<br>Разовое разрешение на проход сохраняется на 12 сек   |             | 21314/5<br>21211/5 | ו<br>כ |
| газовое разрешение на проход сохраняется на 12 ССК.<br>Разовое разрешение на проход сохранается на 30 сем |             | 2/3/4/5            | 2      |
| Тревожное состояние активируется замыканием                                                               |             | 9                  | õ      |
| Тревожное состояние активируется размыканием                                                              |             | 9                  | 1      |
|                                                                                                    |             |                    |        |

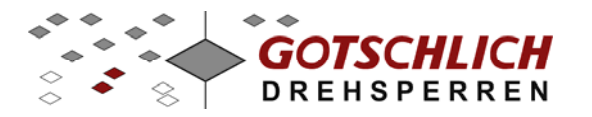

| деиствительно толе                                                                                                    | ко для калиток ікан                                                                                                    | (05:                                   |                                                                |                                                                   |
|----------------------------------------------------------------------------------------------------|----------------------------------------------------------------------------------------------------|----------------------------------------|----------------------------------------------------------------|-------------------------------------------------------------------|
| 15Время створки в открытом                                                                                                    | и положении                                                                                                    | 1/10сек.                               | 10                                                             | 99                                                                |
| 16Угол открытия на вход                                                                                                    |                                                                                                    | 40                                     | 160                                                            |                                                                   |
| 17Угол открытия на выход                                                                                                    |                                                                                                    |                                        | 40                                                             | 160                                                               |
| 18Число импульсов/90°                                                                                                    |                                                                                                    |                                        | 0                                                              | 255                                                               |
| Условие открытия для ком                                                                                                    | ианд с пульта                                                                                                    |                                        | •                                                              |                                                                   |
| 19управления                                                                                                    |                                                                                                    |                                        | Вход                                                           | Выход                                                             |
| После толчка рукой при разовом и                                                                                                    | и долговременном                                                                                                    |                                        |                                                                |                                                                   |
| разрешении на проход                                                                                                    |                                                                                                    |                                        | 0                                                              | Х                                                                 |
| разрешении на проход                                                                                                    | идолговременном                                                                                                    |                                        | х                                                              | 0                                                                 |
| После толчка рукой при долговре                                                                                                    | менном разрешении на                                                                                                    |                                        |                                                                | · ·                                                               |
| проход и сразу при разовом разре                                                                                                    | ешении на проход                                                                                                    |                                        | 1                                                              | Х                                                                 |
| I юсле толчка рукой при долговре                                                                                                    | менном разрешении на                                                                                                    |                                        | v                                                              | 1                                                                 |
| После толчка рукой при разовом разре                                                                                                    | азрешении на проход                                                                                                    |                                        | ^                                                              | 1                                                                 |
| сразу при долговременном разре                                                                                                    | шении на проход                                                                                                    |                                        | 2                                                              | Х                                                                 |
| После толчка рукой при разовом                                                                                                    | разрешении на проход и                                                                                                    |                                        | V                                                              | 0                                                                 |
| сразу при долговременном разре                                                                                                    | цении на проход<br>ном разрешении на                                                                                                    |                                        | X                                                              | 2                                                                 |
| проход                                                                                                    | пом разрешении на                                                                                                    |                                        | 3                                                              | Х                                                                 |
| Сразу при разовом и долговремен                                                                                                    | ном разрешении на                                                                                                    |                                        |                                                                |                                                                   |
| проход                                                                                                    |                                                                                                    |                                        | X                                                              | 3                                                                 |
|                                                                                                    |                                                                                                    |                                        | ьазовая                                                        |                                                                   |
|                                                                                                    |                                                                                                    |                                        | флякниа                                                        | Опша                                                              |
| 20Вход В. Разрешение на вх                                                                                                    | ол                                                                                                    | См. пар 23                             | функция                                                        | Опция                                                             |
| 20 Вход В, Разрешение на вхо<br>21 Вход С. Разрешение на въ                                                                                                    | од                                                                                                    | См. пар.23                             | функция                                                        | Опция                                                             |
| 20 Вход В, Разрешение на вх<br>21 Вход С, Разрешение на вы<br>22 Вход Е. Разрешение на вх                                                                                                    | од<br>Іход                                                                                                    | См. пар.23<br>См. пар.23               | функция                                                        | Опция                                                             |
| 20 Вход В, Разрешение на вхо<br>21 Вход С, Разрешение на вы<br>22 Вход Е, Разрешение на вхо<br>22 Вход Е, Разрешение на вхо                                                                                                    | од<br>Іход<br>од                                                                                                    | См. пар.23<br>См. пар.23<br>См. пар.23 | функция                                                        | Опция                                                             |
| 20 Вход В, Разрешение на вхо<br>21 Вход С, Разрешение на вы<br>22 Вход Е, Разрешение на вхо<br>23 Вход F, Разрешение на вы                                                                                                    | од<br>іход<br>од<br>ход                                                                                                    | См. пар.23<br>См. пар.23<br>См. пар.23 | функция                                                        | Опция                                                             |
| 20 Вход В, Разрешение на вхо<br>21 Вход С, Разрешение на вы<br>22 Вход Е, Разрешение на вхо<br>23 Вход F, Разрешение на вы<br>Аварийный проход (ER)<br>Лолговременное разрешение на                                                                                                    | од<br>Іход<br>од<br>ход                                                                                                    | См. пар.23<br>См. пар.23<br>См. пар.23 | функция<br>0                                                   | Опция<br>х                                                        |
| 20 Вход В, Разрешение на вхо<br>21 Вход С, Разрешение на вы<br>22 Вход Е, Разрешение на вхо<br>23 Вход F, Разрешение на вы<br>Аварийный проход (ER)<br>Долговременное разрешение на<br>проход (PR)                                                                                                    | од<br>іход<br>од<br>ход<br>Открытие после толчка<br>рукой                                                                                                    | См. пар.23<br>См. пар.23<br>См. пар.23 | функция<br>0<br>1                                              | Опция<br>х<br>0                                                   |
| 20 Вход В, Разрешение на вхо<br>21 Вход С, Разрешение на вы<br>22 Вход Е, Разрешение на вхо<br>23 Вход F, Разрешение на вы<br>Аварийный проход (ER)<br>Долговременное разрешение на<br>проход (PR)<br>Долговременное разрешение на                                                                                                    | од<br>іход<br>од<br>ход<br>Открытие после толчка<br>рукой                                                                                                    | См. пар.23<br>См. пар.23<br>См. пар.23 | функция<br>0<br>1                                              | Опция<br>х<br>0                                                   |
| 20 Вход В, Разрешение на вхо<br>21 Вход С, Разрешение на вы<br>22 Вход Е, Разрешение на вы<br>23 Вход F, Разрешение на вы<br>Аварийный проход (ER)<br>Долговременное разрешение на<br>проход (PR)<br>Долговременное разрешение на<br>проход (PR)                                                                                                    | од<br>ход<br>од<br>ход<br>Открытие после толчка<br>рукой<br>Открытие сразу<br>Открытие после толчка                                                                              | См. пар.23<br>См. пар.23<br>См. пар.23 | функция<br>0<br>1<br>1                                         | Опция<br>х<br>0<br>1                                              |
| 20 Вход В, Разрешение на вхи<br>21 Вход С, Разрешение на вы<br>22 Вход Е, Разрешение на вы<br>23 Вход F, Разрешение на вы<br>Аварийный проход (ER)<br>Долговременное разрешение на<br>проход (PR)<br>Долговременное разрешение на<br>проход (PR)<br>Долговременное разрешение на<br>проход (PR)                                                                                                    | од<br>іход<br>од<br>ход<br>Открытие после толчка<br>рукой<br>Открытие сразу<br>Открытие после толчка<br>рукой                                                                    | См. пар.23<br>См. пар.23<br>См. пар.23 | функция<br>0<br>1<br>1<br>2                                    | Опция<br>x<br>0<br>1<br>0                                         |
| 20 Вход В, Разрешение на вхи<br>21 Вход С, Разрешение на вы<br>22 Вход Е, Разрешение на вы<br>23 Вход F, Разрешение на вы<br>Аварийный проход (ER)<br>Долговременное разрешение на<br>проход (PR)<br>Долговременное разрешение на<br>проход (PR)<br>Долговременное разрешение на<br>проход переключаемое<br>Долговременное разрешение на                                                                                                    | од<br>іход<br>од<br>ход<br>Открытие после толчка<br>рукой<br>Открытие сразу<br>Открытие после толчка<br>рукой                                                                    | См. пар.23<br>См. пар.23<br>См. пар.23 | функция<br>0<br>1<br>1<br>2                                    | Опция<br>х<br>0<br>1<br>0                                         |
| 20 Вход В, Разрешение на вхи<br>21 Вход С, Разрешение на вы<br>22 Вход Е, Разрешение на вы<br>23 Вход F, Разрешение на вы<br>Аварийный проход (ER)<br>Долговременное разрешение на<br>проход (PR)<br>Долговременное разрешение на<br>проход переключаемое<br>Долговременное разрешение на<br>проход переключаемое                                                                                                    | од<br>іход<br>од<br>ход<br>Открытие после толчка<br>рукой<br>Открытие сразу<br>Открытие после толчка<br>рукой                                                                    | См. пар.23<br>См. пар.23<br>См. пар.23 | функция<br>0<br>1<br>1<br>2<br>2                               | Опция<br>x<br>0<br>1<br>0<br>1                                    |
| 20 Вход В, Разрешение на вхи<br>21 Вход С, Разрешение на вы<br>22 Вход Е, Разрешение на вы<br>23 Вход F, Разрешение на вы<br>Аварийный проход (ER)<br>Долговременное разрешение на<br>проход (PR)<br>Долговременное разрешение на<br>проход (PR)<br>Долговременное разрешение на<br>проход переключаемое<br>Долговременное разрешение на<br>проход переключаемое<br>Разовое разрешение на проход<br>(SP)                                                                                                    | од<br>ход<br>од<br>ход<br>Открытие после толчка<br>рукой<br>Открытие сразу<br>Открытие после толчка<br>рукой                                                                     | См. пар.23<br>См. пар.23<br>См. пар.23 | функция 0 1 1 2 2 3                                            | Опция<br>x<br>0<br>1<br>0<br>1<br>0                               |
| 20 Вход В, Разрешение на вхи<br>21 Вход С, Разрешение на вы<br>22 Вход Е, Разрешение на вы<br>23 Вход F, Разрешение на вы<br>Аварийный проход (ER)<br>Долговременное разрешение на<br>проход (PR)<br>Долговременное разрешение на<br>проход переключаемое<br>Долговременное разрешение на<br>проход переключаемое<br>Разовое разрешение на проход<br>(SR)                                                                                                    | ра<br>ра<br>ра<br>ра<br>ра<br>открытие после толчка<br>рукой<br>Открытие сразу<br>Открытие после толчка<br>рукой                                                                 | См. пар.23<br>См. пар.23<br>См. пар.23 | функция<br>0<br>1<br>1<br>2<br>2<br>3                          | Опция<br>x<br>0<br>1<br>0<br>1<br>0                               |
| 20 Вход В, Разрешение на вхи<br>21 Вход С, Разрешение на вы<br>22 Вход Е, Разрешение на вы<br>23 Вход F, Разрешение на вы<br>Аварийный проход (ER)<br>Долговременное разрешение на<br>проход (PR)<br>Долговременное разрешение на<br>проход переключаемое<br>Долговременное разрешение на<br>проход переключаемое<br>Разовое разрешение на проход<br>(SR)<br>Разовое разрешение на проход<br>(SR)                                                                                                    | од<br>ход<br>од<br>ход<br>Открытие после толчка<br>рукой<br>Открытие сразу<br>Открытие после толчка<br>рукой<br>Открытие после толчка<br>рукой<br>Открытие после толчка<br>рукой | См. пар.23<br>См. пар.23<br>См. пар.23 | функция 0 1 1 2 2 3 3 3                                        | Опция<br>x<br>0<br>1<br>0<br>1<br>0<br>1<br>0                     |
| 20 Вход В, Разрешение на вхи<br>21 Вход С, Разрешение на вы<br>22 Вход Е, Разрешение на вхи<br>23 Вход F, Разрешение на вы<br>Аварийный проход (ER)<br>Долговременное разрешение на<br>проход (PR)<br>Долговременное разрешение на<br>проход (PR)<br>Долговременное разрешение на<br>проход переключаемое<br>Долговременное разрешение на<br>проход переключаемое<br>Разовое разрешение на проход<br>(SR)<br>Разовое разрешение на проход<br>(SR)                                                                                    | од<br>ход<br>Открытие после толчка<br>рукой<br>Открытие сразу<br>Открытие после толчка<br>рукой<br>Открытие после толчка<br>рукой<br>Открытие сразу<br>Открытие после толчка     | См. пар.23<br>См. пар.23<br>См. пар.23 | функция 0 1 1 2 2 3 3 4                                        | Опция<br>x<br>0<br>1<br>0<br>1<br>0<br>1<br>0<br>1                |
| 20 Вход В, Разрешение на вхи<br>21 Вход С, Разрешение на вы<br>22 Вход Е, Разрешение на вы<br>23 Вход F, Разрешение на вы<br>Аварийный проход (ER)<br>Долговременное разрешение на<br>проход (PR)<br>Долговременное разрешение на<br>проход переключаемое<br>Долговременное разрешение на<br>проход переключаемое<br>Разовое разрешение на проход<br>(SR)<br>Разовое разрешение на проход<br>(SR)<br>SR с последующим PR через 1.5<br>sec.                                                                                           | ра<br>ра<br>ра<br>ра<br>ра<br>ра<br>ра<br>ра<br>ра<br>ра                                                                                                    | См. пар.23<br>См. пар.23<br>См. пар.23 | функция 0 1 1 2 2 3 3 3 4                                      | Опция<br>x<br>0<br>1<br>0<br>1<br>0<br>1<br>0                     |
| 20 Вход В, Разрешение на вхи<br>21 Вход С, Разрешение на вы<br>22 Вход Е, Разрешение на вхи<br>23 Вход F, Разрешение на вы<br>Аварийный проход (ER)<br>Долговременное разрешение на<br>проход (PR)<br>Долговременное разрешение на<br>проход переключаемое<br>Долговременное разрешение на<br>проход переключаемое<br>Долговременное разрешение на<br>проход переключаемое<br>Разовое разрешение на проход<br>(SR)<br>Разовое разрешение на проход<br>(SR)<br>SR с последующим PR через 1.5<br>sec.<br>SR с последующим PR через 1.5 | рд<br>ход<br>Открытие после толчка<br>рукой<br>Открытие сразу<br>Открытие после толчка<br>рукой<br>Открытие после толчка<br>рукой<br>Открытие после толчка<br>рукой              | См. пар.23<br>См. пар.23<br>См. пар.23 | функция<br>0<br>1<br>1<br>2<br>2<br>3<br>3<br>3<br>4<br>4<br>4 | Опция<br>x<br>0<br>1<br>0<br>1<br>0<br>1<br>0<br>1<br>0<br>1      |
| 20 Вход В, Разрешение на вхи<br>21 Вход С, Разрешение на вы<br>22 Вход Е, Разрешение на вы<br>38 Вход F, Разрешение на вы<br>Аварийный проход (ER)<br>Долговременное разрешение на<br>проход (PR)<br>Долговременное разрешение на<br>проход переключаемое<br>Долговременное разрешение на<br>проход переключаемое<br>Разовое разрешение на проход<br>(SR)<br>Разовое разрешение на проход<br>(SR)<br>SR с последующим PR через 1.5<br>sec.<br>SR с последующим PR через 1.5<br>sec.<br>Тревожное состояние активирует                | ра<br>ра<br>ра<br>ра<br>ра<br>ра<br>ра<br>ра<br>ра<br>ра                                                                                                    | См. пар.23<br>См. пар.23<br>См. пар.23 | функция<br>0<br>1<br>1<br>2<br>2<br>3<br>3<br>3<br>4<br>4<br>9 | Опция<br>x<br>0<br>1<br>0<br>1<br>0<br>1<br>0<br>1<br>0<br>1<br>0 |

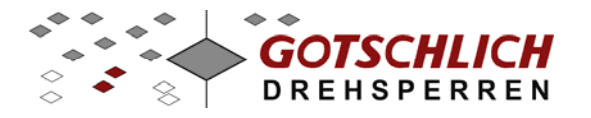

#### действительно для всех типов:

| 24 Dwa = 0 +=+=                   |                     |            | Базовая | •     |
|-----------------------------------|---------------------|------------|---------|-------|
| 24 Вход G, стоп                   |                     |            | функция | Опция |
| Удаление последнего разового раз  | решения на проход   |            | 1       | Х     |
| Удаление всех разовых разрешени   | й на проход и       |            |         |       |
| деактивация долговременных разре  | ешении              |            | 2       | Х     |
| Деактивация долговременных разр   | ешений на проход    |            | 3       | Х     |
| Для направлений на вход и выход   |                     |            | х       | 0     |
| Только для направления на вход    |                     |            | х       | 1     |
| Только для направления на выход   |                     |            | _ x     | 2     |
|                                   |                     |            | Базовая | •     |
| 25 выход счетчика А               |                     |            | функция | Опция |
| Формирование импульса по оконча   | нии вращения мотора |            | 1       | Х     |
| Формирование импульса по началу   | вращения мотора     |            | 2       | Х     |
| Постоянный сигнал во время враще  | ения мотора         |            | 3       | Х     |
| Для направлений на вход и выход   |                     |            | х       | 0     |
| Только для направления на вход    |                     |            | х       | 1     |
| Только для направления на выход   |                     |            | Х       | 2     |
| 26 Длительность сигнала счет      | чика                | 1/100 сек  | 10      | 99    |
|                                   |                     |            | Базовая |       |
| 27 Тревожный выход 1              |                     |            | функция | Опция |
| Нет тревоги                       |                     |            | 0       | 0     |
| Сообщение об ошибке или тревоге   | активно             |            | 1       | 05    |
| Сообщение об ошибке или тревоге   | не активно          |            | 2       | 05    |
| Сообщение об ошибке активно       |                     |            | 3       | 05    |
| Сообщение об ошибке не активно    |                     |            | 4       | 05    |
| Работа от аккумуляторов активна   |                     |            | 5       | 05    |
| Перелезание через штанги без ИК д |                     | 6          | 15      |       |
| Перелезание через штанги с ИК да  |                     | 7          | 15      |       |
| Перелезание через штанги с допол  |                     | 8          | 15      |       |
| Длительный сигнал                 |                     | х          | 0       |       |
| Периодический сигнал ("мигание")  |                     |            | х       | 1     |
| 5 секундный импульс               |                     |            | х       | 2     |
| Периодический сигнал 5 сек        |                     |            | х       | 3     |
| 10 секундный импульс              |                     |            | х       | 4     |
| Периодический сигнал 10 сек       |                     |            | Х       | 5     |
|                                   |                     |            | Базовая |       |
| 28 Реле светофоров АМР1           |                     | См пар. 33 | функция | Опция |
| 29 Реле светофоров АМР2           |                     | См пар. 33 |         |       |
| 30 Реле обратных сигналов RM      | И1                  | См пар. 33 |         |       |
| 31 Реле обратных сигналов RM      | /12                 | См пар. 33 |         |       |
| 32 Реле обратных сигналов RM      | //3                 | См пар. 33 |         |       |
| 33 Реле обратных сигналов RM      | Λ4                  | o          |         |       |
| Активация репе                    | Леактивация реле    |            |         |       |
| A MINEAGINI PONO                  | Завершение          |            |         |       |
| Движение створок на вход          | движения створок    |            | 0       | 0     |
|                                   | и ю длительности    |            | Λ       | v     |
| дымение створок на вход           | Завершение          |            | U       | ~     |
| Движение створок на выход         | движения створок    |            | 1       | 0     |
| •                                 | По длительности     |            |         |       |
| Движение створок на выход         | импульса            |            | 1       | х     |
| После движения створок на вход    | По времени          |            | 2       | х     |

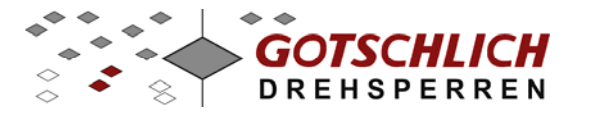

|    | После движения створок на выход    | По времени                                       |                     | 3         | х                                     |
|----|------------------------------------|--------------------------------------------------|---------------------|-----------|---------------------------------------|
|    | Старт движения створок на вход     | проход                                           |                     | 4         | 0                                     |
|    | Конец двжения створок на вход      | След. разрешение на                              |                     | 4         | 1                                     |
|    | Конец дыжения отворок на вход      | След. разрешение на                              |                     | -         | I                                     |
|    | Старт движения створок на выход    | проход                                           |                     | 5         | 0                                     |
|    |                                    | След. разрешение на                              |                     |           |                                       |
|    | Конец двжения створок на выход     | проход                                           |                     | 5         | 1                                     |
|    |                                    | Завершение                                       |                     |           |                                       |
|    | Разрешение на вход                 | движения створок или                             |                     | 6         | 0                                     |
|    | Газрешение на вход                 | Завершение                                       |                     | 0         | Ū                                     |
|    | Разрешение на вход +               | движения створок или                             |                     |           |                                       |
|    | подтверждение разрешения           | действия команды                                 |                     | 6         | 1                                     |
|    |                                    | Завершение                                       |                     |           |                                       |
|    |                                    | движения створок или                             |                     | 7         | 0                                     |
|    | Разрешение на выход                | деиствия команды<br>Завершение                   |                     | 1         | 0                                     |
|    | Разрешение на выход +              | лвижения створок или                             |                     |           |                                       |
|    | подтверждение разрешения           | действия команды                                 |                     | 7         | 1                                     |
|    | Сообщение об ошибке (только для    | I                                                |                     |           |                                       |
|    | RM1 RM4)                           | Снятие ошибки                                    |                     | 8         | Х                                     |
|    | A                                  | Снятие функции авто-                             |                     | 0         | 0                                     |
|    | Активация авто-стопа               | стопа                                            |                     | 9         | 0                                     |
|    | Активация тревоги                  | Снятие тревоги                                   |                     | 9         | 1                                     |
|    |                                    |                                                  |                     | 0/1/2/3   | ו<br>ר                                |
|    |                                    |                                                  |                     | 0/1/2/3   | 2                                     |
|    |                                    |                                                  |                     | 0/1/2/3   | 3                                     |
|    |                                    |                                                  |                     | 0/1/2/3   | 4                                     |
|    |                                    |                                                  |                     | 0/1/2/3   | 6                                     |
|    |                                    |                                                  |                     | 0/1/2/3   | 7                                     |
|    | Импульс 0.8 0.9 sek                |                                                  |                     | 0/1/2/3   | 8                                     |
|    | Импульс 0.91.0 sek                 |                                                  |                     | 0/1/2/3   | 9                                     |
| 3/ |                                    | тиику                                            | Направление         | Byon      | BLIVOT                                |
| 0- |                                    | 1 HVINY                                          | паправление         | Олод      | рыход<br>0                            |
|    |                                    |                                                  |                     | 1         | 1                                     |
|    | Автостарт если не активен Автосто  | п                                                |                     | 2         | 2                                     |
| 21 |                                    |                                                  |                     | -<br>Dvor | -<br>Duvon                            |
| 0. | Сигналы ИК датника не обрабатыва   |                                                  | паправление         | О         | о о о о о о о о о о о о о о о о о о о |
|    |                                    |                                                  |                     | 1         | 1                                     |
|    | К2: Автостарт только если пользова | атель спаружи                                    |                     | 2         | 2                                     |
|    | К1 и К2                            |                                                  |                     | 3         | 3                                     |
| 20 |                                    |                                                  | Harnangauna         | Dvor      | Duwon                                 |
| 50 | Сисиали ИК ватичка на обрабатива   | NOTOD                                            | паправление         | бход      | быход                                 |
|    |                                    | иотся<br>пы в области внутренни                  |                     | 1         | 1                                     |
|    | К1: Не закрывать, если пользовате  | ть в области внутренни<br>пь в области внутренни | х датчиков<br>х ипи |           | I                                     |
|    | наружных датчиков                  |                                                  |                     | 2         | 2                                     |
| 37 | 7 Тревожный выхол 2 (Выхол         | 1 EM)                                            | Позициа.            | Лесат     | Елинич                                |
|    |                                    | <i>)</i>                                         |                     | <u></u> 0 | n                                     |
|    |                                    |                                                  |                     | 0         | U                                     |

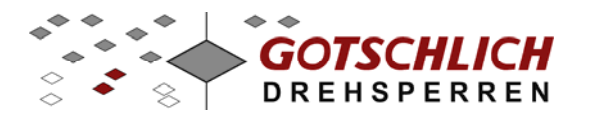

| 39 Работа от аккумуляторов                     | Базовая<br>функция | Опция |
|------------------------------------------------|--------------------|-------|
| Немедленное окончание работы                   | 0                  | х     |
| Нормальное функционирование на определенное вр | емя 1              | х     |
| Ограниченное функционирование, активна команда |                    |       |
| долговременного разрешения на выход            | 2                  | Х     |
| Ограниченное функционирование, активна команда |                    |       |
| долговременного разрешения на вход             | 3                  | х     |
| Ограниченное функционирование, активна команда |                    |       |
| долговременного разрешения на вход и выход     | 4                  | Х     |
| Активна тревога                                | 5                  | 0     |
| Нет ограничения по времени                     | 1/2/3/4            | 0     |
| Фактор каждые 5 минут                          | 1/2/3/4            | 1-9   |
|                                                |                    |       |

\*) Параметр 35. Для калитки Ikarus действует только проход с подталкиванием рукой створки.

\*\*) Параметр 36. Действует только для калитки Ikarus.

#### Общие указания по параметрированию:

- Для параметров 20 .. 23 при применении подтверждения не действует задержка сохранения команд на 7, 12 или 30 секунд
- Для параметров 20 ... 23 опция SR+1 (значения 30, 31,32, 33, а также 50, 51, 52 и 53) при применении подтверждения не действует

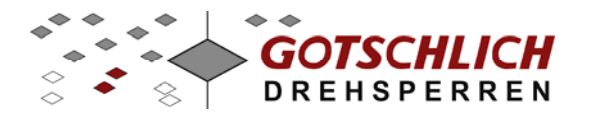

### 4.4 Заводские параметры платы управления

|     |                              |         | GYRO Турникет | IKARUS     | Калитка |
|-----|------------------------------|---------|---------------|------------|---------|
| Par | Параметр                     | Ед. изм |               | Holm/Baden | Transpa |
| 0   | Номер ID параметров          | -       | 7             | 21         | 22      |
| 1   | Конфигурация                 | -       | 10            | 40         | 40      |
| 2   | Макс. скорость 1             | об/сек  | 15            | 13         | 11      |
| 3   | Макс. скорость 2             | об/сек  | 0             | 0          | 0       |
| 4   | Макс число оборот. мотора    | об/сек  | 30            | 20         | 20      |
| 5   | Мин число оборотов мотора    | об/сек  | 5             | 3          | 3       |
| 6   | Время ускорения              | 1/100c  | 50            | 50         | 50      |
| 7   | Путь разгона                 | Имп.    | 2             | 1          | 1       |
| 8   | Путь торможения              | Имп.    | -             | -          | -       |
| 9   | Интервал                     | 1/10c   | 4             | 5          | 5       |
| 10  | Время повтора                | 1/10c   | 20            | 30         | 30      |
| 11  | Номинальный ток              | 1/10A   | 15            | 15         | 15      |
| 12  | Коррекция исх. положения     | Имп.    | 50            | 50         | 50      |
| 13  | Магнитные тормоза            | -       | 1             | 1          | 1       |
| 14  | Фактор разделения            | -       | 8             | 8          | 8       |
| 15  | Время створки в откр. полож. | 1/10c   | -             | 15         | 15      |
| 16  | Угол открытия на вход        | 0       | -             | 90         | 90      |
| 17  | Угол открытия на выход       | 0       | -             | 90         | 90      |
| 18  | Число импульсов/90°          | Имп.    | -             | 180        | 180     |
| 19  | Условие открытия             | -       | -             | 33         | 33      |
| 20  | Вход В, Разрешение на вход   | -       | 20            | 31         | 31      |
| 21  | Вход С, Разрешение на выход  | -       | 20            | 31         | 31      |
| 22  | Вход Е, Разрешение на вход   | -       | 10            | 11         | 11      |
| 23  | Вход F, Разрешение на выход  | -       | 10            | 11         | 11      |
| 24  | Вход G, стоп)                | -       | 20            | 20         | 20      |
| 25  | Выход счетчика А             | -       | 21            | 21         | 21      |
| 26  | Длит. сигнала счетчика       | 1/100c  | 20            | 20         | 20      |
| 27  | Тревожный выход 1            | -       | 0             | 0          | 0       |
| 28  | Реле светофоров АМР1         | -       | 60            | 60         | 60      |
| 29  | Реле светофоров АМР2         | -       | 70            | 70         | 70      |
| 30  | Реле обратных сигналов RM1   | -       | 0             | 0          | 0       |
| 31  | Реле обратных сигналов RM2   | -       | 10            | 10         | 10      |
| 32  | Реле обратных сигналов RM3   | -       | 80            | 80         | 80      |
| 33  | Реле обратных сигналов RM4   | -       | 90            | 90         | 90      |
| 34  | Автостарт по ИК датчику      | -       | 11            | 11         | 11      |
| 35  | Критерии ИК автостарта       | -       | 0             | 0          | 0       |
| 36  | Критерии закрытия            | -       | _             | 22         | 22      |
| 37  | Тревожный выход 2            | -       | 0             | 0          | 0       |
| 38  | Характеристика торможения    |         | 10            | 10         | 6       |
| 39  | Работа от аккумуляторов      | -       | 0             | 0          | 0       |
| 58  | Запись в турникет 1          |         | 255           | 255        | 255     |
| 59  | Запись в турникет 2          |         | 255           | 255        | 255     |

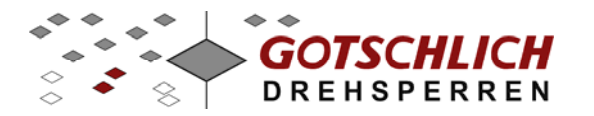

#### 4.4.1 Открытие и закрытие створки калитки

Калитка при поступлении команды на открытие может открываться как от толчка рукой, так и сразу после поступления команды.

Створка открывается в соответствующую сторону на определенный параметрами 16 и 17 угол. При этом ускорение хода створки происходит до определенной параметром 2 максимальной скорости. Затем скорость створки остается постоянной. По достижении конечного положения створка затормаживается. Путь торможения определяется автоматически и зависит от окружающей температуры и износа механизма.

Для каждого вида команд (разовое или долговременное разрешение) с помощью параметров определяется условие начала открытия створки

- Для входов B/C/E/F с помощью параметров 20 .. 23
- Для команд, поступающих через последовательный интерфейс, с помощью параметра 19

| Команда        | Створка открывается<br>сразу | Створка открывается после<br>толчка рукой |
|----------------|------------------------------|-------------------------------------------|
| Разовое        | Створка открывается сразу и  | Створка открывается после                 |
| разрешениена   | закрывается после заданного  | толчка рукой и закрывается                |
| проход (SR)    | времени                      | после заданного времени                   |
| Долговременное | Створка открывается сразу и  | Створка открывается после                 |
| разрешение на  | закрывается по снятии        | толчка рукой и закрывается                |
| проход (PR)    | команды                      | после заданного времени                   |

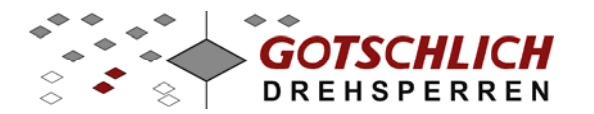

### 5 Пульт управления

Пульт управления служит для выдачи команд на подключенный турникет, отображения различных сообщений на двухстрочном дисплее и светодиодах функциональных кнопок.

С помощью пульта управления возможно изменение параметров турникета (изменение параметров возможно также через виртуальный пульт управления).

Возможно также вызывать некоторые специальные функции (меню, счетчик, перезагрузка ...). Данные функции построены в иерархическом порядке, и вызываются при введении определенного кода на пульте.

Существует возможность совершать некоторые специальные действия, например удалять значения счетчиков или, наоборот, устанавливать их предварительные значения.

Более подробно работа пульта управления описана в соответствующей инструкции по эксплуатации и в техническом описании.

#### 5.1 Установка параметров пульта управления

#### Описание для таблиц:

Ввод данных производится двухпозиционно или четырехпозиционно. Цифра 0 (ноль) является значимой и также должна вводиться.

Колонки 1...4 в большинстве случаев соответствуют направлениям прохода двух подключенных турникетов.

В десятичном виде вводится только предварительное значение параметра 67.

С помощью цифр колонки 2 в большинстве случаев выбирается базовая функция. Цифры колонки 1 соответствуют возможным опциям.

Символ Х заменяет все возможные для данного параметра комбинации цифр.

Плата управления Logiturn и пульт управления могут применяться для конфигурирования многих устройств. Введенные параметры запоминаются в энергонезависимой памяти EEPROM.

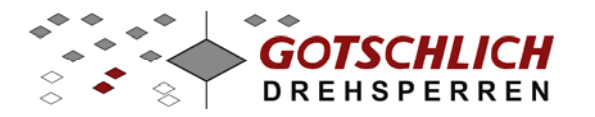

### 5.2 Параметры пульта управления

| N⁰ | º Параметр Позиция                                                       |            |      |       |                |                |
|----|--------------------------------------------------------------------------|------------|------|-------|----------------|----------------|
|    |                                                                          |            | 4    | 3     | 2              | 1              |
| 60 | <b>ID-номер турникета</b><br>ID номер турникета<br>Турникет не подключен |            | -    | -     | DK1<br>07<br>9 | DK2<br>07<br>9 |
| 61 | <b>Тип отображения дисплея</b><br>Счетчик входов                         |            | -    | -     | DK1<br>0       | DK2<br>0       |
|    | Счетчик выходов                                                          |            |      |       | 1              | 1              |
|    | Статус, направление на вход                                              |            |      |       | 2              | 2              |
|    | Статус, направление на выход                                             |            |      |       | 3              | 3              |
| 62 | Суммирующий счетчик SUM1                                                 |            | D    | K1    | D              | K2             |
|    | Направлен                                                                | ие прохода | вход | выход | вход           | выход          |
|    | Значение прибавляется                                                    |            | +    | +     | +              | +              |
|    | Значение остается без изменения                                          |            | 0    | 0     | 0              | 0              |
|    | Значение вычитается                                                      |            | -    | -     | -              | -              |
| 63 | Суммирующий счетчик SUM2                                                 | См пар. 62 |      |       |                |                |
| 64 | Суммирующий счетчик SUM3                                                 | См пар. 62 |      |       |                |                |
| 65 | Суммирующий счетчик SUM4<br>Настройки                                    | См пар. 62 |      |       |                |                |
| 66 | предустановленного счетчика<br>Значение предустановленного               | См пар. 62 |      |       |                |                |
| 67 | счетчика                                                                 | 0999       | -    | 09    | 09             | 09             |
| 68 | Автостоп                                                                 |            |      |       |                |                |
|    | Функция автостоп отключена                                               |            | -    | -     | 0              | х              |
|    | Автостоп без функции толерантности                                       |            | -    | -     | 1              | х              |
|    | Автостоп с функцией толерантности                                        |            | -    | -     | 2              | х              |
|    | значении 0                                                               |            | _    | _     | х              | 0              |
|    | Возрастающий счет. Автостоп при                                          |            |      |       |                | -              |
|    | текущем значении = целевому<br>Отмена последнего разрешения на           |            | -    | -     | х              | 1              |
|    | проход при активном тенераторе                                           |            |      |       | 3              | х              |
| 69 | Автостоп уведомления                                                     |            | D    | K1    | D              | K2             |
|    | Направлен                                                                | ие прохода | вход | выход | вход           | выход          |
|    | Нет уведомлений                                                          |            | 0    | 0     | 0              | 0              |
|    | Уведомления поступают                                                    |            | 1    | 1     | 1              | 1              |
|    | цель и источник при активном<br>генераторе случайных чисел               |            | 1    | 1     | 1              | 1              |
| 70 | Опции отображения                                                        |            | ı    | •     | •              |                |
|    | Дневной и годовой счетчик (стандарт)                                     |            | -    | _     | 0              | 0              |
|    | Стандарт + суммирующие счетчики 1, 2                                     |            | -    | -     | X              | 1              |
|    | Стандарт + суммирующие счетчики 1-4                                      |            | -    | -     | х              | 2              |
|    | Предустановленный счетчик                                                |            | -    | -     | 1              | х              |
|    | Генератор случайных чисел                                                |            |      |       | 2              | х              |

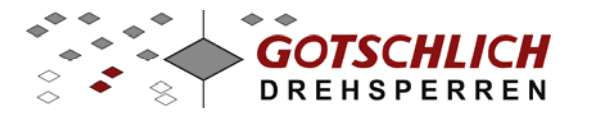

| 71 | Блокировка управления т<br>Все кнопки разблокированы | урни   | кета 1       | -    | -     | 0      |     | x      |
|----|------------------------------------------------------|--------|--------------|------|-------|--------|-----|--------|
|    | Вход заблокирован, выход                             |        |              | _    | _     | 1      |     | x      |
|    | Выход заблокирован, вход                             |        |              |      |       |        |     | ~      |
|    | разблокирован                                        |        |              | -    | -     | 2      |     | Х      |
| 70 |                                                      |        |              | -    | -     | 3      |     | х      |
| 72 | Блокировка управления т                              | гурни  | кета 2       |      | См па | p. 71  |     |        |
| 73 | Язык                                                 |        |              |      |       |        |     | ~      |
|    | Пемецкии<br>Английский                               |        |              | -    | -     | -      |     | U<br>1 |
|    | Французский                                          |        |              | _    | _     | _      |     | 2      |
|    | Венгерский                                           |        |              | -    | -     | -      |     | 3      |
|    | Чешский                                              |        |              | -    | -     | -      |     | 4      |
|    | Голландский                                          |        |              |      |       |        |     | 5      |
|    | Испанский                                            |        |              |      |       |        |     | 6      |
| 74 | Польский                                             |        |              | DIKO | DIKA  |        |     | 1      |
| 14 |                                                      |        | проходов     | DK2  | DK1   |        |     |        |
|    |                                                      |        | паются       | 0    | 0     |        |     |        |
|    |                                                      | входы  |              | 1    | 1     |        |     |        |
|    | Запоминаются долговременные                          | выходь |              | 2    | 2     |        |     |        |
|    | Запоминаются долговременные направлениях             | разрец | ения в обоих | 3    | 3     |        |     |        |
| 80 | Вход Н1                                              |        | *)           |      |       |        | DK1 |        |
|    | Разовое разрешение на вход                           |        | ,            | -    | -     | 1      |     | х      |
|    | Долговременное разрешение на                         | вход   |              | -    | -     | 2      |     | х      |
|    | Долговременное разрешение на                         | выход  |              | -    | -     | 3      |     | х      |
|    | Разовое разрешение на выход                          |        |              | -    | -     | 4      |     | X      |
|    | тревога<br>Импульсный сигнал                         |        |              | -    | -     | 5      |     | X<br>O |
|    | По уровню сигнала                                    |        |              | -    | -     | X      |     | 1      |
| 81 | Вхол.J1 *)                                           |        | См пар. 80   | _    | _     | ~      | DK1 | •      |
| 82 | Вход Н2 *)                                           |        | См пар. 80   | _    | _     |        |     |        |
| 83 | Bron. 12 *)                                          |        | См пар. 80   |      | _     |        |     |        |
| 81 |                                                      |        | *\           | -    | -     |        |     |        |
| 04 | Выход счегчика сог_кт<br>Выход отключен              |        | )            | _    | _     | 0      | DKI | 0      |
|    | Импульс при проходе через турн                       | икет 1 |              |      |       | -      |     | -      |
|    | на вход                                              |        | DK1          | -    | -     | 1      |     | х      |
|    | импульс при проходе через турн                       | икет 1 | DK1          | _    | _     | 2      |     | x      |
|    | Импульс при любом проходе чер                        | ез     | BRI          |      |       | -      |     | ~      |
|    | турникет 1                                           |        | DK1          | -    | -     | 3      |     | х      |
|    | Импульс при проходе через турн                       | икеты  |              |      |       | 5      |     | v      |
|    | и z на вход<br>Импульс при проходе через турн        | икеты  |              | -    | -     | 5      |     | X      |
|    | 1 и 2 на выход                                       |        | DK1 und DK2  | -    | -     | 6      |     | х      |
|    | Импульс при любом проходе чер                        | ез     |              |      |       | -      |     | v      |
|    | турникеты ти 2<br>Ллительность импульса 100 9        | 00 мс  | UKI UNG UKZ  | -    | -     | /<br>~ | 1   | X<br>O |
|    |                                                      |        | 11 U, 13CK   | -    | -     | ^      | 1   | 9      |

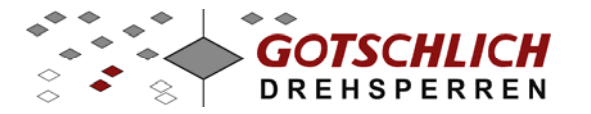

| 85 | Zählerausgang OUT_A2                                                                    | *)          |   |   | DK     | 1       |
|----|-----------------------------------------------------------------------------------------|-------------|---|---|--------|---------|
|    | Выход отключен                                                                          |             | - | - | 0      | 0       |
|    | Импульс при проходе через турникет 1<br>на вход<br>Импульс при проходе через турникет 1 | DK2         | - | - | 1      | x       |
|    | на выход<br>Импульс при проходе через турникет т<br>Импульс при пробом проходе через    | DK2         | - | - | 2      | х       |
|    | турникет 1                                                                              | DK2         | - | - | 3      | x       |
|    | импульс при проходе через турникеты<br>1 и 2 на вход                                    | DK1 und DK2 | - | - | 5      | х       |
|    | импульс при проходе через турникеты<br>1 и 2 на выход                                   | DK1 und DK2 | - | - | 6      | х       |
|    | импульс при любом проходе через<br>турникеты 1 и 2                                      | DK1 und DK2 | - | - | 7      | X       |
|    | Сигнал при срабатывании генератора                                                      | 11 U, ISEN  | - | - | ^<br>X | тэ<br>х |
|    |                                                                                         |             |   |   | ^      | ~       |

\*) Параметры доступны для изменения только с аппаратного пульта управления

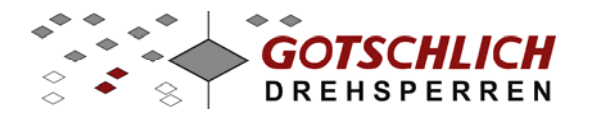

### 5.2.1 Заводские настройки

| ap |                                             | Позиция |   |   |   |
|----|---------------------------------------------|---------|---|---|---|
| H  | Описание                                    | 4       | 3 | 2 | 1 |
| 60 | ID-номер турникета                          |         |   | 0 | 9 |
| 61 | Тип отображения дисплея                     |         |   | 0 | 1 |
| 62 | Суммирующий счетчик SUM1                    | +       | 0 | + | 0 |
| 63 | Суммирующий счетчик SUM2                    | 0       | + | 0 | + |
| 64 | Суммирующий счетчик SUM3                    | +       | - | + | - |
| 65 | Суммирующий счетчик SUM4                    | _       | + | - | ÷ |
| 66 | Настройки предустановленного счетчика       | +       | - | + | - |
| 67 | Значение предустановленного<br>счетчика     | 0       | 0 | 5 | 0 |
| 68 | Автостоп                                    |         |   | 0 | 0 |
| 69 | Автостоп уведомления                        | 1       | 1 | 1 | 1 |
| 70 | Опции отображения                           |         |   | 0 | 2 |
| 71 | Блокировка управления турникета<br>1        |         |   | 0 | 0 |
| 72 | Блокировка управления турникета<br>2        |         |   | 0 | 0 |
| 73 | Язык                                        |         |   |   | 0 |
| 74 | Запоминание долговременных проходов         |         |   |   | 0 |
| 75 | Резерв                                      |         |   |   | 0 |
| 76 | Резерв                                      |         |   |   | 0 |
| 77 | Резерв                                      |         |   |   | 0 |
| 78 | ID-номер пульта управления (не реализовано) |         |   |   | 0 |
| 79 | Максимальное ID (не<br>реализовано)         |         |   |   | 0 |
| 80 | Вход Н1                                     |         |   | 5 | 1 |
| 81 | Вход J1                                     |         |   | 1 | 0 |
| 82 | Вход Н2                                     |         |   | 5 | 4 |
| 83 | Вход J2                                     |         |   | 4 | 0 |
| 84 | Выход счетчика OUT_A1                       |         |   | 5 | 4 |
| 85 | Выход счетчика OUT_A2                       |         |   | 6 | 4 |

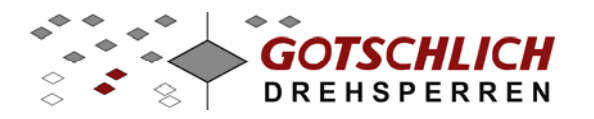

### 6 Устранение ошибок

### 6.1 Индикация ошибок по светодиодам (LED)

При возникновении в системе ошибок, они отображаются на статусных светодиодах (в области между колодкой ХЗ и DIP-переключателями). С тактом 4 секунды происходит попеременная индикация в двоичной системе номера ошибки и источника ошибки.

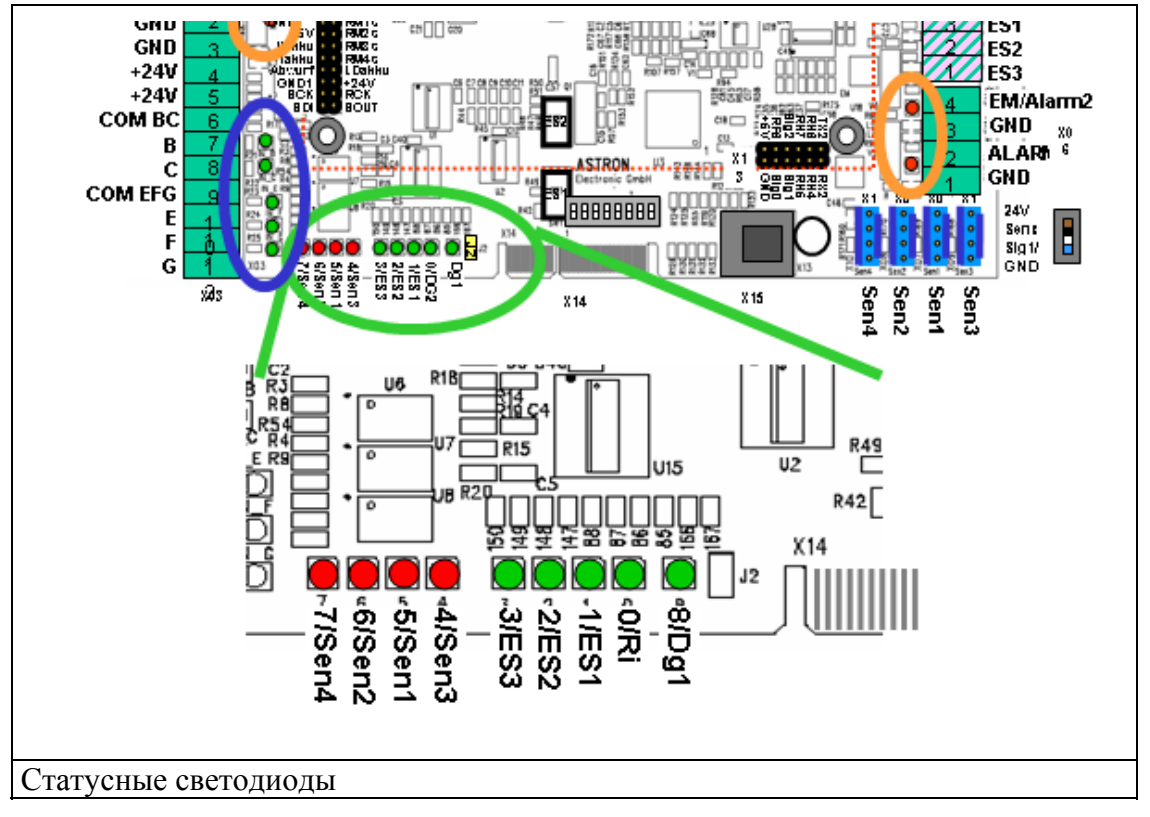

Определение номера ошибки или источника происходит путем сложения значений-разрядов горящих светодиодов по нижеследующей схеме:

LED-№. 8 горит = Отображается номер ошибки,

LED-№. 8 не горит = Отображается источник ошибки

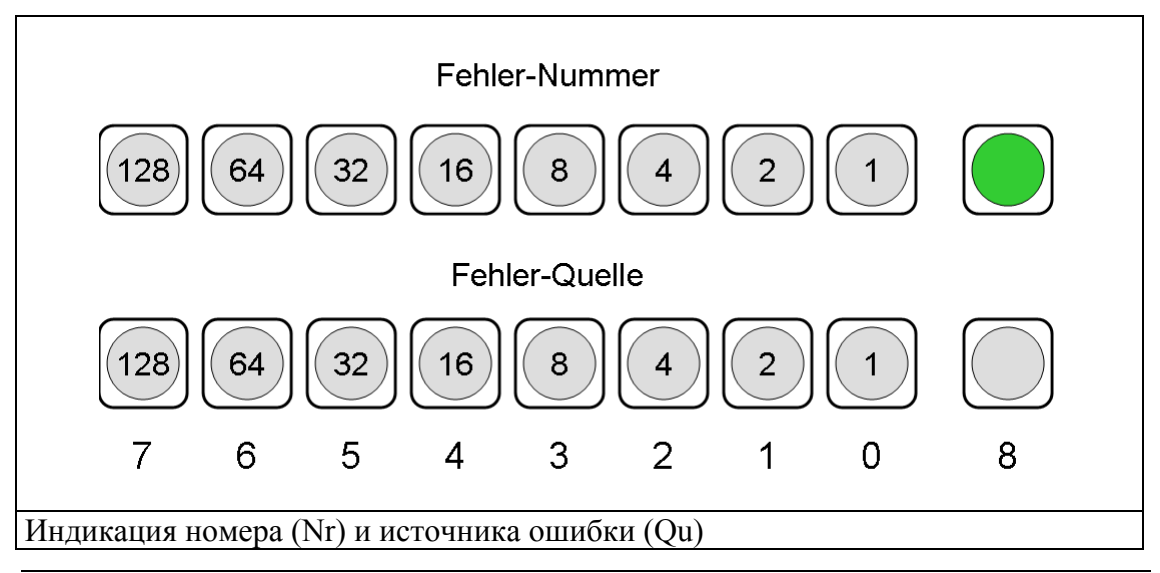

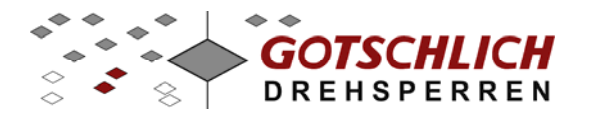

### 6.2 Перечень ошибок

При возникновении следующих ошибок турникет выводится из эксплуатации.

| N⁰      | Источ | • Тип           | Описание                                                                           | Фактор |
|---------|-------|-----------------|------------------------------------------------------------------------------------|--------|
| 0       |       | ERR_PROG        | Ошибки программного обеспечения                                                    | А      |
| 1       | Х     | FRR INIT        | Внутренняя системная ошибка<br>Ошибки инициализации                                | A      |
| •       | 1     |                 | Сшиски инициализации<br>Недопустимый номер Print-ID (>999999999)                   | А      |
|         | 1     |                 | Окончание отведенного времени (Timeout) на                                         | В      |
|         | 2     |                 | инициализацию                                                                      |        |
|         | 4     |                 | Окончание отведенного времени на тест                                              | В      |
| 3       |       | ERR_OP          | Ошибки, возникающие в процессе работы                                              |        |
|         | 1     |                 | Во время нормального вращения < 10 импульсов/сек                                   | С      |
|         | _     |                 | Больше чем 100 импульсов в направлении ССW без                                     | С      |
|         | 2     |                 | команды на проход                                                                  | 0      |
|         | З     |                 | Больше чем 100 импульсов в направлении CW оез<br>команды на проход                 | C      |
| 4       | 5     | ERR ES          |                                                                                    |        |
| -       | 1     |                 | Ошибка ES 2                                                                        | А      |
|         | 2     |                 | Нет сигнала от FS 2 после 2 оборотов                                               | A      |
|         | 3     |                 | Нет сигнала от ES 1 после 4 импульсов от ES 2                                      | А      |
|         | 4     |                 | Дефект ES 1                                                                        | А      |
|         |       |                 | Ошибки энкодера (датчика угловых                                                   |        |
| 5       |       | ERR_DG          | перемещений) или сенсоров направления                                              |        |
|         |       |                 | Нет сигнала от сенсора направления при наличии                                     | А      |
|         | 1     |                 | СW/ССW-импульсов                                                                   | •      |
|         | 2     |                 | Ошибка энкодера                                                                    | A      |
| _       | 3     |                 | Энкодер не выдает импульсов                                                        | A      |
| 6       |       | ERR_ZR          | Порван зубчатый ремень                                                             | -      |
|         |       |                 | Нет импульсов, нет сигналов от датчиков, низкий ток мотора                         | D      |
| 7       |       | ERR_MOT         | Ошибки мотора                                                                      |        |
|         | 1     |                 | Короткое замыкание мотора                                                          | E      |
|         | 2     |                 | Перегрузка мотора по току (вращение CW)                                            | F      |
|         | 3     |                 | Перегрузка мотора по току (вращение CCW)                                           | F      |
|         | 4     |                 | Нет тока на мотор (возможно мотор не подключен)                                    | G      |
|         | 5     |                 | мотор вращается только против часовой стрелки<br>(возможно дефект перемычки АН/ВГ) | A      |
|         | 5     |                 | Мотор вращается только по часовой стрелке                                          | А      |
|         | 6     |                 | (возможно дефект перемычки BH/AL)                                                  |        |
|         | 7     |                 | Перепутано направление вращения                                                    | Н      |
| 8       |       | ERR_IMOT        | Ошибки измерения тока мотора                                                       |        |
|         | 1     |                 | При тесте: измерен слишком высокий ток мотора                                      | А      |
| 9       |       | ERR_MB          | Ошибки магнитных тормозов                                                          |        |
|         | 1     |                 | Сила удержания тормоза отсутствует                                                 | I      |
|         | xx    |                 | Указывается в %, при какой мощности тормоз<br>отпускает                            |        |
| 10      |       | ERR_BLOCH       | К Блокирование створок                                                             |        |
|         |       | —               | Нет импульсов, нет сигналов от датчиков, низкий ток                                | F      |
| <b></b> | 1     |                 | мотора                                                                             |        |
| CW      | Вр    | ащение по часов | вои стрелке                                                                        |        |

ССW... Вращение против часовой стрелки

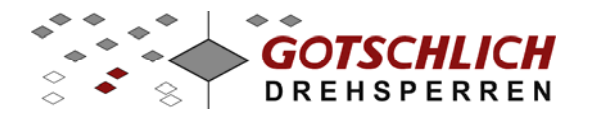

#### 6.2.1 Действия при возникновении ошибок

При возникновении ошибок необходимо отключить турникет по питанию на 15 секунд и затем включить снова. Альтернативно, возможно выдать на турникет команду RESET. После этого турникет начнет производить заново ввод в эксплуатацию (инициализация и тест). При этом необходимо контролировать появление ошибок на статусных светодиодах. При повторном появлении ошибок, обратитесь к нижеследующей таблице факторов (смотри фактор напротив номера ошибки в таблице предыдущего раздела).

| Фактор | Мероприятия по устранению                                    |
|--------|--------------------------------------------------------------|
| А      | Дефект привода; необходима замена                            |
| В      | Произведите повторную инициализацию. Убедитесь, что          |
|        | движению створок ничто не мешает. При многократном появлении |
|        | одной и той же ошибки, замените деталь к которой относится   |
|        | ошибка.                                                      |
| С      | Общая ошибка во время работы турникета. Произведите          |
|        | повторную инициализацию, уточните по результатам причину     |
|        | ошибки.                                                      |
| D      | Проверьте зубчатый ремень и при необходимости его замените.  |
| E      | Короткое замыкание в моторе; замените мотор привода          |
| F      | Створка турникета или механизм редуктора заблокирован или    |
|        | движение затруднено. Отключите электропитание и вручную      |
|        | проверьте ход створки. При затрудненном движении, определите |
|        | причину и устраните ее.                                      |
| G      | Проверьте кабель подключения мотора. Если кабель в порядке – |
|        | замените мотор привода.                                      |
| Н      | Обратная полярность подключения мотора.                      |
| Ι      | Проверьте кабель подключения магнитных тормозов. Если кабель |
|        | в порядке – замените мотор и блок тормозов.                  |

#### 6.3 Предупреждающие сообщения

Плата управления Logiturn может выдавать через статусные сообщения некоторые предупреждения. Предупреждение содержит номер и источник, по которым можно точно определить их причину возникновения. Предупреждения появляются циклически. При активации кнопки RESET предупреждения удаляются.

| №/Ист   | Предупреждение     | Описание                                  |
|---------|--------------------|-------------------------------------------|
| 5       | Некорректные       | Параметры сверх установленных лимитов или |
| 5 / pNr | параметры          | недействительная величина (РОР59).        |
| 5 / 60  |                    |                                           |
| 6       | Внутреннее         | Номер ошибки недействителен (>= 16)       |
| 6 / 1   | предупреждение     |                                           |
| 8       | Нет электропитания | Работа от аккумуляторов                   |
| 8 / 1   |                    |                                           |
| 15 / 1  | Блокировка         | Блокировка створок при тревоге            |

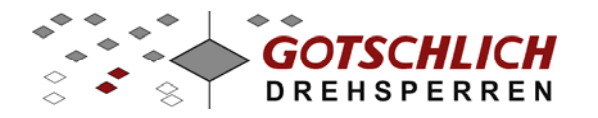

### 7 Блок управления

### 7.1 Плата управления турникетом

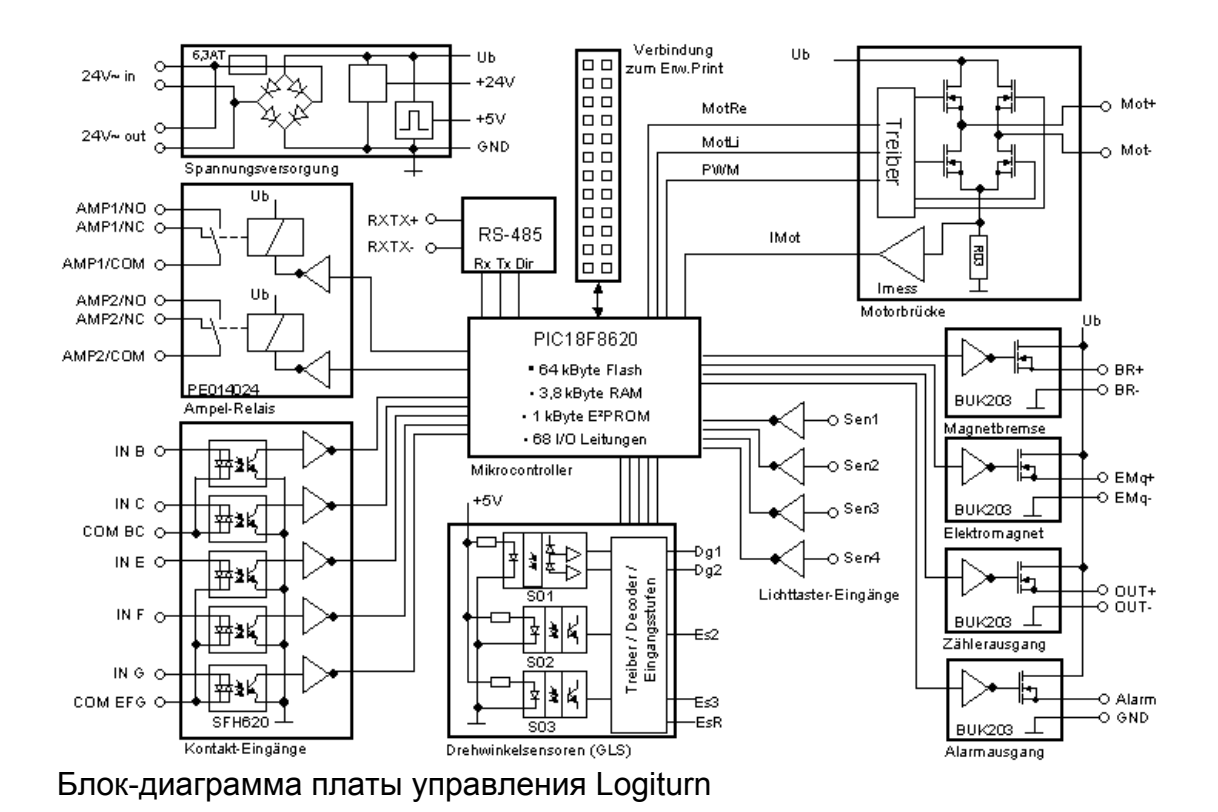

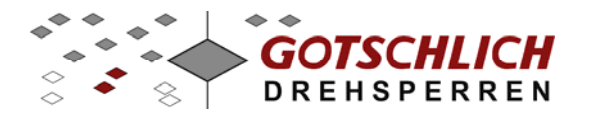

#### 7.1.1 Подключения платы управления

В нижеследующей таблице описаны все клеммы входных и выходных функций, клеммы электропитания и интерфейсов. Данная раскладка соответствует 3-ей модели платы управления

| Колодка | Клем<br>ма | Обозначение                             | Функция           | Примечание                           |
|---------|------------|-----------------------------------------|-------------------|--------------------------------------|
| X01a,b  | 1          | RXTX+                                   | Интерфейс RS 485  |                                      |
|         | 2          | RXTX-                                   | Интерфейс RS 485  |                                      |
|         | 3          | Masse                                   | Заземление        |                                      |
|         | 4          | 0V~                                     | Электропитание    |                                      |
|         | 5          | 24V~                                    | Электропитание    |                                      |
| X02     | 1          | AMP2/NC                                 | Реле светофоров 2 | Норм замкнутый контакт               |
|         | 2          | AMP2/COM                                | Реле светофоров 2 | Общий контакт                        |
| -       | 3          | AMP2/NO                                 | Реле светофоров 2 | Норм разомкнутый контакт             |
| -       | 4          | AMP1/NC                                 | Реле светофоров 1 | Норм замкнутый контакт               |
| -       | 5          | AMP1/COM                                | Реле светофоров 1 | Общий контакт                        |
| -       | 6          | AMP1/NO                                 | Реле светофоров 1 | Норм разомкнутый контакт             |
| -       | 7          | 24V~out                                 | Питание внешних   | Для питания внешних                  |
|         |            |                                         | элементов         | светофоров и т.д                     |
|         | 8          | 0V~ out                                 | Питание внешних   |                                      |
|         |            |                                         | элементов         |                                      |
| X03     | 1          | OUTA                                    | Выход счетчика    | Выход типа открытый                  |
| X03     |            |                                         |                   | коллектор                            |
|         | 2          | GND                                     | Питание внешних   |                                      |
|         |            | ~ ~ ~ ~ ~ ~ ~ ~ ~ ~ ~ ~ ~ ~ ~ ~ ~ ~ ~ ~ | элементов         |                                      |
|         | 3          | GND                                     | Питание внешних   |                                      |
|         |            |                                         | элементов         |                                      |
|         | 4          | +24V                                    | Питание внешних   | Для внешних устройств                |
|         |            |                                         | элементов         |                                      |
|         | 5          | +24V                                    | Питание внешних   |                                      |
|         | -          | ~~~~~~~~~~~~~~~~~~~~~~~~~~~~~~~~~~~~~~  | элементов         |                                      |
|         | 6          | COM BC                                  | Общий контакт     | Общий контакт для входов IN          |
|         | 7          | IN B                                    | Разрешение на     | Оптопара                             |
|         | /          | IND                                     | выхол             | o monupu                             |
|         | 8          | IN C                                    | Разрешение на     | Оптопара                             |
|         | 0          | iii C                                   | выхол             | <i>P</i> **                          |
|         | 9          | COM EFG                                 | Общий контакт     | Общий контакт для входов IN<br>E/F/G |
|         | 10         | IN E                                    | Разрешение на     | Оптопара                             |
|         |            |                                         | выход             |                                      |
|         | 11         | IN F                                    | Разрешение на     | Оптопара                             |
|         |            |                                         | выход             |                                      |
|         | 12         | IN G                                    | Стоп функция      | Оптопара                             |

#### Внешние клеммы подключения:

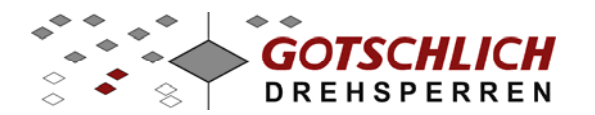

#### Внутренние клеммы подключения:

| Колодка | Клем<br>ма | Обозначение | Функция           | Примечание            |
|---------|------------|-------------|-------------------|-----------------------|
| X04     | 1          | Es3         | Концевой датчик 3 | 12В-вход              |
|         | 2          | Es2         | Концевой датчик 2 | 12В-вход              |
|         | 3          | Es1         | Концевой датчик 1 | 12В-вход              |
|         | 4          | +24V        | Питание датчиков  |                       |
|         | 5          | Dg2         | Вход Направление  | 12В-вход              |
|         | 6          | Dg1         | Вход Импульсы     | 12В-вход              |
|         | 7          | GND         |                   |                       |
|         | 8          | +24V        | Питание датчиков  |                       |
|         | 9          | BR-         | Подключение       | Общий контакт         |
|         |            |             | магнитных         |                       |
|         |            |             | тормозов          |                       |
|         | 10         | BR+         | Подключение       | Выход типа открытый   |
|         |            |             | магнитных         | коллектор             |
|         |            |             | тормозов          |                       |
|         | 11         | Mot-        | Подключение       | Н-моторная перемычка  |
|         |            |             | мотора            |                       |
|         | 12         | Mot+        | Подключение       | Н- моторная перемычка |
|         |            |             | мотора            |                       |
| X05     | 1          | GND         | Тревожный выход   | Общий контакт         |
|         | 2          | Alarm       | Тревожный выход   | Выход типа открытый   |
|         | 2          |             | <b></b>           | коллектор             |
|         | 3          | EMq-        | Электромагнит -   | Оощии контакт         |
|         | 4          | EMq+        | Электромагнит     | Выход типа открытый   |
|         |            |             |                   | коллектор             |

| Колодка | Клем<br>ма | Обозначение | Функция       | Примечание   |
|---------|------------|-------------|---------------|--------------|
| X08     | 1          | +24V        | Инфракрасный  |              |
|         |            |             | фотоэлемент 1 |              |
|         | 2          | Sen1        |               | Вход сенсора |
|         | 3          | -           |               |              |
|         | 4          | GND         |               |              |
| X09     | 1          | +24V        | Инфракрасный  |              |
|         |            |             | фотоэлемент 2 |              |
|         | 2          | Sen2        |               | Вход сенсора |
|         | 3          | -           |               |              |
|         | 4          | GND         |               |              |
| X10     | 1          | +24V        | Инфракрасный  |              |
|         |            |             | фотоэлемент 3 |              |
|         | 2          | Sen3        |               | Вход сенсора |
|         | 3          | -           |               |              |
|         | 4          | GND         |               |              |
| X11     | 1          | +24V        | Инфракрасный  |              |
|         |            |             | фотоэлемент 4 |              |
|         | 2          | Sen4        |               | Вход сенсора |
|         | 3          | -           |               |              |
|         | 4          | GND         |               |              |

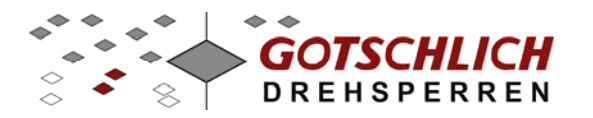

### 7.2 Плата расширения

Плата расширения предназначена для таких задач, как релейные выходы, интерфейс RS-232, подключение аккумуляторов.

| Артикул | Наименование                       | Примечание                                                                   |
|---------|------------------------------------|------------------------------------------------------------------------------|
| 8P402   | LOGITURN 2 ПЛАТА<br>РАСШИРЕНИЯ -М  | 4 Релейных выхода,<br>зарядное устройство для<br>аккумуляторов и RS-232      |
| 8P403   | LOGITURN 2 ПЛАТА<br>РАСШИРЕНИЯ -Е  | 4 выхода типа оптопара,<br>зарядное устройство для<br>аккумуляторов и RS-232 |
| 8P405   | USV 2Ah для LOGITURN 2             | Содержит 8Р402, и аккумуляторы<br>для бесперебойной работы мин на 1<br>час   |
| 8P406   | USV 10Ah для LOGITURN 2            | Содержит 8Р402, и аккумуляторы<br>для бесперебойной работы мин на 1<br>часов |
| 3P320   | АККУМУЛЯТОР 2Ah для<br>LOGITURN 2  | Запасные аккумуляторы                                                        |
| 3P330   | АККУМУЛЯТОР 10Ah для<br>LOGITURN 2 | Запасные аккумуляторы                                                        |

#### 7.2.1 Блок-диаграмма платы расширения

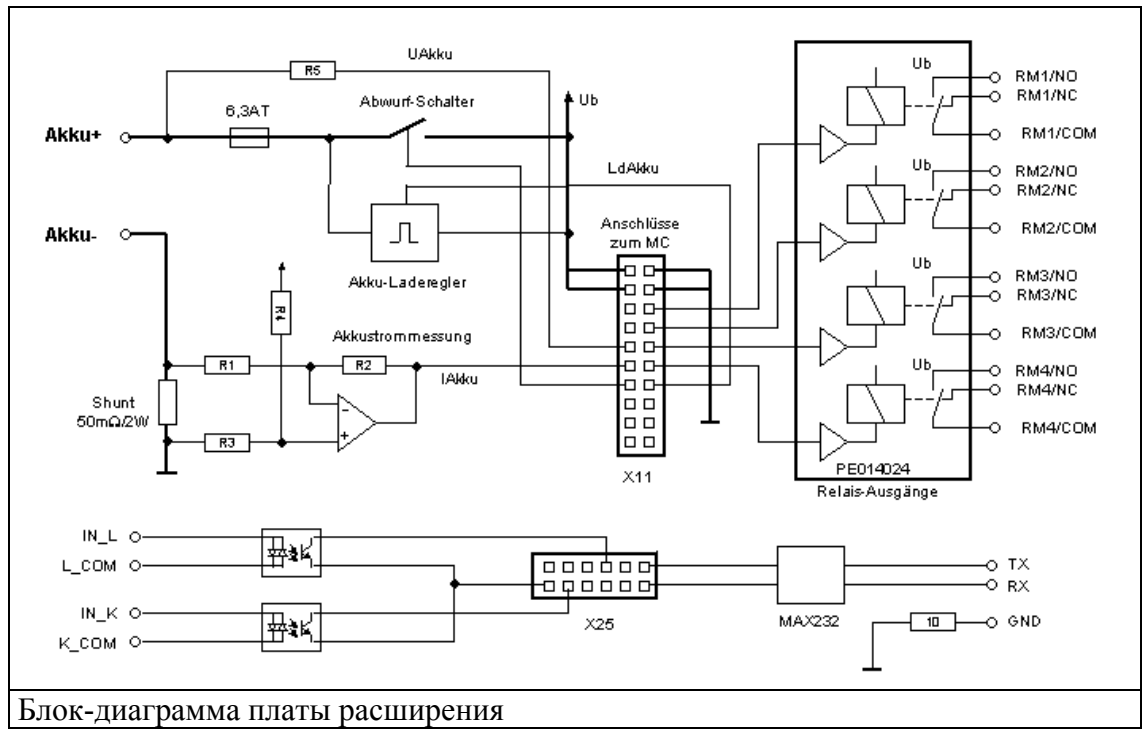

Плата расширения может вместо релейных выходов комплектоваться выходами типа оптопары.

Входы IN\_L и IN\_K, а также последовательный интерфейс на данный момент не поддерживаются виртуальным пультом управления.

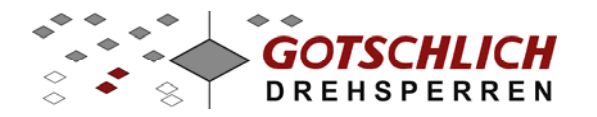

| Колодка | Клем<br>ма | Обозначение | Функция        | Примечание                   |  |  |  |
|---------|------------|-------------|----------------|------------------------------|--|--|--|
| X08     | 1          | GND         | Корпус         | Для внешних устройств        |  |  |  |
|         | 2          | +24V        | Электропитание | Для внешних устройств        |  |  |  |
|         | 3          | RM 1/NO     | Реле 1         | Норм разомкнутый контакт *1) |  |  |  |
|         | 4          | RM 1/COM    | Реле 1         | Общий контакт *2)            |  |  |  |
|         | 5          | RM 1/NC     | Реле 1         | Норм замкнутый контакт *3)   |  |  |  |
|         | 6          | RM 2/NO     | Реле 2         | Норм разомкнутый контакт *1) |  |  |  |
|         | 7          | RM 2/COM    | Реле 2         | Общий контакт *2)            |  |  |  |
|         | 8          | RM 2/NC     | Реле 2         | Норм замкнутый контакт *3)   |  |  |  |
| X09     | 1          | RM 3/NO     | Реле 3         | Норм разомкнутый контакт *1) |  |  |  |
|         | 2          | RM 3/COM    | Реле 3         | Общий контакт *2)            |  |  |  |
|         | 3          | RM 3/NC     | Реле 3         | Норм замкнутый контакт *3)   |  |  |  |
|         | 4          | RM 4/NO     | Реле 4         | Норм разомкнутый контакт *1) |  |  |  |
|         | 5          | RM 4/COM    | Реле 4         | Общий контакт *2)            |  |  |  |
|         | 6          | RM 4/NC     | Реле 4         | Норм замкнутый контакт *3)   |  |  |  |
| X10     | 1          | Akku+       | Подключение    | Положительная клемма         |  |  |  |
|         |            |             | аккумулятора   |                              |  |  |  |
|         | 2          | Akku-       | Подключение    | Отрицательная клемма         |  |  |  |
|         |            |             | аккумулятора   |                              |  |  |  |

#### 7.2.2 Клеммы подключения платы расширения

Для платы с выходами типа оптопары (Артикул: 8Р403):

- \*1) Выход коллектора
- \*2) Выход эмиттера
- \*3) не используется

#### 7.2.3 Схема подключения платы расширения

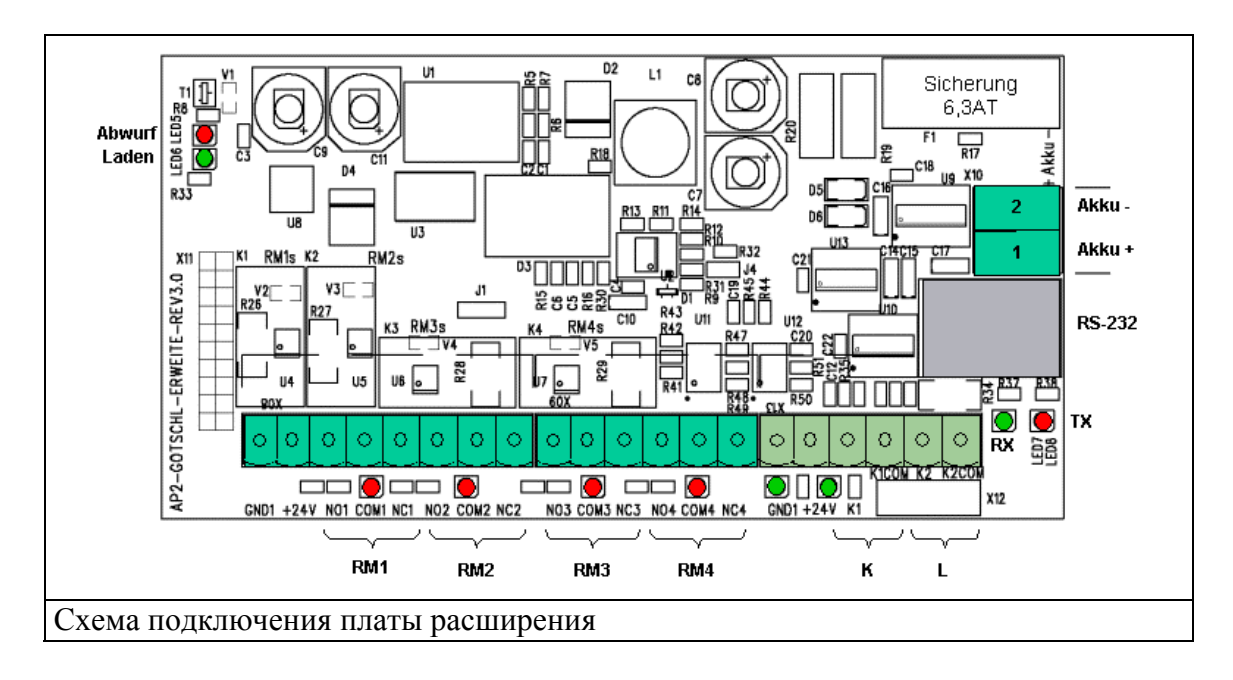

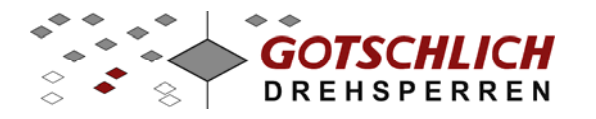

### 7.3 Аппаратный пульт управления

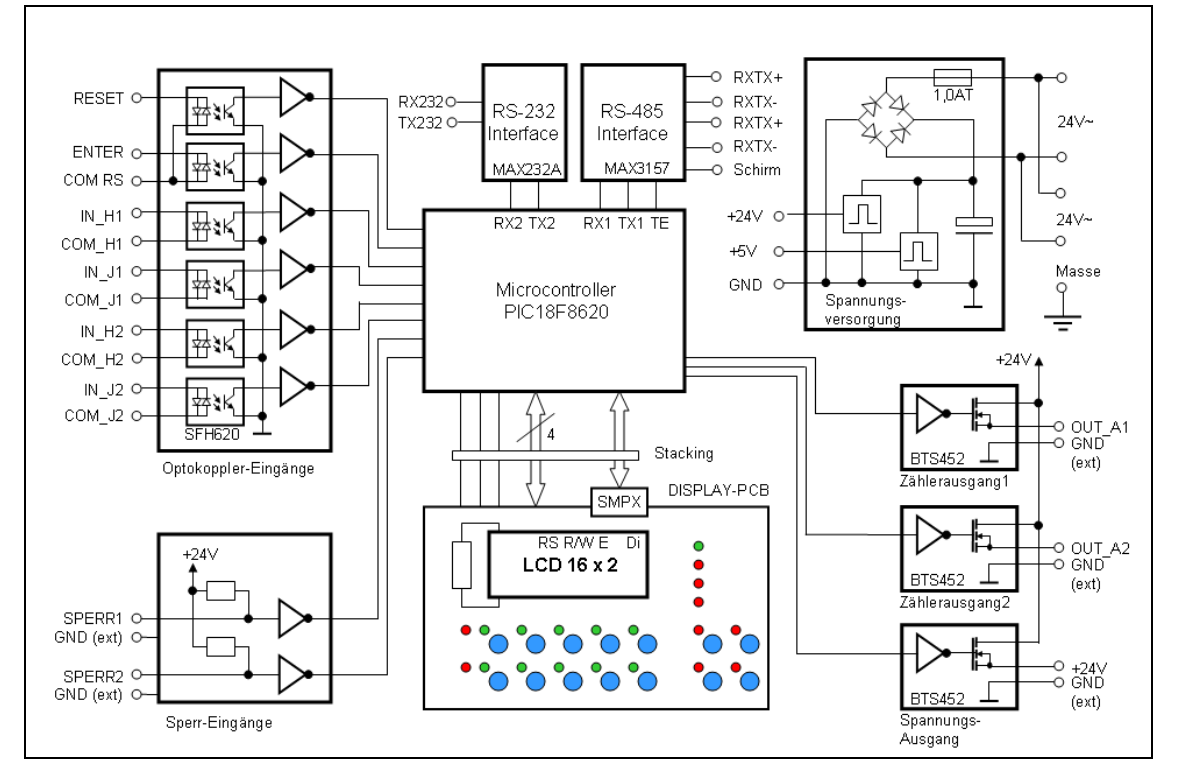

#### 7.3.1 Блок-диаграмма пульта управления

7.3.2 Схема подключения пульта управления (обратная сторона)

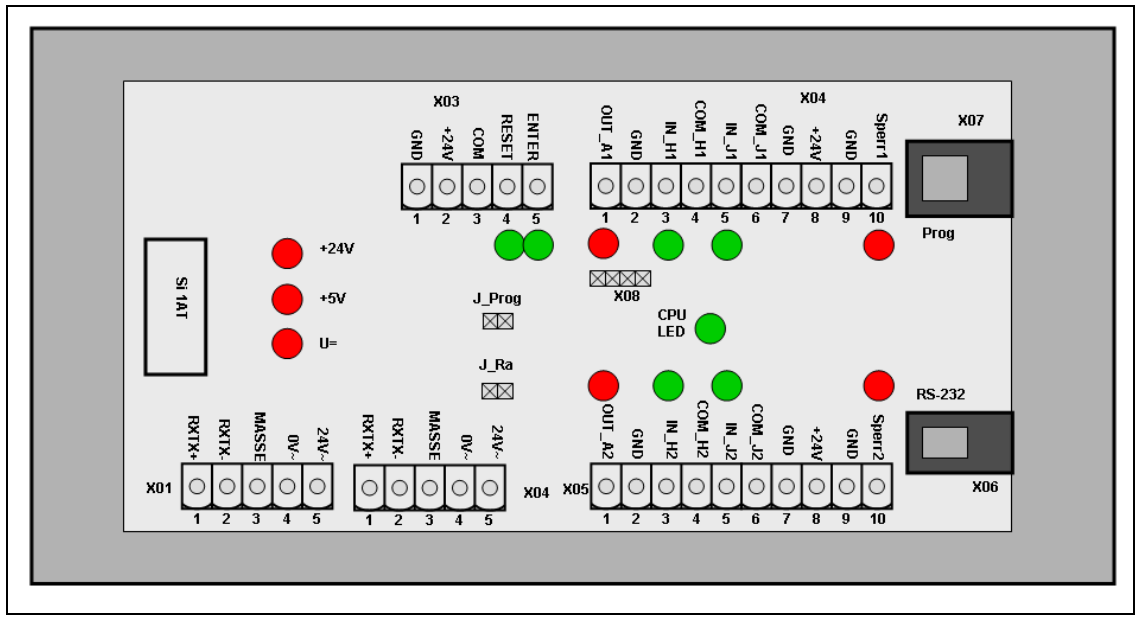

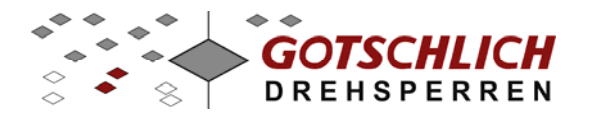

### 7.3.3 Клеммы подключения пульта управления

| Колодка | Обозначе | Функция                               | Примечание          |
|---------|----------|---------------------------------------|---------------------|
| /клемма | ние      |                                       |                     |
| X01/1   | RXTX+    | Последовательный интерфейс            | RS-485 интерфейс    |
| X01/2   | RXTX-    | Последовательный интерфейс            | RS-485 интерфейс    |
| X01/3   | MASSE    | Корпус и экран                        |                     |
| X01/4   | 0V~      | Напряжение питания                    |                     |
| X01/5   | 24V~     | Напряжение питания                    |                     |
| X02/1   | RXTX+    | Последовательный интерфейс            | RS-485 интерфейс    |
| X02/2   | RXTX-    | Последовательный интерфейс            | RS-485 интерфейс    |
| X02/3   | MASSE    | Корпус и экран                        |                     |
| X02/4   | 24V~     | Напряжение питания                    | Соединен с Х01/4    |
| X02/5   | 0V~      | Напряжение питания                    | Соединен с Х01/5    |
| X03/1   | +24V     | Напряжение питания                    |                     |
| X03/2   | GND      | Земля                                 |                     |
| X03/3   | СОМ      | Общий контакт для RESET и<br>ENTER    |                     |
| X03/4   | RESET    | Перезагрузка                          | Вход оптопары       |
| X03/5   | ENTER    | Ввод                                  | Вход оптопары       |
| X04/1   | OUT_A1   | Выход счетчика для                    | Выход типа открытый |
|         |          | турникета 1                           | коллектор           |
| X04/2   | GND      | Земля                                 |                     |
| X04/3   | IN_H1    | Вход Н для турникета 1                | Вход оптопары       |
| X04/4   | COM_H1   | Общий контакт для IN_H1               |                     |
| X04/5   | IN_J1    | Вход J для турникета 1                | Вход оптопары       |
| X04/6   | COM_J1   | Общий контакт для IN_J1               |                     |
| X04/7   | GND      | Земля                                 |                     |
| X04/8   | +24V     | Выход напряжения +24V /               |                     |
|         |          | 200мА                                 |                     |
| X04/9   | GDN      | Земля                                 |                     |
| X04/10  | Sperr1   | Контакт блокировки для<br>турникета 1 |                     |
|         |          |                                       |                     |
| X05/1   | OUT_A2   | Выход счетчика для                    | Выход типа открытый |
|         |          | турникета 2                           | коллектор           |
| X05/2   | GND      | Земля                                 |                     |
| X05/3   | IN_H2    | Вход Н для турникета 2                | Вход оптопары       |
| X05/4   | COM_H2   | Общий контакт для IN_H2               |                     |
| X05/5   | IN_J2    | Вход J для турникета 1                | Вход оптопары       |
| X05/6   | COM_J2   | Общий контакт для IN_J2               |                     |
| X05/7   | GND      | Земля                                 |                     |
| X05/8   | +24V     | Выход напряжения +24V / 200мА         |                     |
| X05/9   | GND      | Земля                                 |                     |
| X05/10  | Sperr2   | Контакт блокировки для                |                     |
|         |          | турникета 2                           |                     |

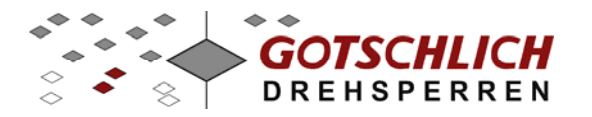

### 8 Устранение проблем

Выходы типа "открытый коллектор" не функционируют: Проверьте подключенные устройства на короткое замыкание или перегрузку (0,25A максимум).

#### 8.1 Проблемы с запуском турникета

#### Тип ошибки:

Возникает ошибка или неожиданное движение створок во время инициализации и теста турникета

Устранение:

Проверьте параметры турникета, особенно те, что касаются конфигурации. Блок управления должен работать с соответствующими ему механическими компонентами.

#### Тип ошибки:

Створки останавливаются не в ожидаемых положениях, их движение либо слишком быстрое либо слишком медленное.

Устранение: Как описано выше.

#### 8.2 Проблемы коммуникации

#### 8.2.1 Интрефейс RS-485

Турникет находится в Offline-состоянии:

- Неправильно установлен номер ID на DIP-переключателе
- Неправильно установлен номер ID на пульте управления или виртуальном пульте управления.
- Неправильно установлена скорость передачи интерфейса
- Неправильно настроен Сот-порт компьютера
- Неправильное соединение проводов RS-485 интерфейса.
- Напряжение 24В АС вместо жил интерфейса подсоединено на конвертер или пульт управления..

#### 8.3 Проблемы с тестовым режимом

Тест мотора не проходит:

Деактивирован тестовый режим турникета.
 Устранение: DIP-переключатель 7 установите в положение "On".

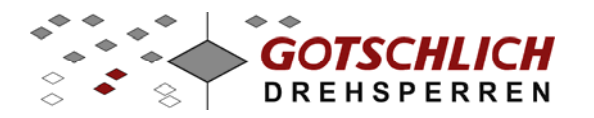

### 9 Приложение

При поставке к каждому турникету прикладывается лист параметров. При внесении изменений рекомендуем отображать это и в приложенном листе:

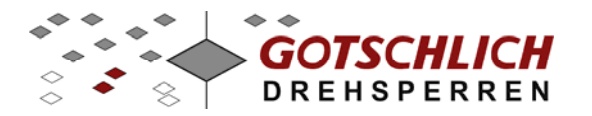

### Ikarus/Gyro

| №    | Наименование                 | Ед. изм | Ikarus<br>2x90° | после<br>ввода в<br>экспл. | Gyro<br>3x120° | после<br>ввода в<br>экспл |      |
|------|------------------------------|---------|-----------------|----------------------------|----------------|---------------------------|------|
|      | Отметьте выбранные поля ==>  |         |                 |                            |                |                           |      |
| 0    | Номер ID параметров          | -       | 21              |                            | 7              |                           | <br> |
| 1    | Конфигурация                 | -       | 40              |                            | 10             |                           | <br> |
| 2    | Макс. скорость 1             | об/сек  | 13              |                            | 15             |                           | <br> |
| 3    | Макс. скорость 2             | об/сек  | 0               |                            | 0              |                           | <br> |
| 4    | Макс число оборот. мотора    | об/сек  | 20              |                            | 30             |                           | <br> |
| 5    | Мин число оборотов мотора    | об/сек  | 3               |                            | 5              |                           | <br> |
| 6    | Время ускорения              | 1/100c  | 50              |                            | 50             |                           | <br> |
| 7    | Путь разгона                 | ИМП.    | 1               |                            | 2              |                           | <br> |
| 8    | Путь торможения              | ИМП.    | 40              |                            | 73             |                           |      |
| 9    | Интервал                     | 1/10c   | 5               |                            | 2              |                           |      |
| 10   | Время повтора                | 1/10c   | 30              |                            | 20             |                           | <br> |
| 11   | Номинальный ток              | 1/10A   | 15              |                            | 15             |                           |      |
| 12   | Коррекция исх. положения     | ИМП.    | 50              |                            | 50             |                           |      |
| 13   | Магнитные тормоза            | -       | 1               |                            | 1              |                           |      |
| 14   | Фактор разделения            | -       | 8               |                            | 8              |                           |      |
| 15   | Время створки в откр. полож. | 1/10c   | 55              |                            | -              | -                         |      |
| 16   | Угол открытия на вход        | 0       | 90              |                            | -              | -                         |      |
| 17   | Угол открытия на выход       | 0       | 90              |                            | -              | -                         |      |
| 18   | Число импульсов/90°          | ИМП.    | 180             |                            | -              | -                         |      |
| 19   | Условие открытия             | -       | 0               |                            | -              | -                         |      |
| 20   | Вход В, Разрешение на вход   | -       | 31              |                            | 20             |                           |      |
| 21   | Вход С, Разрешение на выход  | -       | 31              |                            | 20             |                           |      |
| 22   | Вход Е, Разрешение на вход   | -       | 11              |                            | 10             |                           |      |
| 23   | Вход F, Разрешение на выход  | -       | 11              |                            | 10             |                           |      |
| 24   | Вход G, стоп)                | -       | 20              |                            | 20             |                           |      |
| 25   | Выход счетчика А             | -       | 21              |                            | 21             |                           |      |
| 26   | Длит. сигнала счетчика       | 1/100c  | 20              |                            | 20             |                           |      |
| 27   | Тревожный выход 1            | -       | 0               |                            | 0              |                           |      |
| 28   | Реле светофоров АМР1         | -       | 60              |                            | 60             |                           |      |
| 29   | Реле светофоров АМР2         | -       | 70              |                            | 70             |                           |      |
| 30 * | Реле обратных сигналов RM1   | -       | 0               |                            | 0              |                           |      |
| 31 * | Реле обратных сигналов RM2   | -       | 0               |                            | 0              |                           |      |
| 32 * | Реле обратных сигналов RM3   | -       | 0               |                            | 0              |                           |      |
| 33 * | Реле обратных сигналов RM4   | -       | 0               |                            | 0              |                           |      |
| 34   | Автостарт по ИК датчику      | -       | 0               |                            | 11             |                           |      |
| 35   | Критерии ИК автостарта       | -       | 0               |                            | 0              |                           |      |
| 36   | Критерии закрытия            | -       | 11              |                            | 0              |                           |      |
| 37 * | Тревожный выход 2            | -       | 0               |                            | 0              |                           |      |
| 38   | Характеристика торможения    |         | 0               |                            | 0              |                           |      |
| 39 * | Работа от аккумуляторов      | -       | 50              |                            | 0              |                           |      |
|      |                              |         |                 |                            |                |                           |      |

\*) доспупно только при наличии платы расширения

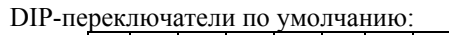

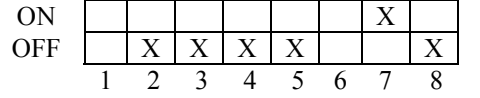

Значение DIP-переключателей см в инструкции

DIP-переключатели после ввода в эксплуатацию:

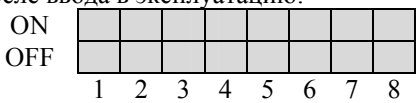

Ввод в эксплуатацию произведен (Дата/ФИО):

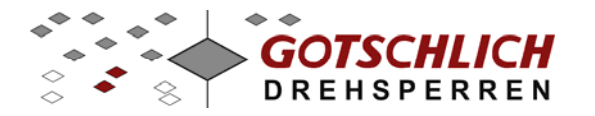

| Аппаратный | пульт | управления |
|------------|-------|------------|
|------------|-------|------------|

| Nº | Наименование                | Формат | Приоритет | Знач.     | после<br>ввода в<br>экспл. |      |
|----|-----------------------------|--------|-----------|-----------|----------------------------|------|
|    |                             |        |           |           |                            |      |
| 60 | ID-номер турникета          | -      | 3         | 09        |                            | <br> |
| 61 | Тип отображения дисплея     | -      | 3         | 22        |                            | <br> |
| 62 | Суммирующий счетчик SUM1    | + 0 -  | 3         | +0+0      |                            | <br> |
| 63 | Суммирующий счетчик SUM2    | + 0 -  | 3         | 0 + 0 + 0 |                            |      |
| 64 | Суммирующий счетчик SUM3    | + 0 -  | 3         | + - + -   |                            | <br> |
| 65 | Суммирующий счетчик SUM4    | + 0 -  | 3         | - + - +   |                            |      |
| 66 | Настройки                   | + 0 -  | 3         | + - + -   |                            |      |
|    | предустановленного счетчика |        |           |           |                            | <br> |
| 67 | Значение предустановленного | THZE   | 1         | 0050      |                            |      |
|    | счетчика                    |        |           |           |                            |      |
| 68 | Автостоп                    | -      | 3         | 00        |                            |      |
| 69 | Автостоп уведомления        | 0/1    | 3         | 1111      |                            |      |
| 70 | Опции отображения           |        | 5         | 00        |                            |      |
| 71 | Блокировка управления       |        | 3         | 00        |                            |      |
|    | турникета 1                 |        |           |           |                            |      |
| 72 | Блокировка управления       |        | 3         | 00        |                            |      |
|    | турникета 2                 |        |           |           |                            |      |
| 73 | Язык                        |        | 1         | 0         |                            |      |
| 74 | Запоминание долговременных  |        | 3         | 33        |                            |      |
|    | проходов                    |        |           |           |                            |      |
| 75 | Резерв                      |        |           | -         |                            |      |
| 76 | Резерв                      |        |           | -         |                            |      |
| 77 | Резерв                      |        |           | -         |                            |      |
| 78 | ID-номер пульта управления  |        |           | -         |                            |      |
|    | (не реализовано)            |        |           |           |                            |      |
| 79 | Максимальное ID (не         |        |           | -         |                            |      |
|    | реализовано)                |        |           |           |                            |      |
| 80 | Вход Н1                     |        | 3         | 10        |                            |      |
| 81 | Вход Ј1                     |        | 3         | 40        |                            |      |
| 82 | Вход Н2                     |        | 3         | 10        |                            |      |
| 83 | Вход Ј2                     |        | 3         | 40        |                            |      |
| 84 | Выход счетчика ОUT A1       |        | 3         | 14        |                            |      |
| 85 | Выход счетчика ОUT А2       |        | 3         | 24        |                            |      |
|    |                             |        |           |           |                            |      |

Ввод в эксплуатацию произведен (Дата/ФИО):

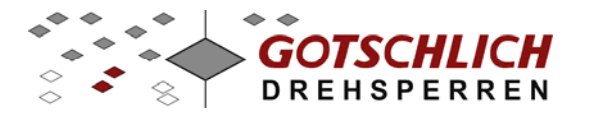

### СЕ-Декларация конформности

для турникета:

#### **Gyro und Ikarus**

На типовом ярлыке нанесена следующая информация

#### Серийный номер: xxx= Номер договора/ xx Год выпуска Дата отгрузки

Производитель

#### Karl Gotschlich Maschinenbau GesmbH

Feistlgasse 6, 1210 Wien, Österreich Tel. 0043/1/259 65 18 0\* Fax 0043/1/259 65 18 6

заявляет, что вышеназванный агрегат в комплектности поставки соответствует нижеперечисленным нормам и директивам. При внесении в агрегат не согласованных с нами изменений он теряет данное соответствие. Вышеназванный агрегат имеет знак СЕ.

<u>Прикладные согласованные директивы и нормы</u>: ЕG- Директивы машиностроения 2006/42 ЕG- Директивы машиностроения 89/392/EWG Приложение II А Излучение помех EN 61 000-6-3 Помехозащищенность EN 61 000-6-2 1995 Класс защиты IP43 по EN 60529

93/465/EWG, 92/59/EWG, 89/336/EWG, 92/31/EWG, 93/68/EWG, 73/23/EWG DIN EN 292-1, DIN EN 292-2, DIN EN 292-2/A1, DIN EN 1037, DIN EN 1050, DIN EN 55011, DIN EN 60204-1, DIN EN 60335-1, DIN EN 60947-1, DIN EN 61000-3, DIN EN 61000-3-2, DIN EN 61000-3-3, DIN EN 61000-6-1, DIN EN 61000-6-2, DIN EN 61000-6-3, DIN EN 61000-6-4

Karl Gotschlich Maschinenbau GesmbH

J. Anoles Wolle

Ing. Andreas Wotke

Вена, 30.03.2010